### Contenido

| Información general                                                                    |           |
|----------------------------------------------------------------------------------------|-----------|
| Información de precaución y seguridad                                                  |           |
| Precauciones durante la instalación                                                    |           |
| Limpieza de discos                                                                     |           |
| Instrucciones de manipulación del disco duro (HDD)                                     |           |
| Información del producto                                                               | 99        |
| Introducción                                                                           |           |
| Accesorios suministrados                                                               | 99        |
| Códigos de región                                                                      | 99        |
| Funciones especiales                                                                   | 100       |
| Descripción del producto                                                               |           |
| Unidad principal                                                                       | 101       |
| Control remoto                                                                         | . 102~103 |
| Uso del control remoto                                                                 |           |
| Conquién                                                                               |           |
| Conexion<br>Dese la senserieres bésiese del enche den                                  |           |
| Paso I: conexiones basicas del grabador                                                | 105~108   |
| Conexión del coble de vídeo                                                            |           |
| Conexión de los cables de audio                                                        | 100~107   |
| Page 3: constituence engineeles                                                        | 100 112   |
| Paso 2: conexiones opcionales                                                          | 109~113   |
| Conexión a un recepcor por cable o por satellite "                                     |           |
| Conexión a un vídeo o a un receptor por cable o por satélite                           |           |
| Conexión a un video cámara                                                             | 112~113   |
| Paso 3: instalación y configuración                                                    | 114~115   |
| Paso 4: configuración del sistema CLIDE Plust                                          | 114-117   |
| Paso 4: configuración del sistema GOIDE Plus+                                          |           |
| GUIDE Plus+                                                                            |           |
| Uso del sistema GUIDE Plus+                                                            | . 118~121 |
| Introducción al sistema GUIDE Plus+                                                    |           |
| Funciones de acceso rápido                                                             |           |
| Barra de menús de GUIDE Plus+                                                          | 119~121   |
| Ver televisión                                                                         |           |
| Control de los programas de televisión                                                 | 122       |
| Cambio a un programa de televisión                                                     | 122       |
| Función de pausa de televisión en directo                                              | 122       |
| Función de reproducción instantánea                                                    | 122       |
| Función FlexTime (tiempo flexible)                                                     | 122       |
| Grabación                                                                              |           |
| Antes de grabar                                                                        | . 123~125 |
| Acerca del almacenamiento en disco duro temporal/barra de vídeo de intervalo de tiempo | 123       |
| Ajustes de grabación predeterminados                                                   | 124~125   |
| Grabación en disco duro                                                                | . 126~132 |
| Grabación de programas de televisión                                                   | 126       |
| Función de grabación y reproducción simultáneas                                        | 127       |
| Grabación directa desde el televisor                                                   | 128       |
| Grabación automática desde un receptor por satélite                                    | 128       |
| Acerca de la grabación con temporizador                                                | 129       |
| Grabación programada (sistema GUIDE Plus+)                                             | 129       |
| Grabación con temporizador (sistema ShowView)                                          |           |
| Grabacion con temporizador (manual)                                                    | 131       |
| Cambio o emminación de una gradación programada                                        |           |

### Contenido

| Grabación en disco duro/DVD grabable                              |         |
|-------------------------------------------------------------------|---------|
| Grabación desde una videocámara DV                                |         |
| Grabación desde la videocámara                                    |         |
| Grabación desde un dispositivo externo (vídeo/reproductor de DVD) |         |
| Copia de disco duro a DVD grabable                                | 137~138 |
| Acerca de la copia                                                |         |
| Discos para grabaciones                                           |         |
| Grabación en un DVD grabable                                      |         |
| 9                                                                 |         |

### Biblioteca de discos

| Uso de la biblioteca de discos                                         | . 139 |
|------------------------------------------------------------------------|-------|
| Almacenamiento en la biblioteca de discos de los datos del DVD grabado | 139   |
| Búsqueda de un título grabado                                          | 139   |

#### Reproducción

| Funcionamiento básico       140         Orden de visualización de los títulos       141         Borrado/protección de un título en el disco duro       141         Reproducción desde el disco       142         Discos reproducibles       142         Inicio de la reproducción del disco       142         Funciones adicionales de reproducción       146~151         Creación de una lista de reproducción de diapositivas (álbum)       146~154         Selección de otro título/capítulo/pista       148         Búsqueda hacia delante/atrás       148         Pausa de la reproducción / reproducción en cámara lenta       148 |
|----------------------------------------------------------------------------------------------------|
| Orden de visualización de los títulos                                                                                                    |
| Borrado/protección de un título en el disco duro                                                                                                    |
| Reproducción desde el disco                                                                                                    |
| Discos reproducibles                                                                                                    |
| Inicio de la reproducción del disco                                                                                                    |
| Funciones adicionales de reproducción       146~151         Creación de una lista de reproducción de diapositivas (álbum)       146~147         Selección de otro título/capítulo/pista       148         Búsqueda hacia delante/atrás       148         Pausa de la reproducción / reproducción en cámara lenta       148                                                                                                    |
| Creación de una lista de reproducción de diapositivas (álbum)                                                                                                    |
| Selección de otro título/capítulo/pista                                                                                                    |
| Búsqueda hacia delante/atrás                                                                                                    |
| Pausa de la reproducción / reproducción en cámara lenta                                                                                                    |
|                                                                                                    |
| Repetición / Exploración / Reproducción aleatoria 149                                                                                                    |
| Uso de las opciones de la barra de herramientas150~151                                                                                                    |

#### Edición de grabaciones

| Edición de grabaciones: disco duro                       |         |
|----------------------------------------------------------|---------|
| Cambio del nombre del título                             |         |
| Selección del género                                     |         |
| Edición de vídeo                                         |         |
| Edición de grabaciones: DVD grabable                     | 157~161 |
| Acerca de la edición de discos DVD grabables             |         |
| Pantalla de imagen de índice                             |         |
| Borrado de grabaciones/títulos                           |         |
| Protección de los títulos grabados (DVD±RW)              | 158     |
| Cambio del nombre del disco/título                       |         |
| Cómo hacer el disco DVD±RW editado compatible            |         |
| Cierre de la sesión del disco DVD±R para su reproducción |         |
| Edición de vídeo                                         |         |

#### Otros

| Opciones del menú del sistema                         |  |
|-------------------------------------------------------|--|
| Recorder preferences                                  |  |
| Configuración del grabador                            |  |
| Actualización del firmware                            |  |
| Instalación de firmware más reciente                  |  |
| Información general                                   |  |
| Configuración de la función de exploración progresiva |  |
| Aviso de copyright                                    |  |
| Preguntas más frecuentes                              |  |
| Solución de problemas                                 |  |
| Especificaciones                                      |  |
| Símbolos/mensajes del panel de visualización          |  |
| Glosario                                              |  |

### Información de precaución y seguridad

PRECAUCIÓN

Alta tensión. No abrir. Corre el riesgo de sufrir una descarga eléctrica.

La máquina no contiene piezas manipulables por el usuario. El mantenimiento lo debe realizar personal cualificado.

# Precauciones durante la instalación

Cómo encontrar una ubicación apropiada – Coloque el dispositivo sobre una superficie plana, resistente y estable. No coloque el dispositivo sobre una alfombra.

 No coloque el dispositivo encima de otro equipo que emita calor (por ejemplo, un receptor o un amplificador).

No coloque nada debajo del dispositivo (por ejemplo, CD o revistas).

 Instale esta unidad cerca de la toma de CA y donde tenga fácil acceso al enchufe de alimentación de CA.

#### Espacio para ventilación

 Coloque el dispositivo en un lugar con suficiente ventilación para evitar el calentamiento interno. Para evitar que se recaliente el dispositivo, deje un espacio de al menos 10 cm (4,5 pulg.) en la parte posterior y superior, así como 5 cm (2,3 pulg.) en la parte izquierda y derecha.

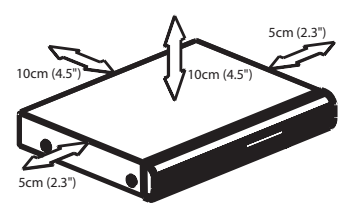

## Evite altas temperaturas, la humedad, el agua y el polvo

No exponga el dispositivo a goteos ni salpicaduras.

 No coloque sobre el dispositivo objetos que puedan suponer un peligro para el mismo (por ejemplo, objetos que contengan líquido o velas encendidas).

#### Limpieza de discos

Algunos problemas (imágenes congeladas o distorsionadas, interrupciones del sonido) se deben a que el disco que está en el grabador está sucio. Para evitar estos problemas, debe limpiar los discos de forma periódica.

Para limpiar un disco, pase un paño de microfibra desde el centro hasta el borde del disco en línea recta.

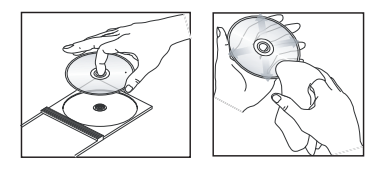

#### PRECAUCIÓN

No utilice disolventes como benceno, diluyentes, limpiadores disponibles en comercios o pulverizadores antiestáticos para discos.

# Instrucciones de manipulación del disco duro (HDD)

El disco duro (HDD) presenta una alta densidad de almacenamiento que permite realizar grabaciones de larga duración y el acceso de alta velocidad a los datos. Dependiendo del entorno de instalación y del manejo, puede que algún contenido resulte dañado y se produzcan fallos durante la reproducción y la grabación. Para evitar daños en el disco duro y la pérdida de datos importantes, tenga en cuenta las siguientes precauciones:

No mueva el grabador ni lo someta a vibraciones.

 No desconecte el enchufe de alimentación CA de la toma de alimentación sin antes cambiar del modo de grabación al modo de espera.

#### **ADVERTENCIA**

El disco duro no es un dispositivo para almacenar permanentemente contenido grabado. Recomendamos que copie el contenido de vídeo importante en un DVD grabable como copia de seguridad.

# Español

### Información del producto

#### Introducción

Este grabador dispone de un disco duro integrado con una capacidad de 250 GB (Gigabytes) que permite grabar hasta 400 horas de vídeo en el modo de grabación SEP (reproducción superextendida). Con un DVD grabable y un disco duro de alta capacidad en el mismo grabador dispone de flexibilidad para guardar las grabaciones en el disco duro o copiarlas en un DVD grabable para guardarlas o verlas posteriormente.

Además, incluye un sistema GUIDE Plus+. El sistema GUIDE Plus+ ofrece una guía de programación gratuita de todos los programas de televisión disponibles en su zona. El sistema GUIDE Plus+ también permite programar el grabador para grabar sus programas de televisión favoritos.

Además, puede aprovechar las funciones avanzadas, como "FlexTime" (Tiempo flexible), "Instant Replay" (Reproducción instantánea) o "Pause Live TV" (Pausa de televisión en directo); consulte la página 122 para obtener más información.

#### Para empezar a utilizar este grabador, realice la conexión y configuración básicas en cuatro pasos sencillos.

| Paso I: | Conexiones básicas del grabador |
|---------|---------------------------------|
|         | (páginas 105 a 108)             |
| Paso 2: | Conexiones opcionales de otros  |

dispositivos (páginas 109 a 113) Paso 3: Instalación y configuración

Paso 3: Instalación y configuración básicas (páginas 114 y 115)

Paso 4: Configuración de GUIDE Plus+ (páginas 116 y 117)

Dedique algún tiempo a leer este manual del usuario antes de utilizar el grabador. Contiene información y notas importantes relativas al funcionamiento del grabador de DVD. Consejos útiles:

 Si tiene preguntas o surgen problemas durante el funcionamiento, consulte el capítulo de solución de problemas.

 Si necesita más ayuda, llame al servicio de atención al cliente de su país. Los números de teléfono y direcciones de correo electrónico correspondientes aparecen en el folleto de la garantía.

 Consulte la placa de la parte inferior o posterior del producto para obtener la identificación y la tasa de alimentación.

#### Accesorios suministrados

- Guía de inicio rápido
- Cable coaxial de RF
- Cable euroconector
- Transmisor G-LINK
- Control remoto y pilas
- Cable de alimentación

#### Códigos de región

Las películas de DVD no se estrenan normalmente al mismo tiempo en todas las regiones del mundo. Por ello, todos los reproductores/grabadores de DVD están adaptados a un código de región específico.

Este dispositivo sólo reproducirá DVD pertenecientes a la **Región 2** o DVD fabricados para su reproducción en todas las regiones ('**ALL**'). Los DVD de otras regiones no se podrán reproducir en este grabador.

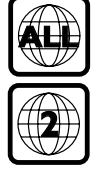

#### **Funciones especiales**

### 

Philips proporciona la mejor conexión posible entre el grabador y otros equipos de cine en casa. El grabador está controlado por dispositivos externos (por ejemplo, receptores y televisores) mediante Cinema Link y establece automáticamente los ajustes de sistema correctos.

# FOLLOW"

Esta función permite sincronizar la secuencia de canales del televisor con este grabador.

#### Automatic SATELLITE Recording

Esta función permite grabar un programa del receptor por satélite u otro dispositivo. Asegúrese de que el dispositivo está conectado a la toma EXT2- AUX I/O de este grabador y de que el ajuste del temporizador se ha realizado en el dispositivo conectado.

#### Direct Record (Grabación Directa)

Esta función permite grabar instantáneamente el programa que está viendo en el televisor sin tener que sintonizar el grabador con el mismo programa.

Time Shift Buffer (Buffer temporal) Tan pronto como se enciende el grabador, el programa que se muestra en el televisor se almacenará en el buffer temporal. Actúa como un almacenamiento en disco duro temporal de las grabaciones. El contenido se borrará automáticamente al cabo de 6 horas o cuando apague el grabador. Para almacenar el contenido del disco duro permanentemente, debe marcar la sección en el buffer temporal para grabarla y evitar que se elimine.

#### FlexTime

Puede ver o recuperar un programa de televisión mientras se está grabando. No tiene que esperar hasta que termine la grabación para empezar la reproducción. También puede ver un programa del disco duro mientras se realiza otra grabación.

**Instant Replay** (Reproducción instantánea) Puede repetir una escena de un programa de televisión en directo pulsando el botón JUMP BACK del control remoto todas las veces que desee. Si desea volver al programa de televisión en directo, pulse TUNER.

# **Pause Live TV** (Pausa de la televisión en directo)

Ahora puede controlar un programa de televisión en directo. Puede poner en pausa el programa mediante el botón PAUSE y reanudar la reproducción en la escena en que se interrumpió con el botón PLAY. Si desea volver al programa de televisión en directo, pulse TUNER.

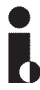

i.LINK, también conocido como 'FireWire' e 'IEEE 1394'. Esta conexión se utiliza para transferir señales digitales de gran ancho de banda, como las que utilizan los dispositivos de vídeo digital (DV). Transmite todas las señales de audio y vídeo mediante un solo cable.

### **SHOWVIEW**

Éste es un sistema de programación sencillo para grabadores. Para utilizarlo, introduzca el número de programación asociado con el programa de televisión. Puede encontrar este número en su guía de programación habitual.

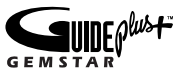

El sistema GUIDE Plus+ muestra información sobre la programación de canales de televisión. Puede utilizarlo para programar las grabaciones, consulte el contenido del próximo programa o cambiar de canal en el receptor externo/por cable mediante el control remoto de este grabador.

# Unidad principal

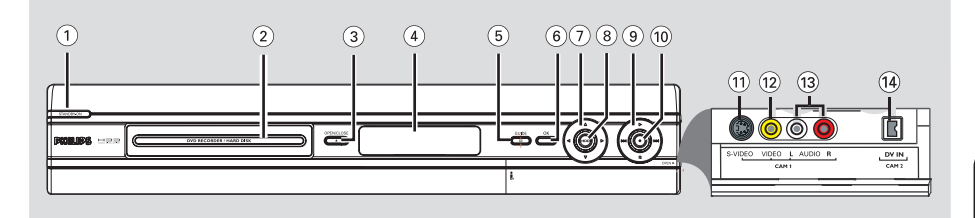

#### 1) STANDBY-ON

- Enciende el grabador o cambia a modo de espera.
- 2 Bandeja de discos

#### ③ OPEN CLOSE ▲

Abre o cierra la bandeja de discos.

#### (4) Panel de visualización

 Muestra información sobre el estado actual del grabador.

#### 5 GUIDE

 Accede al sistema GUIDE Plus+ o sale del mismo.

#### 6 OK

- Confirma una entrada o una selección.
- ⑦ ◀ ► : botones del cursor para desplazarse hacia la izquierda o hacia la derecha o para seleccionar la escena anterior/siguiente.

▲▼ : botones del cursor para desplazarse hacia arriba o hacia abajo o seleccionar título anterior/siguiente almacenado en el disco duro temporal durante la reproducción.

#### 8 HDD

- Muestra el menú de exploración de contenido.
- Se enciende al acceder al menú de navegación del disco duro.

#### ⑨ ▶

 Inicia la reproducción del título/pista seleccionado.

#### 

 Salta al capítulo/pista anterior o siguiente; mantenga pulsado el botón para efectuar una búsqueda hacia atrás/hacia delante.

- Detiene la reproducción/grabación.

#### 10 •

- Comienza la grabación del programa de televisión o la fuente de entrada de vídeo actual.
- Marca el título en el buffer temporal para grabarlo en el disco duro.
- Se ilumina cuando se está realizando la grabación en el disco duro o en un DVD grabable.

#### Tomas debajo de la tapa

Abra la tapa hacia abajo como se indica en la etiqueta **OPEN** ► de la esquina derecha.

#### 1 S-VIDEO

 Entrada de S-Vídeo para videocámaras SVHS/ Hi8 o vídeos SVHS/Hi8.

Pulse **CAM** varias veces en el control remoto para seleccionar 'CAMI' al utilizar esta fuente de entrada.

#### 12 VIDEO

 Entrada de vídeo para videocámaras o vídeos.
 Pulse CAM varias veces en el control remoto para seleccionar 'CAMI' al utilizar esta fuente de entrada.

#### 3 L/R AUDIO

Entrada de audio para videocámaras o vídeos.

#### (1) DV IN

 Entradas para videocámaras digitales con este conector.

Pulse **CAM** en el control remoto para seleccionar 'CAM2' cuando utilice esta fuente de entrada.

### **Control remoto**

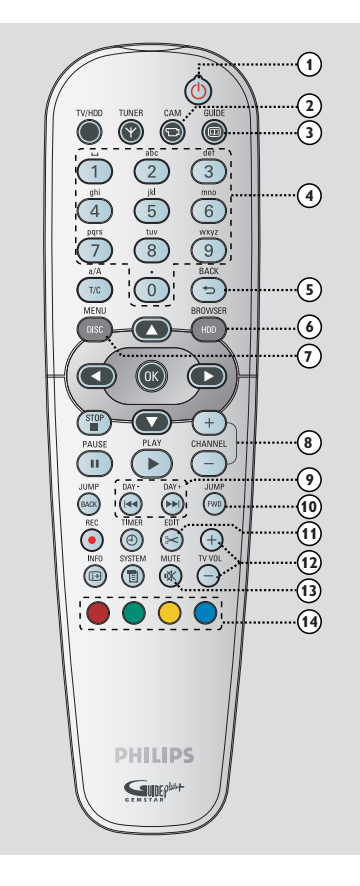

#### 1) (<sup>1</sup>)

Espano

- Enciende el grabador o cambia a modo de espera.

#### 2 CAM

- Cambia al "modo de cámara" para conectar una videocámara en la toma DV IN.
- Selecciona la toma correspondiente utilizada para conectar la videocámara (CAMI, EXTI, o, EXT2).

#### ③ GUIDE

 Accede al sistema GUIDE Plus+ o sale del mismo.

#### (4) Teclado alfanumérico

- Permite introducir números o letras en los campos de entrada correspondientes.
- Selecciona el número de capítulo, pista o título que se va a reproducir.
- Selecciona el canal de televisión presintonizado por el sintonizador del grabador.

#### 5 BACK

 Regresa al menú anterior en un CD de vídeo (VCD) o en algunos discos DVD.

#### **(6) HDD-BROWSER**

 Accede al menú de navegación de contenido o sale del mismo.

#### **⑦ DISC-MENU**

 Cambia al modo de disco o muestra el menú de contenido del disco.

#### (8) CHANNEL + -

- En el modo de sintonizador, selecciona el canal de televisión anterior o siguiente o la fuente de entrada externa (EXTI, EXT2, CAMI).
- Salta a la página anterior o siguiente en el sistema GUIDE Plus+.

#### (9) |**44 ▶▶**| (Day + / Day - )

- Salta al día anterior o siguiente en el sistema GUIDE Plus+.
- Salta al título, capítulo o pista anterior o siguiente.
- Mantenga pulsado este botón para activar la búsqueda inversa o hacia delante rápida.

#### 1 JUMP-FWD / JUMP-BACK

 Salta hacia delante o hacia atrás según un período de tiempo especificado en el modo de sintonizador.

#### (1) EDIT

 Accede al menú de edición de vídeo o sale del mismo.

#### 12 TV VOL + -

 Ajusta el volumen del televisor (sólo para televisores Philips con código RC5).

#### **13 MUTE**

- Silencia o restablece el volumen.

#### (1) Botones de colores

 Estos botones se utilizan para seleccionar las opciones en color disponibles en algunas pantallas del menú en pantalla del televisor

### Control remoto (continuación)

#### 15 TUNER

 Cambia al modo de sintonizador del grabador (canal de televisión).

#### 16 TV/HDD

- (sólo aplicable al utilizar la toma SCART EXTI TO TV-I/O como conexión al televisor)
- Cambia para ver la imagen desde el dispositivo conectado a la toma SCART EXT2 AUX-I/O de este grabador durante la grabación de programas de televisión.
- Alterna entre el modo de grabador y de televisión si no hay señal de entrada de vídeo de la toma SCART EXT2 AUX-I/O.

#### ⑦ T/C

 Alterna entre la selección 'T' (título) y 'C' (capítulo) durante la reproducción de discos; a continuación, utilice los botones l◄ ►►I para seleccionar un número de título o capítulo.

#### a/A

- Cambia de mayúsculas a minúsculas al utilizar el teclado alfanumérico.
- Selecciona varias fotografías en el menú de miniaturas.

#### **(18) OK**

- Confirma una entrada o una selección.
- (9) botones del cursor para desplazarse hacia la izquierda o hacia la derecha o para seleccionar la escena anterior o siguiente.

 $\blacktriangle$  : botones del cursor para desplazarse hacia arriba o hacia abajo o seleccionar el título anterior o siguiente almacenado en el disco duro temporal durante la reproducción.

#### 20 STOP

- Detiene la reproducción/grabación.
- Mantenga pulsado este botón para abrir o cerrar la bandeja de disco.

#### 2 PAUSE II

- Realiza una pausa en la reproducción o grabación.
- Púlselo varias veces para que una imagen pausada avance un marco.

#### 2 PLAY ▶

 Inicia la reproducción del título/pista seleccionado.

#### **23 TIMER**

 Accede al menú de grabación programada o sale del mismo.

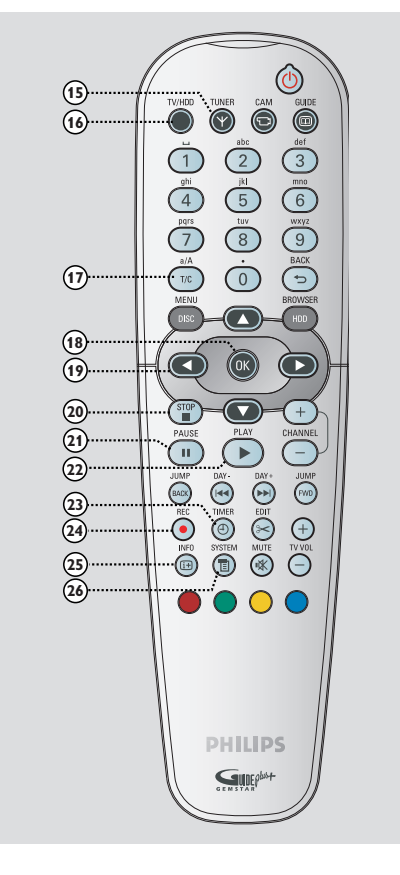

#### 24 REC •

- Comienza la grabación del canal de televisión actual o de la fuente de entrada de vídeo actual.
- Marca el título en el buffer temporal para grabarlo en el disco duro.

#### 25 INFO 主

- Muestra la barra de vídeo de intervalo de tiempo mientras está en modo de sintonizador. Muestra el tiempo de los programas de televisión guardados en el almacenamiento en disco duro temporal.
- Accede a los detalles del programa en el sistema GUIDE Plus+.

#### **26 SYSTEM**

 Accede al menú de configuración o sale del mismo.

#### Uso del control remoto

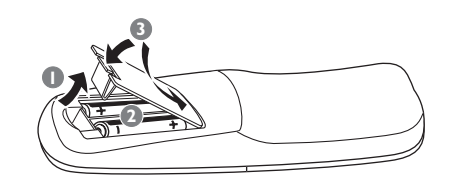

- Abra el compartimiento de las pilas.
- Introduzca dos pilas del tipo R06 o AA, según las indicaciones (+ -) que se muestran dentro del compartimiento.
- 3 Cierre la cubierta.

#### PRECAUCIÓN

Extraiga las pilas si se han agotado o si no se va a utilizar el control remoto durante un período prolongado.
No mezcle pilas (antiguas y nuevas o

de carbón y alcalinas, etc.). - Las pilas contienen sustancias químicas, por lo que se deben desechar correctamente.

# Uso del control remoto para utilizar el sistema

- Dirija el control remoto directamente al sensor remoto (infrarrojos) del panel frontal.
- Seleccione la fuente que desea controlar con el botón TUNER o DISC MENU.
- Seleccione la función deseada (por ejemplo I◄◀, ►►I).

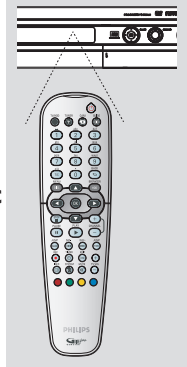

# Uso del teclado alfanumérico para introducir caracteres

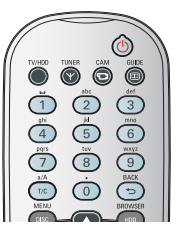

- Pulse un botón de número tantas veces como sea necesario para que aparezca el carácter o el número deseado.
- Para introducir caracteres específicos de un idioma, pulse l◄ o ▶▶I en el carácter correspondiente, por ejemplo: 'å' pulse el botón {2} para 'a' y, a continuación, pulse ▶▶I tantas veces como sea necesario hasta que aparezca 'å'.
- Para introducir símbolos especiales, pulse el botón {1} varias veces.
- Para seleccionar entre mayúsculas y minúsculas, pulse a/A.
- Para introducir un espacio, pulse el botón {1}.

### Paso I: conexiones básicas del grabador

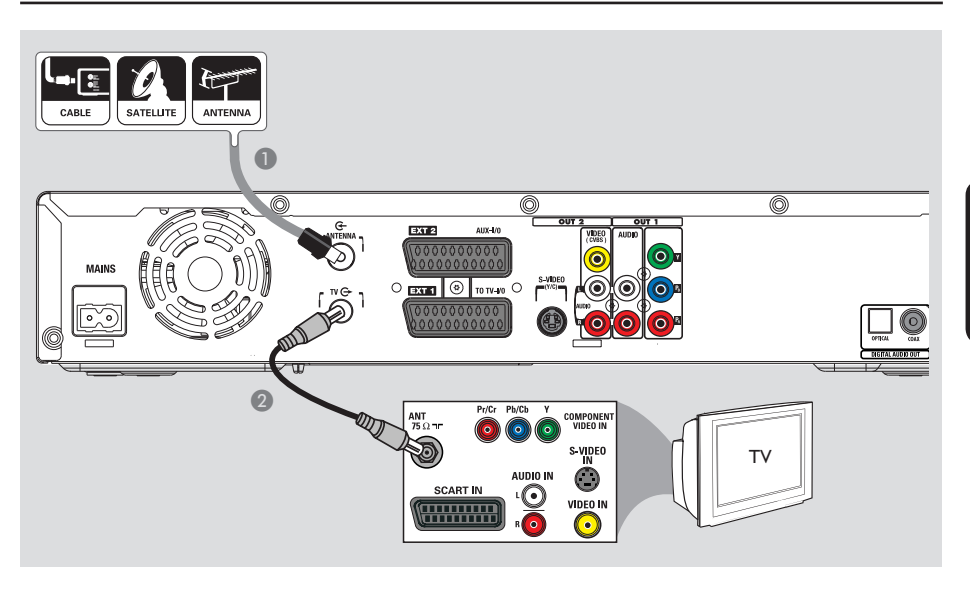

# Conexión de los cables de antena

Estas conexiones permiten ver y grabar programas de televisión con este grabador. Si la señal de antena está conectada mediante un receptor por cable o por satélite, compruebe que estos dispositivos están encendidos para ver o grabar los programas por cable.

 Si desea conectar un vídeo o un receptor por cable o por satélite independiente, consulte las páginas 109 a 111 para obtener información sobre las conexiones posibles.

- Conecte la señal de antena/satélite/televisión por cable (o del receptor por satélite/cable, indicada como RF OUT o TO TV) a la toma ANTENNA G del grabador.
- Utilice el cable coaxial RF suministrado para conectar la toma TV Ge del grabador a la toma de entrada de antena (también indicada como VHF/UHF RF IN) del televisor.

#### Consejo útil:

 Según el modo en que tenga conectado actualmente el canal de televisión (directamente desde una antena aérea, un receptor por cable o un vídeo), deberá desconectar algunos cables antes de realizar la conexión anterior.

**CONSEJOS:** Antes de efectuar o de cambiar alguna conexión, cerciórese de que todos los dispositivos están desconectados de la toma de alimentación.

### Paso I: conexiones básicas del grabador (continuación)

0 EXTEL (0) TO TV-4V0 ()

Opción 2

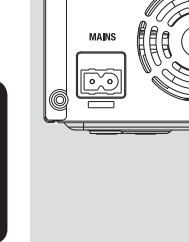

Espano

# \_\_\_\_\_ Cor

#### Conexión del cable de vídeo

Opción |

Esta conexión permite ver la reproducción de este grabador. Sólo necesita una de las siguientes opciones para la conexión de vídeo. – Para un televisor estándar, siga la opción I, 2 ó 3.

- Para un televisor con exploración
- progresiva, siga la opción 4.
- Para un televisor HDMI, siga la opción 5.

#### Opción I: Uso de la toma SCART (calidad de imagen óptima)

 Utilice el cable euroconector para conectar la toma EXTI TO TV-I/O del grabador a la toma de entrada SCART correspondiente del televisor.

➔ Si el televisor dispone de la función Cinema Link o una función similar, asegúrese de que el cable euroconector esté conectado a la toma SCART del televisor que admita

CINEMALINK. Todos los canales de televisión disponibles se descargarán automáticamente a este grabador. Consejos útiles:

0

 Si el televisor muestra un menú de selección para la toma SCART, seleccione "VCR" como fuente para la toma.

Opción 3

 La toma EXT2 AUX-I/O es sólo para dispositivos adicionales.

#### Opción 2: Uso de la toma S-Video (excelente calidad de imagen)

 Utilice un cable de S-Vídeo (no suministrado) para conectar la toma S-VIDEO (Y/C) del grabador a la toma de entrada de S-Vídeo (también indicada como Y/C o como S-VHS) del televisor.

→ Se necesita una conexión de audio para escuchar el sonido; consulte la página 110.

#### Opción 3: Uso de la toma Video (CVBS; calidad de imagen buena)

 Utilice un cable de vídeo compuesto (amarillo, no suministrado) para conectar la toma
 VIDEO (CVBS) del grabador a la toma de entrada de vídeo (también indicada como A/V In, Video In, Composite o como Baseband) del televisor.

→ Se necesita una conexión de audio para escuchar el sonido; consulte la página 110.

**CONSEJOS:** Antes de efectuar o de cambiar alguna conexión, cerciórese de que todos los dispositivos están desconectados de la toma de alimentación.

### Paso I: conexiones básicas del grabador (continuación)

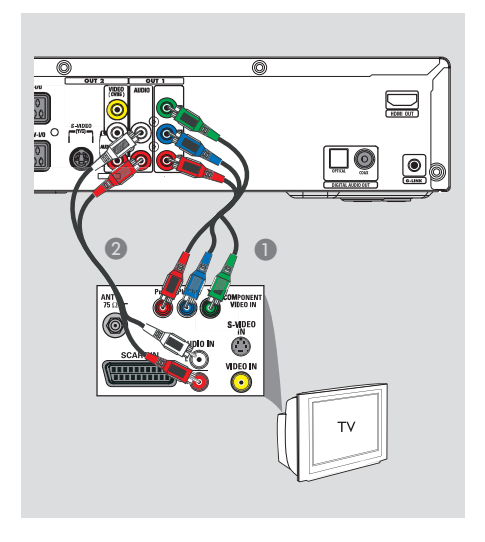

Opción 4: conexión a un televisor con función de exploración progresiva

La calidad de vídeo de exploración progresiva sólo está disponible si utiliza la conexión Y Pb Pr y un televisor con exploración progresiva. Proporciona una calidad de imagen superior durante la visualización de películas en DVD.

- Utilice los cables de vídeo de componentes (rojo/azul/verde, no suministrados) para conectar las tomas OUT I - Y PB PR del grabador a las tomas de entrada de vídeo de componentes del televisor (también indicadas como Y Pb/Cb Pr/Cr o YUV).
- Utilice un cable de audio (rojo/blanco, no suministrado) para conectar las tomas OUTI-AUDIO L/R del grabador a la toma de entrada de audio (también indicada como AV IN o AUDIO IN) del televisor.
- Ona vez realizadas las conexiones necesarias y completados los pasos básicos de instalación y configuración del grabador, active la función de exploración progresiva; consulte la página 173.

# Opción 5: Conexión a un televisor compatible con HDMI

HDMI (Interfaz Multimedia de Alta Definición) es una interfaz digital que permite la transmisión de vídeo digital puro sin pérdida de calidad en la imagen.

- Use un cable HDMI (no incluido) para conectar la salida HDMI OUT de este grabador a la entrada HDMI de un dispositivo compatible con la interfaz HDMI (por ejemplo, televisor HDMI o un televisor DVI conforme a DHCP).
- Q Una vez realizadas las conexiones, la instalación y la configuración necesarias, consulte las páginas 170~171 para lograr un ajuste óptimo de la interfaz HDMI.

#### Consejos útiles:

 Los dispositivos digitales de distintos fabricantes pueden utilizar estándares de salida diferentes, lo que puede producir transferencias de señal inestables.

 El conector HDMI sólo es compatible con dispositivos conformes con los estándares HDMI y DVI-TV.

**CONSEJOS:** Antes de efectuar o de cambiar alguna conexión, cerciórese de que todos los dispositivos están desconectados de la toma de alimentación.

### Paso I: conexiones básicas del grabador (continuación)

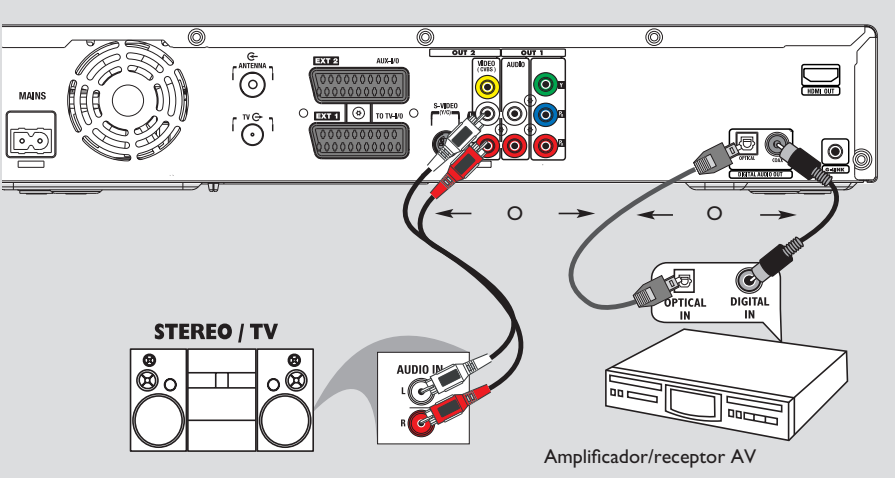

#### Conexión de los cables de audio

Esta conexión permite escuchar la reproducción de este grabador. No obstante, esta conexión no es necesaria si el grabador está conectado al televisor mediante los euroconectores o conectores HDMI.

# Opción l: uso de tomas de audio analógicas

Puede conectar el grabador a un sistema o receptor estéreo de dos canales (mni cadena o televisor) para disfrutar de un sistema de sonido estéreo.

 Utilice un cable de audio (rojo/blanco, no suministrado) para conectar las tomas
 OUT2-AUDIO L/R a las tomas de entrada de audio del dispositivo conectado.

#### Consejo útil:

 Si ha conectado este grabador al televisor mediante las tomas OUTI-Y PR PB, conecte los cables de audio a las tomas OUTI-AUDIO L/R según se describe en la página 107.

# Opción 2: uso de la toma de audio digital (óptica o coaxial)

Puede conectar el grabador a un receptor o amplificador/receptor AV para disfrutar de sonido Surround multicanal.

- Utilice un cable coaxial (no suministrado) para conectar la toma COAX OUT a la toma de entrada coaxial digital (también indicada como COAXIAL IN o DIGITAL IN) del dispositivo conectado.
  - Un receptor o amplificador A/V con decodificador de sonido multicanal digital
     Un receptor con estéreo digital de dos canales (PCM).

#### 0 bien,

 Utilice un cable de fibra óptica (no suministrado) para conectar la toma
 OPTICAL OUT a la toma de entrada óptica del dispositivo conectado.

Asegúrese de que ambos conectores están completamente introducidos (hasta que se oiga un clic).

CONSEJOS: Para la conexión de la opción 2, debe establecer el ajuste de salida de audio digital adecuado; consulte la página 170. De lo contrario, es posible que no oiga ningún sonido o se produzca un ruido alto.

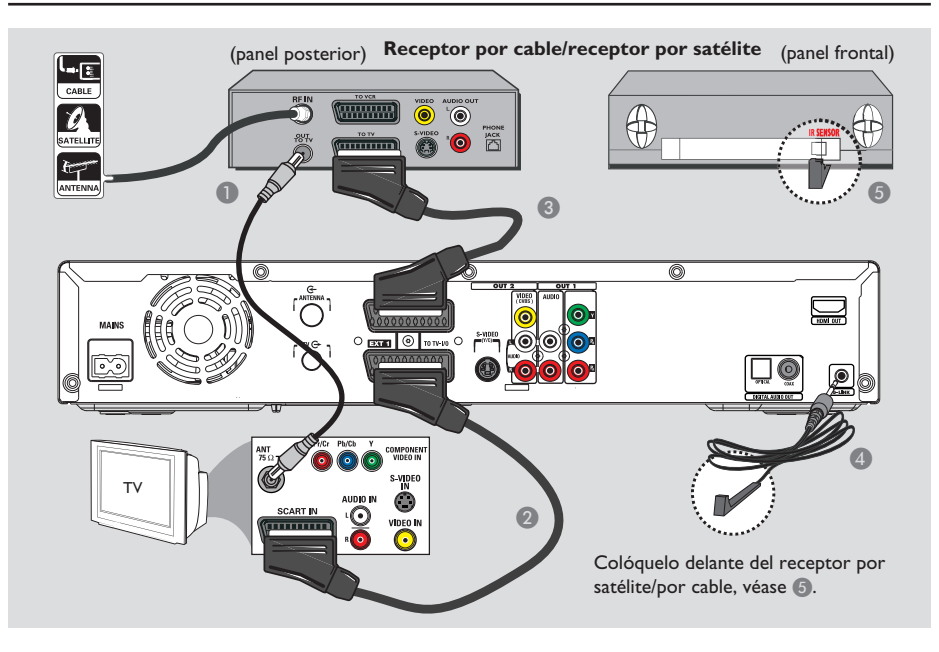

### Paso 2: conexiones opcionales

#### Conexión a un receptor por cable o por satélite

#### <u>Opción I</u>

Si el receptor por cable/satélite tiene una sola toma de salida de antena (RF OUT o TO TV), consulte 'Conexión de los cables de antena' en la página 105 para obtener más información para la conexión completa al televisor.

#### <u>Opción 2 (como se muestra en la ilustración</u> <u>anterior)</u>

Si el receptor por cable o satélite tiene un euroconector de salida

- Mantenga la conexión de antena actual entre el receptor por cable o satélite y el televisor.
- Utilice el cable euroconector para conectar la toma EXTI TO TV-I/O del grabador a la toma de entrada SCART correspondiente del televisor.

- Utilice otro cable euroconector para conectar la toma EXT2 AUX-I/O del grabador a la toma de salida SCART (también indicada como TV OUT o TO TV) del receptor por satélite o cable.
- Conecte el cable G-LINK suministrado a la toma G-LINK del grabador.
- G Coloque el otro extremo del transmisor G-LINK delante del receptor por satélite o cable junto al sensor de infrarrojos (sensor remoto) para que el detector de infrarrojos pueda recibir una señal clara.

➔ De este modo el grabador podrá recibir datos del sistema GUIDE Plus+ y controlar el sintonizador del receptor externo.

#### Consejo útil:

 Si el televisor está conectado al grabador mediante las tomas de vídeo de componentes (Y Pr Pb), conecte el receptor por satélite o cable externo a la toma EXTI TO TV-I/O.

**CONSEJOS:** Consulte en el manual del usuario de los dispositivos conectados opcionales otras posibilidades de conexión.

Español

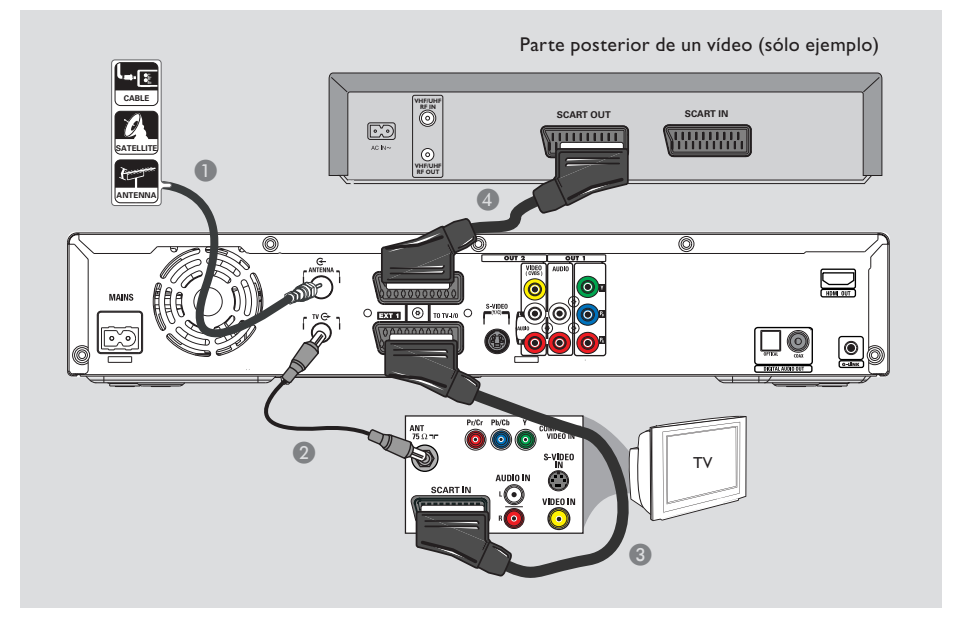

#### Conexión a un vídeo o dispositivo similar

Esta conexión permite grabar de una cinta de vídeo al disco duro y utilizar el vídeo para la reproducción en el televisor si el grabador está apagado.

#### IMPORTANTE

El nuevo grabador puede sustituir al vídeo para todas las grabaciones. Sólo debe desconectar todas las conexiones del vídeo.

Conecte la señal de antena/satélite/televisión por cable (o del receptor por satélite/cable, indicada como RF OUT o TO TV) a la toma ANTENNA del grabador.

- Utilice el cable coaxial RF suministrado para conectar la toma TV Ge del grabador a la toma de entrada de antena (también indicada como VHF/UHF RF IN) del televisor.
- Utilice el cable euroconector para conectar la toma EXTI TO TV-I/O del grabador a la toma de entrada SCART correspondiente del televisor.
- Utilice otro cable euroconector para conectar la toma EXT2 AUX-I/O del grabador a la toma de salida SCART (también puede ser TV OUT o TO TV) del reproductor de vídeo.

#### Consejos útiles:

 La mayoría de las cintas de vídeo y de los discos DVD comerciales están protegidos contra copia, por lo que no se pueden grabar.

Conecte el grabador directamente al televisor.
 Si tiene un vídeo u otro dispositivo intercalado, la calidad de imagen puede ser deficiente debido al sistema de protección contra copia que incorpora este grabador.

**CONSEJOS:** Consulte en el manual del usuario de los dispositivos conectados opcionales otras posibilidades de conexión.

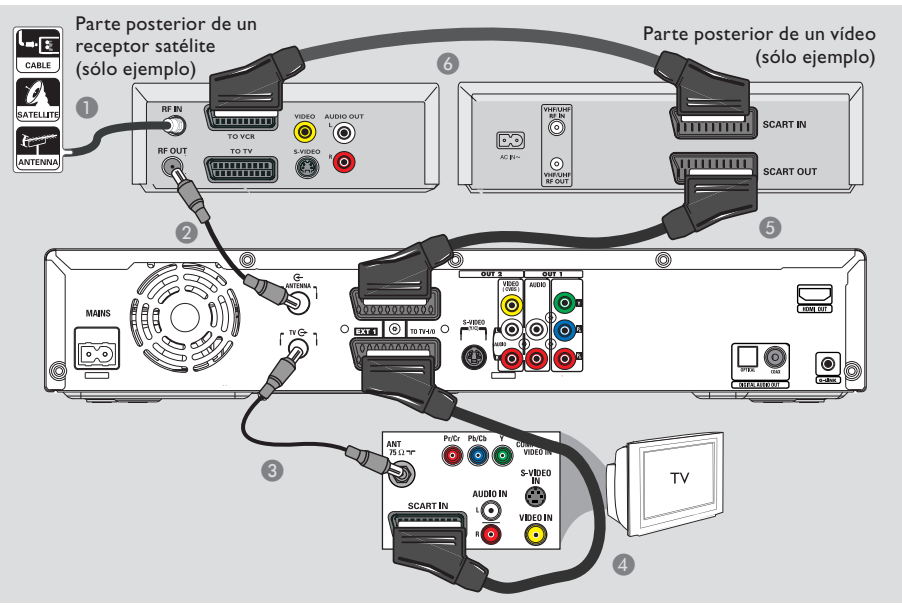

# Conexión a un vídeo o a un receptor por cable o por satélite

- Mantenga la conexión de antena actual al receptor por cable o satélite.
- Utilice el cable coaxial RF (suministrado) para conectar la toma de salida de antena (RF OUT) del receptor de televisión por satélite o cable a la toma ANTENNA G del grabador.
- 3 Utilice otro cable coaxial RF para conectar la toma TV G del grabador a la toma de entrada de antena del televisor.
- Utilice el cable euroconector para conectar la toma EXTI TO TV-I/O del grabador a la toma de entrada SCART correspondiente del televisor.

- Utilice otro cable euroconector para conectar la toma EXT2 AUX-I/O del grabador a la toma de salida SCART (también puede ser TV OUT o TO TV) del reproductor de vídeo.
- Utilice otro cable euroconector para conectar la toma de entrada SCART (también indicada como TV IN o TO DECODER) del vídeo a la toma de salida SCART (también indicada como TV OUT o TO VCR) del receptor por cable o satélite.

CONSEJOS: Consulte en el manual del usuario de los dispositivos conectados opcionales otras posibilidades de conexión.

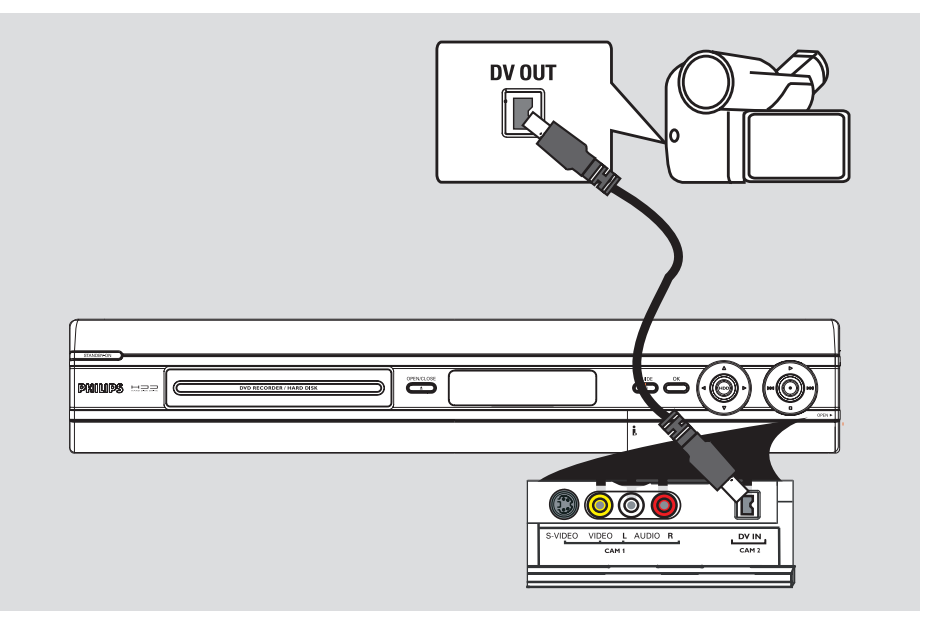

#### Conexión a una videocámara

Puede utilizar las tomas frontales para copiar las grabaciones de una videocámara. Estas tomas se encuentran detrás de la tapa, a la derecha, y proporcionan las conexiones adecuadas para una videocámara.

#### Opción I: uso de la toma DV IN

Utilice esta conexión si dispone de una videocámara digital o Digital 8. La toma DV cumple el estándar i.LINK. Proporciona la mejor calidad de imagen.

Utilice un cable de 4 patillas i.LINK (no suministrado) para conectar la toma DV IN del grabador a la toma DV OUT correspondiente de la videocámara.
 Pulse CAM varias veces en el control remoto para seleccionar 'CAM2' cuando utilice esta fuente de entrada.

Consejos útiles:

 También puede utilizar la toma DV IN para conectar el grabador a un ordenador con toma de salida DV. El ordenador debe disponer de un conector IEEE 1394 Firewire.

 No se puede grabar desde este grabador a la videocámara a través de la toma DV IN del grabador.

CONSEJOS: Consulte en el manual del usuario de los dispositivos conectados opcionales otras posibilidades de conexión.

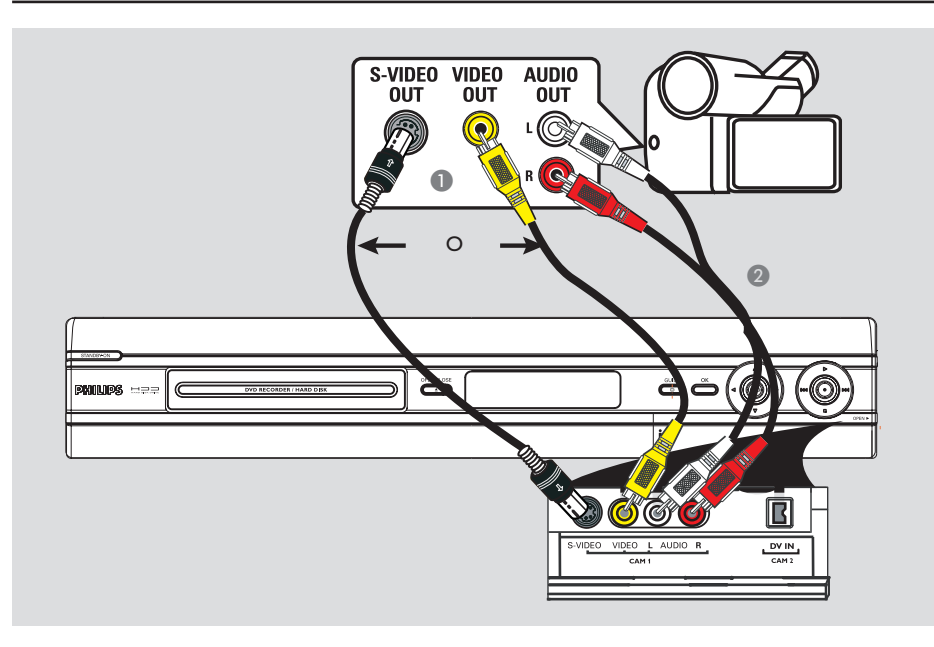

# Opción 2: uso de una toma de entrada S-VIDEO o VIDEO

Utilice una conexión S-VIDEO si dispone de una videocámara Hi8 o S-VHS(C). Proporciona una muy buena calidad de imagen.

También puede utilizar la conexión VIDEO si dispone de una videocámara con una sola salida de vídeo (vídeo compuesto, CVBS). Proporciona una buena calidad de imagen.

Conecte la toma S-VIDEO o VIDEO de la parte frontal del grabador a la toma de salida S-VHS o Video correspondiente de la videocámara.

➔ Pulse CAM varias veces en el control remoto para seleccionar 'CAMI' cuando utilice esta fuente de entrada.

Utilice un cable de audio (rojo/blanco, no suministrado) para conectar las tomas de AUDIO L/R de la parte frontal del grabador a las tomas de salida de audio de la videocámara. Consejo útil:

 Si conecta la videocámara a la toma SCART de la parte posterior de este grabador, pulse CAM en el control remoto para seleccionar { EXTI } o { EXT2 } como fuente de entrada.

CONSEJOS: Consulte en el manual del usuario de los dispositivos conectados opcionales otras posibilidades de conexión. Español

### Paso 3: instalación y configuración

La primera vez que encienda el grabador, aparecerá el menú de instalación básica. Estos ajustes le ayudarán a configurar las funciones básicas del grabador fácilmente, incluida la instalación de los programas de televisión, los ajustes de idioma y el sistema GUIDE Plus+.

#### IMPORTANTE

Realice los ajustes de instalación básica antes de introducir un disco para reproducción o grabación. La bandeja de discos no se abrirá hasta que no se realice la configuración básica.

- Pulse STANDBY-ON () para encender el grabador.
- 2 Encienda el televisor en el número de programa correspondiente al grabador (por ejemplo 'EXT', '0', 'AV').
   > Puede ir al canal I del televisor y, a continuación, pulsar el botón de canal anterior del control remoto del televisor hasta que aparezca el menú { CINEMA LINK } o { LANGUAGE AND COUNTRY } (Idioma y país) en el televisor.
- Si el televisor tiene la función CINEMALINK u otra similar, la descarga de los canales de televisión se iniciará automáticamente. Cuando haya terminado la transferencia de datos, pulse OK en el control remoto para continuar con la descarga de fecha y hora. A continuación, vaya al paso Ø.

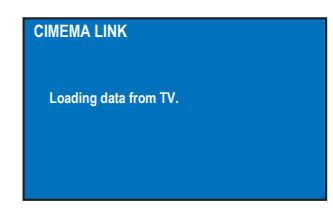

0 bien,

 Si aparece el menú { Language and Country } (ldioma y país) en el televisor, utilice los botones ▲▼ para seleccionar el idioma deseado para los menús y pulse ◄ para confirmar.

| LANGUAGE AND COUNTRY        |                |           |  |
|-----------------------------|----------------|-----------|--|
| Select language and country |                |           |  |
|                             | _              |           |  |
| Language                    | ( <del>)</del> | English   |  |
| Country                     | ļ              | A Austria |  |
|                             |                |           |  |
| Done                        | ۲              |           |  |

- 3 Seleccione el país de residencia.
  - Resalte { Country } (País) y pulse ▶; utilice los botones ▲♥ para seleccionar y pulse ◀ para confirmar. Si su país no está disponible en la lista, seleccione { Others } (Otros).
  - ii. Resalte { **Done** } (Finalizado) y pulse **OK** en el control remoto.
- 4 El menú de formato de televisión aparece en el televisor. Seleccione el formato adecuado según el televisor conectado.

| Select your TV format |                 |
|-----------------------|-----------------|
|                       | 16:9            |
| TV Shape              | ( 4:3 Letterbox |
|                       | 4:3 Panscan     |
| Done •                |                 |
|                       |                 |

Resalte { TV Shape } (Form. TV) y pulse
 , utilice los botones ▲▼ para seleccionar y pulse ◄ para confirmar.

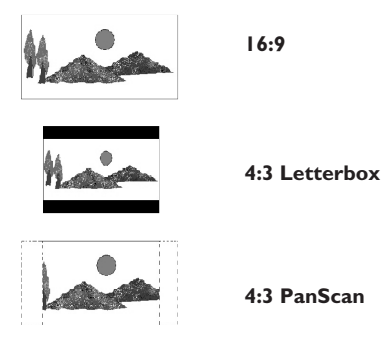

Resalte { **Done** } (Finalizado) y pulse **OK** en el control remoto.

**CONSEJOS:** Tras finalizar la instalación básica, puede cambiar o actualizar los ajustes mediante el menú de configuración del sistema; consulte las páginas 165 a 171.

5 Aparece el menú Channel Search (Búsqueda de canales) en el televisor. Seleccione { Search channels } (Búsqueda canales) en el menú y pulse OK en el control remoto para comenzar.

→ Puede tardar unos minutos en realizarse.

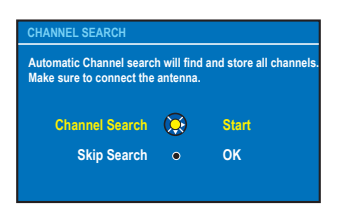

Nota: asegúrese de que ha realizado correctamente todas las conexiones necesarias al grabador, al televisor y al receptor por satélite/cable (si los hubiera) y ha encendido estos dispositivos. La función de búsqueda de canales detecta las señales y guarda todos los canales de programas disponibles.

Si no se encuentra ningún canal: – Intente la instalación automática de canales de televisión después de terminar la configuración básica; consulte la página 168.

Ona vez terminada la búsqueda de canales, aparece el número total de canales encontrados y almacenados; pulse OK para continuar.

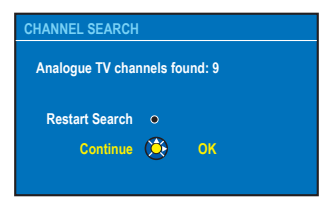

Aparecerá el menú de hora y fecha.

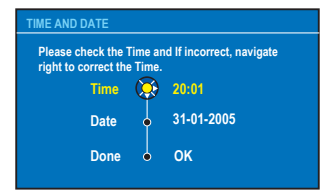

- i. Si la información es correcta, seleccione { Done } (Finalizado) en el menú y pulse OK.
- ii. Si es necesario efectuar cambios, utilice el teclado alfanumérico 0-9 para introducir la fecha y la hora correctas en el campo correspondiente.

#### 8 La instalación básica ha finalizado.

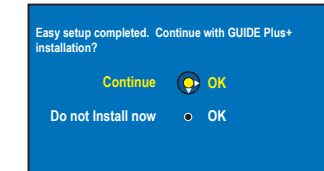

- Seleccione { Continue } (Continuar) en el menú y pulse OK para iniciar la instalación de GUIDE Plus+. Consulte la página siguiente para obtener instrucciones detalladas sobre la configuración completa.
- ii. Seleccione { **Do not install now** } (Búsq. tiempo) en el menú para omitir la instalación de GUIDE Plus+. La próxima vez que desee instalar el sistema GUIDE Plus+, pulse **GUIDE** en el control remoto; consulte la página siguiente.
- Sepere hasta que el grabador haya terminado de iniciar el sistema y, a continuación, pulse OK para salir.

#### Ya puede disfrutar de este grabador.

#### Consejo útil:

 La guía de programación de televisión no aparece en el sistema GUIDE Plus+ inmediatamente después de terminar la instalación básica. Puede tardar hasta 24 horas en recibir los datos de programación de televisión.

CONSEJOS: Tras finalizar la instalación básica, puede cambiar o actualizar los ajustes mediante el menú de configuración del sistema; consulte las páginas 165 a 171.

Español

### Paso 4: configuración del sistema GUIDE Plus+

El grabador incluye el sistema GUIDE Plus+. Este sistema ofrece una guía interactiva de programación gratuita de todos los programas de televisión disponibles en su zona. Para disfrutar de esta función, debe definir su ubicación geográfica y los dispositivos configurados actuales para poder recibir los datos correctos de la guía de programación GUIDE Plus+.

Si aparece una introducción al sistema GUIDE Plus+ en el televisor, lea el contenido y pulse OK para continuar.

→ Aparecerá el menú de configuración básica de GUIDE Plus+.

Si no es así, pulse GUIDE en el control remoto y, a continuación, pulse ▲ y ▶ varias veces hasta seleccionar la barra de menús { Setup } (Config.).

| Guner <sup>us</sup> + |                                                                                                    |                       |
|-----------------------|----------------------------------------------------------------------------------------------------|-----------------------|
| 20-May 16:47 🖨        |                                                                                                    | Home                  |
| the second            | 'Setup' allows you to define your languag<br>postal code, external receiver and Host Cl<br>Press ▼ to use. Press ◀ to view 'Editor'. | e, country<br>hannel, |
| Welcome!              | Basic Setup<br>Host Channel Setup<br>GUIDE Plus+ System Information                                                                  |                       |
| What to do first!     |                                                                                                    |                       |

2 Pulse ▼ para seleccionar { Basic Setup } (Config. básica) en el menú y pulse OK para acceder a la pantalla de configuración.

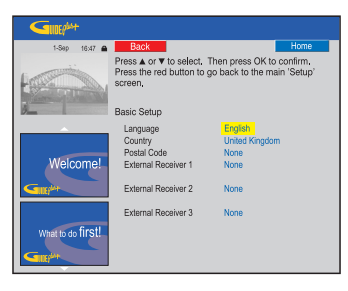

{ Language } / { Country } (Idioma / País) Estos ajustes se tomarán de la configuración de la instalación básica. { Postal code } (Código postal)

Pulse **OK** para acceder al menú de entrada. Utilice los botones  $\blacktriangle \nabla$  para introducir el código postal local y los botones  $\blacktriangleleft \triangleright$  para desplazarse al campo de entrada anterior o al siguiente.

**Nota:** el código postal que introduzca debe ser correcto y debe representar un código postal del país identificado. De lo contrario, no recibirá ningún dato sobre la guía de programación o recibirá datos incorrectos.

# { **External Receiver 1/2/3** } (Receptor externo 1/2/3)

Nota: si no hay un receptor externo conectado, deje estos campos como 'None' (Ninguno) y pulse el botón **Rojo** del control remoto para salir del menú. Vaya directamente al paso (3).

Puede conectar hasta tres receptores externos (por ejemplo, un receptor por satélite o un receptor por cable) a este grabador. Realice la instalación de los receptores externos del siguiente modo:

- a) Utilice los botones ▲▼ para seleccionar External Receiver (Receptor externo) I, 2 ó 3 y pulse OK.
- b) Pulse **OK** otra vez para continuar. Seleccione el tipo de receptor externo y pulse **OK**.

#### { <u>Cable</u> }

Seleccione este valor cuando se trate de un receptor por cable.

{ <u>Satellite</u> } (Satélite) Seleccione este valor cuando se trate de un receptor por satélite.

#### { Terrestrial } (TDT)

Seleccione este valor cuando se trate de un descodificador de televisión digital terrestre.

c) Seleccione el proveedor de servicios de la lista y pulse **OK**.

{ <u>None</u> } (Ninguno) Seleccione este valor si no

Seleccione este valor si no tiene ningún proveedor.

d) Seleccione la marca del receptor de la lista y pulse **OK**.

{ None } (Ninguno)

Seleccione este valor si no encuentra la marca del equipo.

**CONSEJOS:** Después de terminar la configuración, deje el grabador en modo de espera y encienda los receptores externos durante toda la noche para recibir los datos de la guía de programación.

### Paso 4: configuración del sistema GUIDE Plus+

 e) Identifique la toma del grabador a la que está conectado el receptor externo (por ejemplo 'EXT 2' para EXT2 AUX-I/O) y pulse OK.

{ Antenna (RF lead) } (Antena, RF) Seleccione este valor si el receptor externo

está conectado a través del cable de la antena. Introduzca el número de programa con el que se activa el receptor externo en el grabador.

Si ha conectado un receptor externo, asegúrese de que el transmisor G-LINK esté correctamente conectado y colocado; consulte la página 109.

➔ De este modo podrá controlar el sintonizador del receptor por satélite/cable a través del sistema GUIDE Plus+.

- Incienda el receptor externo y utilice el control remoto del receptor para seleccionar el número de programa {02} en el receptor.
- Pulse OK para continuar.
   El sistema GUIDE Plus+ envía la señal a través de la conexión G-LINK al receptor externo para cambiar a un número de programa concreto.
- Si el receptor externo ha cambiado al número de programa que se muestra en el televisor, seleccione { Yes } (Si) y pulse OK para continuar.

→ De lo contrario, seleccione { No } y pulse OK para probar con un código diferente. Repita este proceso hasta que el receptor externo cambie a otro número de programa.

- Pulse el botón Verde para volver a la pantalla de configuración.
- Si desea especificar la fuente y el número de programa de un canal receptor de GUIDE Plus+, seleccione { Host Channel Setup } (Configuración de canal receptor) en el menú y siga las instrucciones que aparecen en el televisor para terminar la configuración.
   La configuración de canal receptor predeterminada está definida en 'Automatic' (Automática).

- Una vez terminada, pulse GUIDE para salir del menú.
  - Deje el grabador en modo de espera durante toda la noche para que cargue los datos de la guía de programación.
  - Si utiliza un receptor externo, debe sintonizarlo manualmente en el canal receptor; consulte la siguiente tabla para obtener más información.
     Deje el receptor externo encendido durante toda la noche.

Español

Nota: Si sintoniza el canal receptor antes de acceder al modo de espera, el grabador comenzará a descargar información de programación de televisión inmediatamente. EPG DOWNLOAD (Descarga de EGP) aparecerá en el panel de visualización. Este proceso puede tardar hasta dos (2) horas. Para detener la descarga en cualquier momento, encienda el dispositivo. También puede dejar el grabador en modo de espera toda la noche y éste descargará la información de programación de televisión automáticamente.

| País/Ciudad<br>(idioma) | Canal receptor<br>(antena/cable) | Canal receptor<br>(SAT)        |
|-------------------------|----------------------------------|--------------------------------|
| Deutschland             | Eurosport                        | Eurosport Astra1 19.2E         |
| Österreich              | Eurosport                        | Eurosport Astra1 19.2E,        |
|                         |                                  | Hotbird 13.0E                  |
| Schweiz (Deutsch)       | Eurosport                        | Eurosport Astra1 19.2E         |
| United Kingdom          | ITV                              | British Eurosport Astra2 28.2E |
| France                  | Canal +                          |                                |
| España                  | Tele 5                           |                                |
| Nederland               | TMF/Eurosport                    | TMF Astra1 19.2E /             |
|                         |                                  | Hotbird 13.0E                  |
| -Eindhoven              | TMF                              | TMF Astra1 19.2E               |
| -Rotterdam              | TMF                              | TMF Astra1 19.2E               |
| -Amsterdam              | TMF                              | TMF Astra1 19.2E               |
| België (Vlaanderen)     | TMF                              |                                |
| Italia                  | Sport Italia                     |                                |

Compruebe al día siguiente el progreso de la guía de programación en la pantalla { Editor } para asegurarse de que la descarga de datos ha finalizado; consulte la página 121.

#### Consejos útiles:

 Si su país o región no están en la lista anterior o no puede recibir datos, aún puede utilizar el sistema GUIDE Plus+ para grabaciones manuales o mediante ShowView.

 Si el problema se produce durante la configuración del sistema GUIDE Plus+, visite el sitio Web www.europe.guideplus.com para obtener más ayuda.

**CONSEJOS:** Después de terminar la configuración, deje el grabador en modo de espera y encienda los receptores externos durante toda la noche para recibir los datos de la guía de programación.

#### Introducción al sistema GUIDE Plus+

Una vez terminada la configuración de GUIDE Plus+ y tras descargar los datos, puede empezar a explorar las distintas funciones y áreas del sistema GUIDE Plus+.

- 1 Pulse GUIDE en el control remoto.
- 2 Utilice los botones ◀▶▲▼ para desplazarse por el menú.

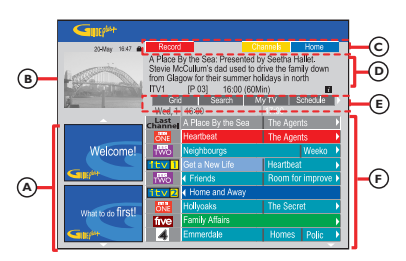

La pantalla del sistema GUIDE Plus+ está dividida en seis componentes:

- (A) <u>Paneles de información</u>: muestran instrucciones sobre el sistema GUIDE Plus+, anuncios de programas y publicidad.
- (B) <u>Ventana de vídeo:</u> muestra la imagen del programa de televisión actual. Puede seguir viendo el programa actual mientras accede al sistema GUIDE Plus+.
- C <u>Barra de acción</u>: muestra las funciones disponibles. Los botones de acción se activan directamente con los botones de colores correspondientes del control remoto.
- (D) <u>Cuadro de información</u>: muestra descripciones breves del programa o menús de ayuda.
- (E) <u>Barra de menús:</u> muestra los menús de GUIDE Plus+ y la selección actual.
- (F) Parrilla/Títulos: muestra la información de la guía de programación por canal y hora, para los siguientes siete días.
- Si faltan determinados canales, vaya a la pantalla { Editor } para comprobar y cambiar los canales; consulte la página 121.

#### Funciones de acceso rápido

Existen algunas funciones integradas en el sistema GUIDE Plus+. Estas funciones aparecen en la barra de acción superior © cuando corresponda. Para acceder a la función pulse el botón de color correspondiente del control remoto.

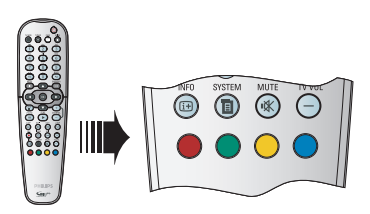

#### Programación de grabaciones

 Seleccione un programa que desee grabar y pulse el botón Rojo del control remoto para Record (Grabar).

→ Se pueden almacenar hasta 25 programas de televisión para su grabación.

# Selección de un programa de un canal concreto

Pulse el botón Amarillo del control remoto para acceder a Channels (Canales) y ver los logotipos de todos los canales disponibles en su zona; pulse OK para seleccionar.

Consejo útil:

 Los programas seleccionados para grabación se pueden revisar y editar en la pantalla 'Schedule' (Programación); consulte la página 120.

**CONSEJOS:** Pulse el botón **Azul** para volver a la hora actual en la pantalla 'Grid' (Parrilla). Pulse **GUIDE** para salir del menú.

#### Barra de menús de GUIDE Plus+

El sistema GUIDE Plus+ contiene siete áreas en la barra de menús:

| Grid | Search | My TV | Schedule <b>&gt;</b> |
|------|--------|-------|----------------------|
| Info | Editor | Setup |                      |

- Pulse GUIDE en el control remoto.
   → Aparece la pantalla GUIDE Plus+.
- 2 Pulse ▲ para resaltar la barra de menús y, a continuación, pulse ◀ ▶ para seleccionar una opción de la barra y ▼ para acceder a ella.
   → La información sobre la barra de menús se describe en las siguientes páginas.

#### Pantalla 'Grid' (Parrilla)

La pantalla 'Grid' (Parrilla) es la pantalla principal de la guía de programación del sistema GUIDE Plus+. Proporciona información sobre la programación de siete días.

| <b>GIRI</b> <sup>M+</sup> |                                                                                                    |                    |        |             |     |
|---------------------------|----------------------------------------------------------------------------------------------------|--------------------|--------|-------------|-----|
| 20-May 10.47 🖨            |                                                                                                    |                    |        | Home        |     |
|                           | 'Grid' displays programme listings by channel and time. Press ♥ to use. Press the yellow button to see a mosaic of all channels. Press ► to view 'Search'. |                    |        |             |     |
|                           | Gris                                                                                                    | d Search           |        |             | D   |
|                           | Wed, 20                                                                                                    | 16:00              | 17:00  |             | _   |
| _                         | Channel                                                                                                    | A Place By the Sea | The Ag |             |     |
|                           | ONE                                                                                                    | Heartbeat          | The Ag | gents       | •   |
| Welcome!                  | TWO                                                                                                    | Neighbourgs        |        | Weeko       | )   |
|                           | 1tv1                                                                                                    |                    | Heartb | eat         | •   |
|                           | TWO                                                                                                    | Friends            | Room   | for improve | € 🕨 |
|                           | 1tv2                                                                                                    | Home and Away      | -      |             |     |
| What to do first!         | GNE                                                                                                    | Holyoaks           | The Se |             |     |
|                           | five                                                                                                    | Family Affairs     |        |             | •   |
| Gille                     | 4                                                                                                    | Emmerdale          | Home   | s Polic     |     |

- Utilice los botones ▲▼ para seleccionar el canal de televisión deseado.
- Pulse CHANNEL +/- para desplazarse una página hacia delante o hacia atrás cada vez.
- Utilice los botones para seleccionar un programa.
- Pulse I
   ÞI para ir directamente a la guía de programación del día anterior o del próximo día.
- Pulse **OK** para verlo.

#### Pantalla 'Search' (Búsqueda)

La pantalla Search (Búsqueda) permite buscar las guías de programación por categorías. Permite encontrar fácil y rápidamente algún programa de interés para verlo o grabarlo.

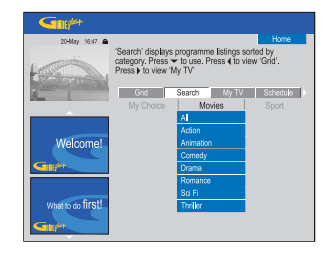

- Seleccione { Search } (Búsqueda) y pulse ▼.
- 2 Utilice los botones ▲▼ para seleccionar una categoría por la que buscar: { Movies, Sport, Children, Others o My Choice } (Películas, Deportes, Infantil, Otros o Mi elección).
- Utilice los botones T para seleccionar una subcategoría y pulse OK para iniciar la búsqueda.

 Se mostrarán todos los programas de los próximos siete días que pertenezcan a esta subcategoría, clasificados por fecha y hora.
 Seleccione { AII } (Todos) para recibir resultados de todas las subcategorías de esta categoría.

Utilice los botones ▲ ►▲▼ para seleccionar un programa y pulse OK para verlo.

## Para definir sus propias palabras clave de búsqueda:

- Seleccione { My Choice } (Mi elección) y pulse
   V.
- Pulse el botón Amarillo del control remoto para seleccionar Add (Añadir).
- 3 Utilice los botones ◀►▲▼ para introducir la palabra clave y pulse OK para confirmar.
- 4 Pulse el botón Verde para seleccionar
   Save (Guardar).
- 6 Resalte la palabra clave y pulse OK para iniciar la búsqueda.

CONSEJOS: Pulse el botón Azul para volver a la hora actual en la pantalla 'Grid' (Parrilla). Pulse GUIDE para salir del menú.

### Uso del sistema GUIDE Plus+ (continuación)

#### Pantalla 'My TV' (Mi TV)

La pantalla My TV (Mi TV) permite configurar un perfil personal. Puede definir el perfil según canales, categorías o palabras clave. Permite encontrar fácil y rápidamente un programa de interés para verlo o grabarlo.

| 20-May 16:47 🖨 |                                                                                      |                                                               |                                                                   | Home                                                         |
|----------------|--------------------------------------------------------------------------------------|---------------------------------------------------------------|-------------------------------------------------------------------|--------------------------------------------------------------|
|                | 'My TV' recomme<br>profile settings.<br>button to change<br>view 'Search'. P<br>Grid | ands prog<br>Press ▼ to<br>your prof<br>ress ► to v<br>Search | rammes acc<br>use. Press<br>le settings.<br>riew 'Schedi<br>My TV | rding to your<br>the yellow<br>Press ◀ to<br>Je'.<br>Schoùle |
|                | Profile Setting                                                                      | S                                                             |                                                                   |                                                              |
| Welcome!       | Channels                                                                             |                                                               |                                                                   |                                                              |
| Guide          | Categories                                                                           | Sport                                                         | => Golf                                                           |                                                              |
| Fred           | Keywords                                                                             | Paul                                                          | Newman                                                            |                                                              |

- Seleccione { My TV } (Mi TV) y pulse ▼.
- Pulse el botón Amarillo del control remoto para seleccionar Profile (Perfil).
- 3 Utilice los botones ▲▼ para seleccionar { Channel } (Canal), { Categories } (Categorías) o { Keywords } (Palabras clave).
- 4 Pulse el botón Amarillo para seleccionar Add (Añadir).

#### { Channel } (Canal)

 Seleccione un canal en la pantalla 'Channel' (Canal) y pulse OK.
 Repita este paso para añadir más canales (hasta un máximo de 16).

#### { Categories } (Categorías)

 Seleccione una categoría en la pantalla 'Search' (Búsqueda) y pulse OK.
 Repita este paso para añadir más categorías (hasta un máximo de 4).

#### { Keywords } (Palabras clave)

- Utilice los botones 
   Data introducir las palabras clave y pulse OK para confirmar.
   Repita este paso para añadir más palabras clave (hasta un máximo de 16).
- 6 Pulse OK para activar el perfil.

#### Pantalla 'Schedule' (Programación)

La pantalla Schedule (Programación) permite revisar, borrar y editar las grabaciones programadas. Además, también puede programar una grabación mediante ShowView o de forma manual. Consulte las páginas 130 a 131 para obtener más información.

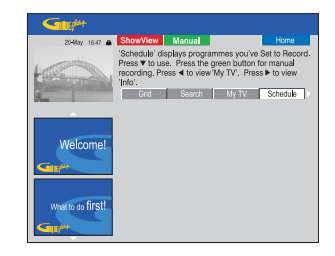

#### Pantalla 'Info' (Información)

La pantalla Info (Información) está reservada para otro tipo de información como noticias, previsiones del tiempo, índices bursátiles, etc. La información se puede emitir del mismo modo que los datos de la programación de televisión, y puede variar de una región a otra.

| 20-May 16:47 🌰    |                                                              | Home                                         |
|-------------------|--------------------------------------------------------------|----------------------------------------------|
| 1 Starten         | This area is reserved for fut<br>view 'Schedule'. Press ► to | ure services. Press < to<br>o view 'Editor'. |
|                   | Search My TV                                                 | Schedule Info                                |
| Welcome!          |                                                              |                                              |
| When to do first! |                                                              |                                              |

Si no hay ninguna categoría disponible, todavía no se han proporcionado los datos.

**CONSEJOS:** Pulse el botón **Azul** para volver a la hora actual en la pantalla 'Grid' (Parrilla). Pulse **GUIDE** para salir del menú.

#### Pantalla 'Editor'

La pantalla Editor es centro de gestión de los canales. Cada cambio en la pantalla Editor supone un cambio en la parrilla. Puede asignar números de programa a los canales de televisión, activar o desactivar un canal y seleccionar una fuente de canales (sintonizador, receptor externo).

| Sunt Ant                                                                                                    |         |          |             |           |  |
|----------------------------------------------------------------------------------------------------|---------|----------|-------------|-----------|--|
| 20-May 16:47 角                                                                                                    |         |          |             | Home      |  |
| 'Editor' displays your channel settings. You may turn<br>a channel Ton (blue) or Off (grey) and identify its<br>Source and Programme Number. Press ▼ to use.<br>Press ◀ to view 'Info', Press ♦ to view 'Setup', |         |          |             |           |  |
| 2                                                                                                    | < Ny TV | Schedule | Info        | Editor    |  |
|                                                                                                    | Name    | On/Off   | Source      | Prog. Nr. |  |
|                                                                                                    | BBC1    | On       | Tuner       | P 001     |  |
|                                                                                                    | BBC2    | On       | Tuner       | P 002     |  |
| Welcome!                                                                                                    | IIV     | On       | Tuner       | P 003     |  |
| Constan                                                                                                    | CH4     | On       | Tuner       | P 004     |  |
|                                                                                                    | CH5     | On       | Tuner       | P 005     |  |
|                                                                                                    | SKY1    | On       | Ext. Rec. 1 | P 106     |  |
| What to do first!                                                                                                    | BBC3    | On       | Ext. Rec. 1 | P 116     |  |
| What to do in ou                                                                                                    | JTV2    | On       | Ext. Rec. 1 | P 176     |  |
| Gillion                                                                                                    | E4      | On       | Ext. Rec. 1 | P 163     |  |

#### Seleccione { Editor } y pulse ▼.

El contenido de la pantalla Editor depende del entorno de recepción de televisión específico de su zona.

#### Para activar o desactivar el canal

② Desplácese a la zona izquierda del canal que desea cambiar y pulse el botón Rojo del control remoto.

En la pantalla Grid (Parrilla) se mostrarán las programaciones de los canales activados ('On').

#### Para cambiar la fuente

③ Desplácese a la zona derecha del canal que desea cambiar y pulse el botón Rojo para cambiar la fuente (por ejemplo, Tuner, Ext. Rec. I, etc.).

→ El número de programa cambia automáticamente para reflejar la nueva fuente.

#### Para cambiar el número de programa

Oesplácese a la zona derecha del canal que desea cambiar, pulse el botón Verde y utilice el teclado alfanumérico 0-9 para introducir el número de programa.

#### Pantalla 'Setup' (Config.)

La pantalla Setup (Config.) permite configurar el sistema GUIDE Plus+ según su situación personal (región, recepción de televisión). Además permite configurar el canal receptor y ver la pantalla de información del sistema GUIDE Plus+.

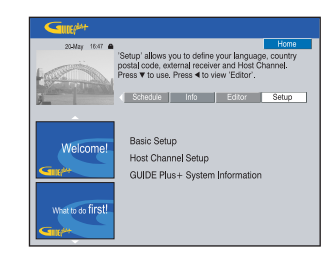

Para obtener una descripción detallada del proceso de configuración de GUIDE Plus+, consulte las páginas 116 y 117.

#### Para modificar la configuración

- Seleccione { Setup } (Config.) y pulse ▼.
- Resalte { Basic Setup } (Config. básica) y pulse OK.
- 3 Mueva el área resaltada a la selección que desea cambiar (Language [Idioma], Country [País], Postal Code [Código postal], External Receiver [Receptor Externo] 1, 2, 3) y pulse OK.
- Siga las instrucciones que aparecen en el televisor para efectuar los cambios necesarios y pulse OK.

➔ Para algunos cambios es posible que sea necesario descargar de nuevo la información sobre las guías de programación. Esta operación puede tardar hasta 24 horas.

**CONSEJOS:** Pulse el botón **Azul** para volver a la hora actual en la pantalla 'Grid' (Parrilla). Pulse **GUIDE** para salir del menú. Español

Cambio a un programa de televisión

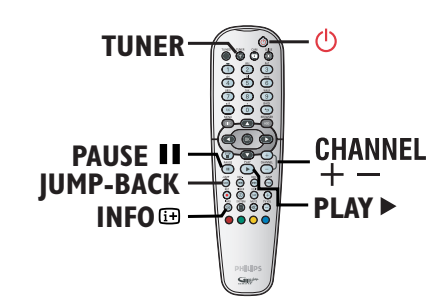

- Encienda el televisor en el número de programa correspondiente al grabador (por ejemplo 'EXT', '0', 'AV').
- Pulse STANDBY-ON () para encender el grabador.

→ Si no aparece ningún programa de televisión en la pantalla, pulse TUNER en el control remoto.

Oulse CHANNEL +/- para seleccionar un canal de televisión.

➔ Los programas de televisión activos se guardarán en el almacenamiento en disco duro temporal del grabador. La información se muestra en la barra de vídeo de intervalo de tiempo.

 Si cambia a otro canal de televisión en el grabador, se creará un nuevo título y aparecerá una línea vertical en la barra de vídeo de intervalo de tiempo.

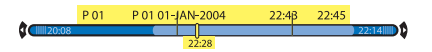

 Para mostrar u ocultar la barra de vídeo de intervalo de tiempo pulse el botón INFO in en el control remoto. Para obtener más información sobre el almacenamiento en disco duro temporal (buffer temporal), consulte la página siguiente.

# Función de pausa de televisión en directo

Las interrupciones son frecuentes cuando está viendo su programa de televisión preferido o un partido. Ahora, puede detener el programa con el botón **PAUSE II** del control remoto; para reanudar la reproducción del programa pulse **PLAY** ►. Funciona como si pudiera controlar la emisión en directo.

Si desea volver al programa de televisión en directo, pulse **TUNER**.

#### Función de reproducción instantánea

Cuando esté viendo un programa de televisión en directo, puede pulsar **JUMP-BACK** en el control remoto para saltar 30 segundos (valor predeterminado) hacia atrás en cada pulsación para obtener una reproducción instantánea.

Si desea volver al programa de televisión en directo, pulse **TUNER**.

# Función FlexTime (tiempo flexible)

No tiene que esperar hasta que haya terminado la grabación para empezar la reproducción.

Mientras se está realizando la grabación, pulse I≪ en el control remoto para volver al comienzo de la grabación y comenzar la reproducción desde ahí.

**CONSEJOS:** Pulse **INFO** en el control remoto para mostrar la barra de vídeo de intervalo de tiempo.

Españo

#### Acerca del almacenamiento en disco duro temporal/barra de vídeo de intervalo de tiempo

El programa de televisión actual se almacenará en el almacenamiento temporal del disco duro temporal denominado '**TSB**' (buffer temporal) una vez que se encienda el grabador. Almacenará sin interrupción hasta seis (6) horas de programas de televisión.

La barra de vídeo de intervalo de tiempo aparecerá en el televisor e indica el estado y el tiempo de los programas de televisión guardados en el almacenamiento en disco duro temporal. Para mostrar u ocultar la barra de vídeo pulse **INFO** 🔁 en el control remoto.

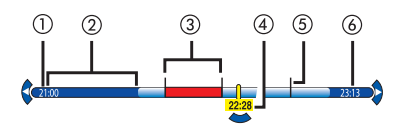

La barra de vídeo de intervalo de tiempo consta de la siguiente información:

 La hora de inicio del programa de televisión.

Una vez superadas las 6 horas, se borrará el principio del contenido y la hora de inicio cambiará en consecuencia.

- Espacio restante en el almacenamiento temporal.
- ③ Los clips que están seleccionados para grabarlos en el disco duro (marcados en rojo).
- ④ Posición actual y hora de emisión del programa de televisión.
- (5) Marcadores de título (cuando cambie a un canal de televisión durante más de un minuto, se creará un nuevo marcador de título)
- 6 Hora actual.

#### ADVERTENCIA

Los programas de televisión guardados en el almacenamiento en disco duro temporal se borrarán cuando se haya superado la capacidad de almacenamiento del buffer o cuando se pulse **STANDBY-ON** (b) para apagar el grabador.

Además, si se realizan las siguientes acciones también se borrará el contenido del almacenamiento en disco duro temporal:

- Pulse **CAM** en el control remoto.

 Acceda a la opción { Setup } (Config.) o { Record mode } (Modo grab.) del menú de configuración del sistema.

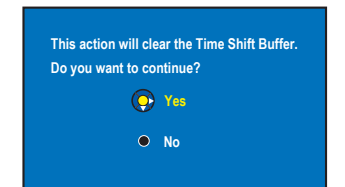

- Para continuar y borrar el contenido del almacenamiento en disco duro temporal, pulse OK en el control remoto para seleccionar { Yes } (Sí) en el menú, o bien
- ii) Seleccione { **No** } en el menú y pulse **OK** en el control remoto para cancelar.

#### Marcado de contenido para grabación

Debe 'marcar' el contenido del almacenamiento en disco duro temporal antes de poder grabarlo en el disco duro de este grabador; consulte la página 126.

#### Para seleccionar un título (programa)

Pulse INFO i → para mostrar el panel de descripción y utilice los botones ▲▼ para seleccionar un título.

Para buscar una escena de un título
Utilice los botones

# Para grabar el programa de televisión actual

Pulse REC 
una vez. Pulse REC 
otra vez para iniciar una grabación de 30 minutos.

# Para marcar la grabación para que comience desde la escena actual

Pulse el botón rojo.

### Para cancelar la grabación marcada

Pulse el botón rojo.

#### Para detener la grabación

Pulse STOP ■.

#### Ajustes de grabación predeterminados

Puede predefinir los ajustes de grabación en el menú de configuración de la grabación.

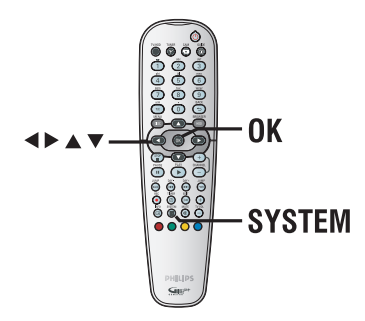

- Pulse SYSTEM en el control remoto.
   Aparece el menú de configuración del sistema.
- 2 Pulse ▼ para seleccionar { Preferences } (Preferencias).
- 3 Pulse ► para seleccionar { Recording } (Grabación).

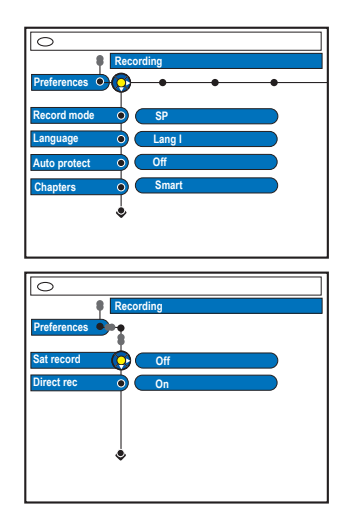

④ Utilice los botones ▲▼ para seleccionar el ajuste que desee modificar y pulse ▶ para acceder a las opciones.

→ Encontrará instrucciones y explicaciones sobre las opciones en las siguientes páginas.

➔ Si la opción del menú aparece atenuada, significa que esa función no está disponible o no se puede cambiar en el estado actual.

5 Para salir, pulse SYSTEM.

Tabla de ajustes del modo de grabación

| Modo de grabación                | Se pueden almacenar horas de grabaciones en<br>el disco duro o en un disco DVD grabable. |                  |                     |  |
|----------------------------------|------------------------------------------------------------------------------------------|------------------|---------------------|--|
|                                  | HDD<br>(250 GB)                                                                          | DVD±R/<br>DVD±RW | DVD+R<br>doble capa |  |
| HQ (calidad alta)                | 47                                                                                       | 1                | 1 horas 55 minutos  |  |
| SP (reproducción estándar)       | 95                                                                                       | 2                | 3 horas 41 minutos  |  |
| SPP (reproducción estándar plus) | 119                                                                                      | 2.5              | 4 horas 37 minutos  |  |
| LP (reproducción larga)          | 143                                                                                      | 3                | 5 horas 32 minutos  |  |
| EP (reproducción extendida)      | 191                                                                                      | 4                | 7 horas 23 minutos  |  |
| SLP [R extra ir]                 | 287                                                                                      | 6                | 11 horas 05 minutos |  |
| SEP [SEP:R sup ampl]             | 400                                                                                      | 8                | 14 horas 48 minutos |  |

Consejo útil:

 Al cambiar el modo de grabación se borrará el contenido del almacenamiento en disco duro temporal y sólo se grabará en el disco duro del grabador el contenido marcado (en la barra roja).

| Grabación; la opción subrayada es el ajuste predeterminado de fábrica |                                                                                                    |  |  |  |
|-----------------------------------------------------------------------|----------------------------------------------------------------------------------------------------|--|--|--|
| <b>Record mode</b><br>(Modo grab.)                                    | El modo de grabación define la calidad de imagen de las grabaciones y el<br>tiempo máximo de grabación en el disco duro; consulte el gráfico de ajustes<br>del modo de grabación en la página 124.<br><u>Importante</u> Al copiar del disco duro en un DVD grabable, se transferirá<br>automáticamente el modo de la grabación seleccionada en el disco duro y no<br>se podrá seleccionar otro modo.<br>El ajuste predeterminado de fábrica es <u>SP</u> .                                                                                                    |  |  |  |
| Language<br>(Idioma)                                                  | Selecciona el idioma de grabación que se utilizará para los programas de<br>televisión que se transmiten con un idioma de audio adicional. Es el caso, por<br>ejemplo, de un programa disponible en español y en inglés, siendo este último<br>la opción de idioma adicional.<br>{ <u>Lang I</u> } (Idiom I) – Idioma original de la emisión.<br>{ Lang II } (Idiom II) – Idioma de audio adicional.                                                                                                    |  |  |  |
| Auto protect<br>(Prot. autom.)                                        | Con esta función, las grabaciones en el disco duro no se borran<br>automáticamente si no queda espacio para nuevas grabaciones.<br>{ <b>On</b> } (Act.) – No permite borrar ni editar los títulos grabados.<br>{ <u>Off</u> } (Desact.) – Desactiva la función.                                                                                                    |  |  |  |
| <b>Chapters</b><br>(Capítulos)                                        | Divide automáticamente una grabación (título) en capítulos mediante la<br>inserción de marcadores de capítulo a un intervalo específico. Esto permite<br>acceder a un punto específico de la grabación rápidamente.<br>{ <b>Off</b> } - En la grabación no se inserta ningún marcador de<br>(Desact.) - Se insertan automáticamente marcadores de capítulo<br>(Estándar) - Se insertan automáticamente marcadores de capítulo<br>durante la grabación con un intervalo aproximado<br>de cinco (5) minutos.<br>{ <b>Smart</b> } - Esta opción sólo está disponible para la grabación con<br>(Inteligente) - Esta opción sólo está disponible para la grabación con<br>videocámara DV. Se inserta un marcador de capítulo<br>cada vez que se produce una interrupción en la<br>grabación, por ejemplo, cuando se para la grabación<br>o se hace una pausa y se vuelve a reanudar. |  |  |  |
| <b>SAT record</b><br>(Grab. sat.)                                     | Esta función sólo está disponible si ha conectado un receptor por satélite u<br>otros dispositivos al euroconector EXT 2 AUX-I/O del grabador; consulte la<br>página 128 para obtener más información.<br>{ Off } (Desact.) – Desactiva la función.<br>{ EXT2 } – Permite que el grabador inicie y detenga la grabación<br>cuando se reciba una señal del dispositivo<br>conectado.                                                                                                    |  |  |  |
| <b>Direct rec.</b><br>(Grabación directa)                             | Esta función permite grabar inmediatamente el programa que está viendo en el<br>televisor con sólo pulsar el botón REC, sin tener que encender el grabador;<br>consulte la página 128 para obtener más información.<br>{ <u>On</u> } (Act.) – Activa la grabación directa desde la pantalla del<br>televisor.<br>{ Off } (Desact.) – Desactiva la función.                                                                                                    |  |  |  |

### Grabación en disco duro

#### IMPORTANTE

#### Imágenes no grabables

Si los programas de televisión, películas, cintas de vídeo, discos u otros materiales están protegidos por leyes de derechos de autor, no se podrán grabar en este grabador.

# Grabación de programas de televisión

Siga las instrucciones indicadas a continuación para grabar los programas de televisión en el disco duro, donde puede almacenarlos para verlos posteriormente y copiarlos en un disco DVD grabable si es necesario.

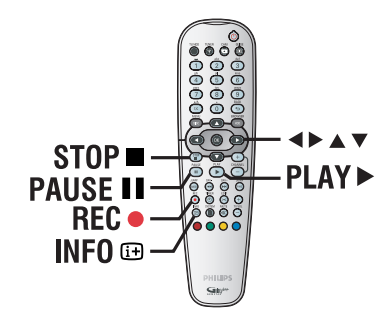

Grabación del programa de televisión actual

- Pulse INFO : en el control remoto para mostrar la barra de vídeo de intervalo de tiempo.
- Pulse REC 

   en el control remoto.
   Se grabará el canal de televisión actual hasta un máximo de seis (6) horas.

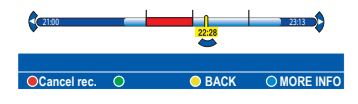

 Si los datos del programa de televisión están disponibles en el sistema GUIDE Plus+
 Aparecerá 'Record I Program' (Grabar I programa) en el extremo derecho de la barra de vídeo. La grabación se detendrá automáticamente cuando finalice el programa de televisión.

 $\rightarrow$  Si desea grabar el siguiente programa de televisión, pulse **REC** ullet otra vez.

- Si la información de programación de televisión no está disponible en el sistema GUIDE Plus+, al volver a pulsar REC • ampliará el tiempo de grabación en incrementos de 30 minutos, hasta un máximo de seis (6) horas.
- Para detener la grabación antes de la hora de finalización programada, pulse STOP .

Grabación de una sección específica de los programas de televisión

- Pulse INFO : en el control remoto para mostrar la barra de vídeo de intervalo de tiempo.
- ② Utilice los botones ▲▼ para seleccionar un programa de televisión que se encuentre en el almacenamiento en disco duro temporal.
- ⑧ Utilice los botones ◀► para buscar el comienzo de la escena donde desea iniciar la grabación y, a continuación, pulse PAUSE II.
- 4 Pulse el botón rojo del control remoto para iniciar la grabación desde aquí.
- 6 Pulse PLAY ► para continuar la reproducción.
- O Pulse ► para buscar el punto en el que desea detener la grabación y pulse STOP ■ en el control remoto.

➔ Aparecerá una marca roja en la barra del video para indicar la grabación marcada.

Grab telev

# Función de grabación y reproducción simultáneas

Mientras se efectúa la grabación del programa de televisión en el disco duro, puede reproducir un título grabado anteriormente del disco duro, reproducir un disco de DVD-Vídeo o reproducir de otro dispositivo conectado.

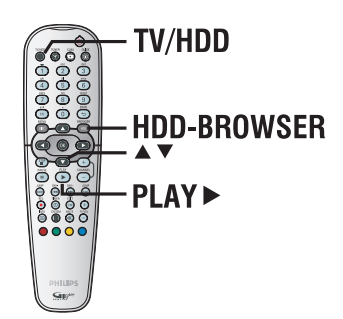

#### Reproducción del disco duro

Pulse HDD-BROWSER y, a continuación, varias veces hasta que aparezca el menú de títulos.

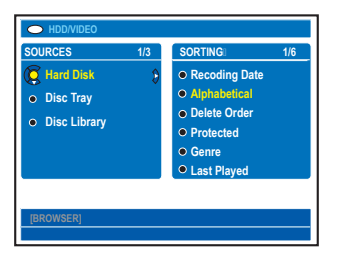

② Utilice los botones ▲▼ para seleccionar un título en el menú de contenido del disco duro y pulse PLAY ► para iniciar la reproducción.

#### Reproducción de DVD

 Pulse OPEN CLOSE 

 en el panel frontal del grabador y cargue un disco para iniciar la reproducción.

#### Reproducción de otro dispositivo

Esto sólo es posible si el grabador está conectado al televisor mediante la toma EXTI TO TV-I/O. Español

 Pulse TV/HDD para ver la imagen del dispositivo conectado a la toma EXT2 AUX-I/O de este grabador.

# Visualización de otros programas de televisión

Si no hay otro dispositivo conectado a la toma EXT2 AUX-I/O, al pulsar **TV/HDD** cambiará al modo de televisión.

 Utilice el botón de canal anterior/siguiente del televisor para seleccionar otro canal de televisión.

#### Consejo útil:

 Recuerde volver a cambiar el televisor al canal de entrada de vídeo si desea ver el canal de televisión a través del grabador o si desea reproducir el disco grabado.

#### Grabación directa desde el televisor

Si ha conectado este grabador al televisor por medio de un cable euroconector, podrá iniciar de inmediato la grabación del programa que esté viendo actualmente en el televisor mientras el grabador está en modo de espera.

- Asegúrese de que el modo { Direct rec. } (Grabación directa) de los ajustes de grabación esté activado; consulte la página 125.
- 2 Mientras está viendo el programa de televisión, pulse **REC** • en el control remoto para iniciar la grabación.
- 3 Para detener la grabación, pulse STOP . De lo contrario, se detendrá automáticamente después de seis (6) horas de grabación.

#### Consejo útil:

- No se puede utilizar la grabación directa desde el dispositivo que esté conectado al euroconector EXT2 AUX I/O.

#### Grabación automática desde un receptor por satélite

La función sólo se aplica al receptor por satélite (o dispositivo similar) conectado al euroconector EXT2 AUX-I/O del grabador. Además, el receptor por satélite debe disponer de una función de temporizador que pueda controlar la función de grabación del grabador.

- Asegúrese de que el modo { Sat record } (Grab. sat.) del ajuste de grabación está definido en { EXT2 }; consulte la página 125.
- 2 Utilice la función de programación del temporizador del receptor por satélite para programar la grabación; consulte el manual del usuario del receptor.
- 3 Deje el grabador y el receptor por satélite en modo de espera para la grabación. Ponga el receptor por satélite en modo de espera antes que el grabador.
  - El grabador empezará a grabar cuando detecte una señal del receptor por satélite.

#### Consejo útil:

 Una grabación con el temporizador del grabador tendrá prioridad sobre una grabación automática por satélite, que se detendrá cuando vaya a comenzar la grabación con temporizador del grabador.

# Acerca de la grabación con temporizador

Utilice la grabación con temporizador para iniciar y detener automáticamente una grabación en una fecha u hora posterior. El grabador sintoniza el canal del programa seleccionado e inicia la grabación a la hora indicada.

Con este grabador puede programar hasta **25 grabaciones** a la vez y hasta seis (6) horas para cada grabación.

## Hay tres formas de programar una grabación:

- Con el sistema GUIDE Plus+
- Con el sistema ShowView
- Grabación programada manual

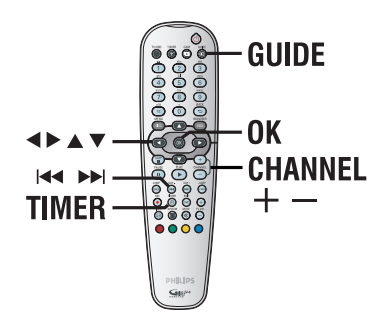

#### Acerca de 'VPS/PDC'

Las funciones "VPS' (Sistema de programación de vídeo) o 'PDC' (Control de transmisión de programas) se utilizan para controlar el inicio y duración de las grabaciones de canales de televisión. Si un programa de televisión comienza antes o termina más tarde de lo previsto inicialmente, el grabador se encenderá y apagará a la hora correcta.

#### Grabación programada (sistema GUIDE Plus+)

Para programar una grabación con el sistema GUIDE Plus+, sólo tiene que seleccionar el programa deseado en la lista de canales.

- Encienda el televisor en el número de programa correspondiente al grabador (por ejemplo 'EXT', '0', 'AV').
- Encienda el grabador y pulse GUIDE en el control remoto.
  - → Aparece la pantalla GUIDE Plus+.

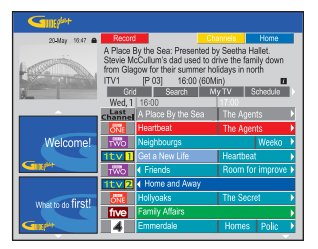

**Nota:** si aparece el menú de configuración de GUIDE Plus+, significa que este grabador aún no tiene instalados los datos de programación de GUIDE Plus+. Consulte las páginas 116 y 117 para configurar el sistema GUIDE Plus+.

- 3 Utilice los botones ▲▼ para seleccionar el canal de televisión deseado y los botones ◀▶ para seleccionar un programa.
- Pulse CHANNEL +/- para desplazarse una página hacia delante o hacia atrás cada vez.
- Pulse I<I >>I para ir directamente a la programación del día anterior o del día siguiente.
- 4 Pulse el botón Rojo en el control remoto para seleccionar Record (Grabar).
- 5 Pulse GUIDE para salir del menú.

#### Grabación con temporizador (sistema ShowView)

Se trata de un sistema de programa con temporizador sencillo. Para utilizarlo, introduzca el número de programación de ShowView asociado al programa de televisión. Puede encontrar este número en la guía de programación habitual.

Este número contiene toda la información que el grabador necesita para ajustar la programación.

- Encienda el televisor en el número de programa correspondiente al grabador (por ejemplo 'EXT', '0', 'AV').
- Encienda el grabador y pulse TIMER en el control remoto.

➔ Aparece la pantalla de programación de GUIDE Plus+.

| GIR            |                                                                      |                                                            |                                                        |                                                          |
|----------------|----------------------------------------------------------------------|------------------------------------------------------------|--------------------------------------------------------|----------------------------------------------------------|
| 20-May 16:47 🖴 | Show/View                                                            | Manual                                                     |                                                        | Home                                                     |
|                | 'Schedule' dis<br>Press ♥ to us<br>recording. Pre<br>'Info'.<br>Crid | plays program<br>e. Press the g<br>iss ◀ to view<br>Search | nmes you've<br>preen button f<br>My TV'. Pres<br>My TV | Set to Record.<br>for manual<br>is > to view<br>Schedule |
| Welcome!       |                                                                      |                                                            |                                                        |                                                          |

8 Pulse el botón Rojo en el control remoto para seleccionar ShowView.

→ Aparece la pantalla de introducción de ShowView.

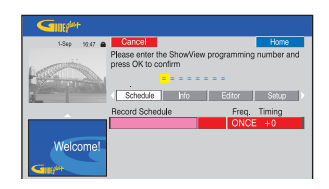

Utilice el teclado alfanumérico 0-9 para introducir el número de programación ShowView y pulse OK para confirmar. (por ejemplo, si es 5-312-4 ó 5,312 4, introduzca '53124').

 El sistema GUIDE Plus+ descifra el número de programación y lo transforma en un evento programado.

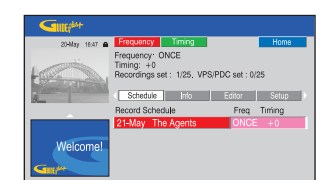

- Si introduce un número de programación incorrecto, debe seleccionar el número de programa correcto de forma manual. Siga las instrucciones que aparecen en el televisor para modificar la fecha y la hora.
- 5 Los ajustes de grabación predeterminados se muestran en la zona de color rosa. Para efectuar cambios, pulse el botón del color correspondiente en el control remoto.

#### { Frequency } (Frecuencia)

Pulse varias veces el botón **Rojo** del control remoto para seleccionar el ajuste de grabación repetido (ONCE [Una vez], WEEKLY [Semanal], M-F [L-V]).

#### { Timing } (Tiempo)

Pulse varias veces el botón **Verde** del control remoto para añadir más tiempo (+0, +10, +20, +30) al final de la grabación o bien seleccione la función VPS/PDC (V-P). <u>Nota:</u> VPS/PDC no está disponible con el receptor externo.

O Pulse TIMER para confirmar y salir del menú. El icono del temporizador 'TIMER' se enciende en el panel de visualización si se ha establecido una grabación con temporizador.

➔ Si el grabador no está en modo de espera, aparecerá un mensaje de aviso antes de que comience la grabación con temporizador.

➔ Si ignora el mensaje, el grabador cambiará automáticamente al canal correspondiente e iniciará la grabación.

#### Grabación con temporizador (manual)

- Encienda el televisor en el número de programa correspondiente al grabador (por ejemplo 'EXT', '0', 'AV').
- Encienda el grabador y pulse TIMER en el control remoto.

 Aparece la pantalla de programación de GUIDE Plus+.

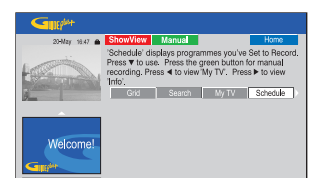

3 Pulse el botón Verde en el control remoto para seleccionar Manual.

➔ Aparecerá la fecha de grabación.

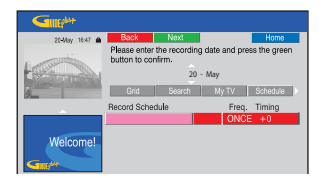

④ Utilice los botones ◄►▲▼ o el teclado alfanumérico 0-9 para introducir la información de la grabación (fecha, hora de inicio, hora de finalización) y pulse el botón Verde para confirmar cada valor e ir al siguiente parámetro.

Guando aparezca 'TUNER 01' (Sintonizador 01) en la pantalla, seleccione la fuente de entrada e introduzca el canal de programa.
 → Para seleccionar un canal de entrada externo, resalte 'TUNER' (Sintonizador) en el menú y utilice los botones ▲ ▼ para seleccionar { EXT1 }, { EXT2 } o { CAM1 }.

→ Para seleccionar un canal de televisión interno, resalte '01' en el menú y utilice el teclado alfanumérico 0-9 para introducir el canal de programa.

- Pulse el botón Verde para confirmar e ir al siguiente parámetro.
   Aparecerá un teclado virtual en el televisor
  - para que introduzca el nombre del título.
- Cuando termine, seleccione el botón Verde para seleccionar Save (Guardar) y almacenar el ajuste.
  - Aparecerá la grabación manual programada.
- B Los ajustes de grabación predeterminados se muestran en la zona de color rosa. Para efectuar cambios, pulse el botón del color correspondiente en el control remoto.

#### { Frequency } (Frecuencia)

Pulse varias veces el botón **Rojo** del control remoto para seleccionar el ajuste de grabación repetido (ONCE [Una vez], WEEKLY [Semanal], M-F [L-V]).

#### { Timing } (Tiempo)

Pulse varias veces el botón **Verde** del control remoto para añadir más tiempo (+0, +10, +20, +30) al final de la grabación o bien seleccione la función VPS/PDC (V-P).

**Nota:** VPS/PDC no está disponible con el receptor externo.

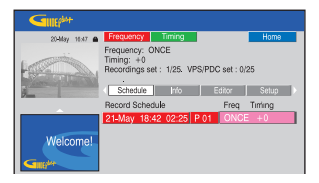

 Pulse TIMER para confirmar y salir del menú.
 El icono del temporizador 'TIMER' se enciende en el panel de visualización si se ha establecido una grabación con temporizador.
 Si el grabador no está en modo de espera,

aparecerá un mensaje de aviso antes de que comience la grabación con temporizador.

➔ Si ignora el mensaje, el grabador cambiará automáticamente al canal correspondiente e iniciará la grabación.

Español
## Cambio o eliminación de una grabación programada

- Encienda el televisor en el número de programa correspondiente al grabador (por ejemplo 'EXT', '0', 'AV').
- Encienda el grabador y pulse TIMER en el control remoto.

→ Aparece la pantalla de programación de GUIDE Plus+.

| GUDEP             |                                                                                                    |                                                                     |
|-------------------|----------------------------------------------------------------------------------------------------|---------------------------------------------------------------------|
| 20-May 16:47 🖨    | ShowView Manual                                                                                                | Home                                                                |
| La com            | 'Schedule' displays programmes<br>Press ▼ to use. Press the green<br>recording. Press ◄ to view'My T<br>'Info' | s you've Set to Record.<br>button for manual<br>V'. Press ► to view |
| ð                 | Grid Search M                                                                                                  | 71V Schedule                                                        |
|                   | Record Schedule                                                                                                | Freq Timing                                                         |
|                   | 21-May 18:42 02:25 P 01                                                                                        | ONCE +0                                                             |
|                   | 21-May The Agents                                                                                              | M-F +0                                                              |
| Welcome!          | 21-May 20:00 21:00 P 12                                                                                        | ONCE +0                                                             |
| GIR               |                                                                                                    |                                                                     |
| What to do first! |                                                                                                    |                                                                     |

3 Pulse ▼ para seleccionar la grabación programada que desea eliminar/cambiar.

| Sunther.                |                         |                 |
|-------------------------|-------------------------|-----------------|
| 20 <b>-14ay</b> 16.47 🖨 | Delete Edit             | Home            |
|                         | [P 01] 18:42 (463 mir   | n)              |
| 0                       | Ghu Gearun M            | g i v Genesiona |
| <u></u>                 | Record Schedule         | Freq. Timing    |
|                         | 21-May 18:42 02:25 P 01 | ONCE +0         |
|                         | 21-May The Agents       | M-F +0          |
| Welcome!                | 21-May 20:00 21:00 P 12 | ONCE +0         |
| GIRPH                   |                         |                 |

#### Para eliminar la grabación programada

 Pulse el botón Rojo en el control remoto para seleccionar Delete (Eliminar).

#### Para cambiar la grabación programada

 Pulse el botón Verde del control remoto para seleccionar Edita (Editar), y siga las instrucciones que aparecen en el televisor para realizar los cambios necesarios.

#### Para cambiar la frecuencia/el tiempo

- Resalte la zona correspondiente en el menú y pulse el botón Rojo para cambiar la frecuencia, o bien el botón Verde para cambiar el tiempo.
- Una vez terminado, pulse TIMER para confirmar y salir del menú.

### Grabación en disco duro/DVD grabable

## Grabación desde una videocámara DV

Cuando se conecta una videocámara DV a la toma DV IN de este grabador, con el control remoto del grabador puede controlar tanto la videocámara como el grabador. Además, la función de asignación inteligente de capítulos garantiza que se creen marcadores de capítulos en cada interrupción de las imágenes.

#### Antes de empezar...

Marque el contenido en el almacenamiento en disco duro temporal (buffer temporal) que desee grabar en el disco duro; consulte la página 123. De lo contrario, se borrará todo el contenido cuando inicie la grabación de la videocámara.

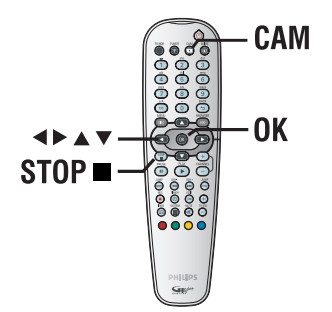

- Conecte la videocámara DV o Digital 8 a la toma DV IN de este grabador; consulte la página 112.
- Encienda el televisor en el número de programa correspondiente al grabador (por ejemplo, 'EXT', '0', 'AV').
- Pulse CAM en el control remoto.
   Aparece un mensaje de advertencia.

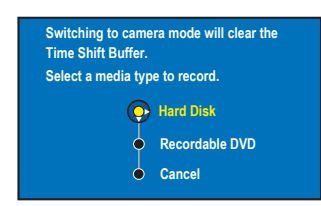

Para continuar, seleccione si desea grabar en el disco duro { Hard Disk } o en DVD grabable { Recordable DVD } en el menú y pulse OK para confirmar.

➔ Se borrará todo el contenido del almacenamiento en disco duro temporal, sólo el contenido 'marcado' se almacenará en el disco duro.

- De lo contrario, seleccione { Cancel } (Cancelar) en el menú y pulse OK para anular la operación.
- 6 Encienda la cámara videocámara DV e inicie la reproducción.

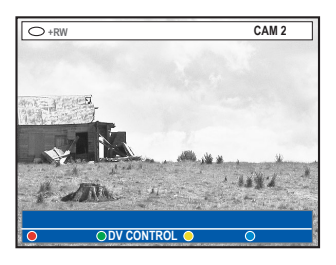

**CONSEJOS:** Establezca el modo de grabación apropiado. Determina el tiempo real que se puede grabar en el disco duro o en un DVD grabable; consulte la página 125. Español

### Grabación en disco duro/DVD grabable (continuación)

Para utilizar el control remoto del grabador para el funcionamiento de la videocámara durante la grabación, pulse el botón verde del control remoto para seleccionar { DV CONTROL } (Control DV).

→ Los botones de control de DV aparecen en la pantalla.

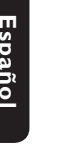

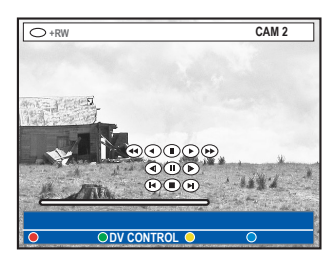

- Puede pausar, reproducir, detener, avanzar o retroceder rápidamente la escena mediante los botones 
   A
   del control remoto del grabador para seleccionar los botones de control respectivos de la pantalla.
- Para detener la grabación, pulse STOP 

   Se detendrán tanto el grabador como la videocámara.
- Para finalizar la operación de grabación, pulse TUNER.

Consejos útiles:

 Algunas videocámaras no se pueden utilizar desde el control remoto de este grabador.

 No se pueden mezclar grabaciones en formato de vídeo PAL y NTSC en un mismo disco DVD grabable.

— Si una parte de la cinta está vacía, el grabador hará una pausa en la grabación. La grabación se reanudará automáticamente cuando haya una señal grabable. Sin embargo, si hay más de cinco (5) minutos de cinta vacía, la grabación se detendrá automáticamente.

 Cada vez que haya una interrupción en el código de tiempo de la cinta DV se introducirá un marcador de capítulo. Esto se produce cuando la grabación se detiene o se hace una pausa en la misma y se reanuda más tarde.

### Grabación en disco duro/DVD grabable (continuación)

#### Grabación desde la videocámara

Cuando conecte la videocámara a la toma VIDEO o S-VIDEO de la parte frontal de este grabador o a la toma EXTI o EXT2 del panel posterior, siga los pasos descritos a continuación para realizar la grabación con la videocámara.

#### Antes de empezar...

Marque el contenido en el almacenamiento en disco duro temporal (buffer temporal) que desee grabar en el disco duro; consulte la página 123. De lo contrario, se borrará todo el contenido cuando inicie la grabación de la videocámara.

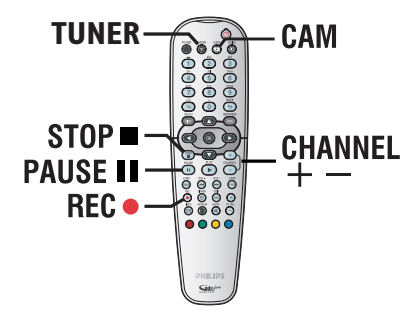

- Conecte la videocámara al grabador; consulte la página 113.
- Busque el punto en la videocámara desde el que desea empezar a grabar y cambie la videocámara a modo de pausa.
- Encienda el televisor en el número de programa correspondiente al grabador (por ejemplo, 'EXT', '0', 'AV').
- Encienda el grabador y pulse CAM en el control remoto.

➔ Aparece un mensaje de advertencia.

- Para continuar, seleccione si desea realizar la grabación en un DVD grabable { Hard Disk } o en el disco duro { Recordable DVD } en el menú y pulse OK para confirmar.
   Se borrará todo el contenido del almacenamiento en disco duro temporal, excepto las grabaciones 'marcadas'.
- De lo contrario, seleccione { Cancel } (Cancelar) en el menú y pulse OK para anular la operación.
- OPUISE CHANNEL + varias veces para seleccionar el canal de entrada correcto que corresponda a la toma conectada del dispositivo.

→ { CAM I }: toma S-VIDEO o VIDEO en la parte frontal.

→ { EXT I }: euroconector EXTI TO TV-I/O en la parte posterior.

→ { EXT 2 }: euroconector EXT2 AUX-I/O en la parte posterior.

- Pulse REC para iniciar la grabación y pulse el botón PLAY en la videocámara para iniciar la reproducción.
- Para pausar la grabación, pulse PAUSE II.
   Para reanudar la grabación, pulse PAUSE II de nuevo.

→ Se crea un nuevo marcador de capítulo después de reanudar la grabación.

- Para detener la grabación, pulse STOP ■.
   → Cuando empiece otra grabación, se creará un nuevo título.
- Para finalizar la operación de grabación, pulse TUNER.

### Grabación en disco duro/DVD grabable (continuación)

#### Grabación desde un dispositivo externo (vídeo/reproductor de DVD)

Puede grabar desde un dispositivo externo que esté conectado a la toma de entrada del grabador. El material protegido contra copia no se puede grabar con este grabador.

#### IMPORTANTE

No se puede grabar la reproducción de disco desde este grabador a su disco duro.

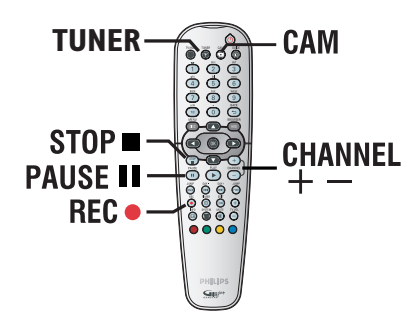

- Conecte el dispositivo externo al grabador; consulte la página 110.
- Encienda el televisor en el número de programa correspondiente al grabador (por ejemplo 'EXT', '0', 'AV').
- Encienda el grabador y pulse CAM en el control remoto.
  - Aparece un mensaje de advertencia.
- Para continuar, seleccione si desea realizar la grabación en un DVD grabable { Hard Disk } o en el disco duro { Recordable DVD } en el menú y pulse OK para confirmar.
   Se borrará todo el contenido del almacenamiento en disco duro temporal, excepto las grabaciones 'marcadas'.
- De lo contrario, seleccione { Cancel } (Cancelar) en el menú y pulse OK para anular la operación.

Pulse CHANNEL + - varias veces para seleccionar el canal de entrada correcto que corresponda a la toma conectada del dispositivo.

 $\Rightarrow$  { CAM I }: toma S-VIDEO o VIDEO en la parte frontal.

→ { EXT I }: euroconector EXTI TO TV-I/O en la parte posterior.

→ { EXT 2 }: euroconector EXT2 AUX-I/O en la parte posterior.

- 6 Comience la reproducción en el dispositivo conectado.
- Pulse REC 
   para iniciar la grabación.
- Para pausar la grabación, pulse PAUSE II.
   Para reanudar la grabación, pulse PAUSE II de nuevo.

➔ Puede utilizar esta función para evitar la grabación de contenido no deseado.

→ Se crea un nuevo marcador de capítulo después de reiniciarse la grabación.

- 8 Para detener la grabación, pulse STOP .
- Para finalizar la operación de grabación, pulse TUNER.

Consejo útil:

 Si aparece 'X' en la parte inferior de la pantalla de televisión, significa que no se recibe señal de vídeo del canal de entrada actual.

2

#### IMPORTANTE

- No se puede grabar desde programas de televisión o programaciones de temporizador directamente a un DVD grabable. Sólo podrá grabarlo en el disco duro y, a continuación, copiarlo en un DVD grabable.

- Las películas y los vídeos DVD protegidos contra copia (no se pueden copiar o sólo se pueden copiar una vez) no se pueden copiar en el disco duro.

#### Acerca de la copia

Puede copiar un título grabado del disco duro en un disco DVD grabable.

La velocidad de copia del disco duro a un DVD grabable dependerá del modo de grabación de las grabaciones almacenadas en el disco duro. No se puede cambiar el modo de grabación para el proceso de copia. Por tanto, es importante elegir el modo de grabación adecuado al configurar la grabación en el disco duro.

El proceso de copia se realiza a mayor velocidad que el de grabación.

| HDD<br>Modo de grabación | Se pueden almacenar horas de<br>grabaciones en el disco duro o<br>en un disco DVD grabable de<br>4,7 GB vacío. | El tiempo necesario<br>para copiar I<br>hora de grabación |
|--------------------------|----------------------------------------------------------------------------------------------------|-----------------------------------------------------------|
| HQ                       | 1                                                                                                    | 25 minutos                                                |
| SP                       | 2                                                                                                    | 12.5 minutos                                              |
| SPP                      | 2.5                                                                                                    | 10 minutos                                                |
| LP                       | 3                                                                                                    | 8 minutos                                                 |
| EP                       | 4                                                                                                    | 6 minutos                                                 |
| SLP                      | 6                                                                                                    | 4 minutos                                                 |
| SEP                      | 8                                                                                                    | 3 minutos                                                 |

 $HDD \rightarrow DVD$  grabable

En el disco se almacenará la siguiente información:

- Modo de grabación
- Nombre/título de la grabación
- Fecha y hora de grabación
- Imagen de índice del título

#### Discos para grabaciones

Se pueden utilizar tres tipos diferentes de discos DVD grabables con este grabador:

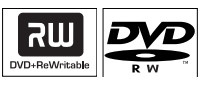

#### **DVD±RW**

 Los discos regrabables se pueden utilizar para realizar varias grabaciones una vez que los datos existentes se han borrado.

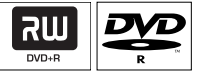

**DVD±R** (DVD grabable)

 Los discos sólo se pueden utilizar para una única grabación. Cada nueva grabación se añade siempre al final de las grabaciones anteriores, dado que las grabaciones existentes no se pueden sobrescribir.

 La edición de discos DVD±R se puede realizar siempre que no se haya cerrado la sesión de los mismos.

 También puede eliminar grabaciones no deseadas. Sin embargo, el espacio en disco ocupado por las grabaciones eliminadas no se puede recuperar para grabaciones adicionales.
 Para reproducir un disco DVD±R en otros reproductores de DVD, se debe haber cerrado la sesión del mismo; consulte la página 159. Una vez cerrada la sesión del disco, no podrá añadir más datos al mismo.

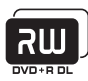

**DVD+R DL** (DVD+R de doble capa) – Tiene el mismo uso que el disco DVD<u>±</u>R, la única diferencia es la capacidad de 8,5 GB. Ofrece dos capas grabables en un mismo disco DVD a las que se puede acceder desde la misma cara, por lo que la grabación se puede realizar de manera totalmente ininterrumpida.

**CONSEJOS:** Asegúrese de que hay suficiente espacio disponible en el disco DVD grabable antes de realizar la grabación. Debe cerrar la sesión de los discos DVD±R para que se puedan utilizar en otros reproductores; consulte la página 159.

#### Grabación en un DVD grabable

Puede elegir cualquier grabación del disco duro que desee copiar en un disco DVD grabable. La capacidad de almacenamiento del disco depende del modo de grabación seleccionado para las grabaciones del disco duro; consulte la página 125.

#### Antes de empezar...

Asegúrese de que no se realiza ninguna otra grabación durante la copia (por ejemplo, grabaciones programadas).

- Encienda el televisor en el número de programa correspondiente al grabador (por ejemplo 'EXT', '0', 'AV').
- Introduzca un disco DVD grabable en el grabador.
- Pulse HDD-BROWSER en el control remoto.
  - → Aparece el menú de contenidos.

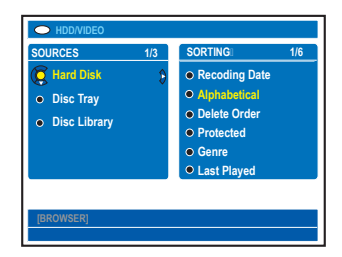

4 Pulse ► varias veces hasta que aparezcan los menús { TITLES } (Títulos) e { INFO }.

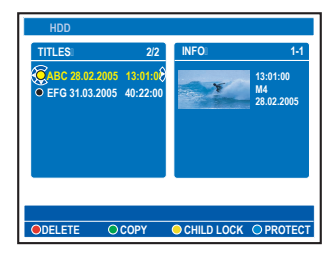

6 Utilice los botones ▲▼ para seleccionar el título que desea copiar.

O Pulse el botón Verde del control remoto para seleccionar { COPY } (Copiar).

→ Aparece la información sobre la copia del disco.

| 4 +R             |                   |
|------------------|-------------------|
| Making Disc copy |                   |
| Title            | CH8 10/05-JAN-101 |
| Length           | 52 min            |
| Available space  | 183 min           |
| Archiving Time   | 13 min            |
| Çc2160           | 2228              |
| • • ST/          | ART O CANCEL O    |

- Si usa un DVD±RW para la grabación, puede pulsar I44/>>I para seleccionar el espacio del disco en el que desea ubicar dicha grabación (por ejemplo, el espacio que ocupaba un título eliminado).
- Para iniciar la grabación, pulse otra vez el botón Verde para seleccionar { START } (Inicio).

➔ Aparecerá 'HDD TO DVD' (De HDD a DVD) en el panel de visualización durante el proceso de copia.

➔ Durante la copia de las grabaciones del disco duro, cualquier interrupción del proceso (por ejemplo, un fallo de alimentación) puede inutilizar el disco.

 En caso contrario, pulse el botón Amarillo para seleccionar { CANCEL } (Cancelar) y anular la operación.

Si pulsa INFO podrá acceder a las opciones coloreadas de la parte inferior de la pantalla.

#### Consejos útiles:

 En algunos casos, tal vez no puede añadir nuevas grabaciones a un disco DVD grabable que contiene grabaciones de otros grabadores de DVD.
 En caso de que no pueda acceder a un nuevo título grabado en el disco duro, apague y vuelva a encender el grabador para recuperar la grabación.

Para editar las grabaciones en el DVD grabable, consulte las páginas 157 a 161.

**CONSEJOS:** Asegúrese de que hay suficiente espacio disponible en el disco DVD grabable antes de realizar la grabación. Debe cerrar la sesión de los discos DVD±R para que se puedan utilizar en otros reproductores; consulte la página 159.

La biblioteca de discos es una base de datos integrada en el grabador. Ofrece un acceso rápido y sencillo a las grabaciones realizadas en los discos DVD grabables.

La biblioteca de discos almacena la información sobre los vídeos grabados en cada disco, la duración de la grabación y el espacio restante del disco.

#### Almacenamiento en la biblioteca de discos de los datos del DVD grabado

Este grabador asignará un número al disco, mantendrá un registro de lo que se ha grabado y actualizará los datos automáticamente cuando añada nuevas grabaciones al disco.

- Pulse HDD-BROWSER en el control remoto.
- Cargue un DVD grabable.
   Si aparece { TO LIBRARY } (Añadir bib.), significa que el disco no se ha añadido a la biblioteca de discos.

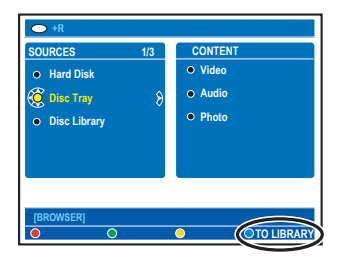

- Pulse el botón Azul del control remoto para seleccionar { TO LIBRARY } (Añadir bib.).
   Aparece el número de disco asignado y la bandeja de discos se abre automáticamente.
- Escriba el mismo número de disco en el disco y en la cubierta del disco para encontrar fácilmente el disco correcto en el futuro y, a continuación, pulse OK para salir.

#### Búsqueda de un título grabado

Para buscar un título grabado, los datos del disco grabado deben estar almacenados en la biblioteca de discos. No es necesario que el disco correspondiente esté en el grabador.

- Pulse HDD-BROWSER en el control remoto.
- Pulse ▼ para seleccionar { Disc Library } (Biblioteca de discos) y, a continuación, ▶ para seleccionar el menú { SORTING } (Ordenando).
- 3 Utilice los botones ▲▼ para seleccionar una de las opciones de orden.
  - → { Alphabetical } (Alfabético): muestra todos los títulos en orden alfabético.
  - → { Numerical } (Numérico): muestra todos los discos en orden numérico.
- ④ Pulse ► varias veces hasta que aparezcan los menús { DISCS } (Discos) o { TITLES } (Títulos) e { INFO }.

| Diago     |   | 7171 50                          |
|-----------|---|----------------------------------|
| DISCS     |   | IIILES                           |
| • 001     |   | <ul> <li>My Holiday</li> </ul>   |
| 🤶 002     | 8 | • My Pictures                    |
| • 003     |   | <ul> <li>Celebrations</li> </ul> |
|           |   |                                  |
|           |   |                                  |
|           |   |                                  |
|           |   |                                  |
| [BROWSER] |   |                                  |
|           |   |                                  |

S Resalte el título deseado y pulse el botón Azul del control remoto para seleccionar { GET TITLE } (Obt título).

→ Aparece un mensaje indicando el número de disco.

- 6 Introduzca el disco adecuado e inicie la reproducción.
- Si la biblioteca de discos se llena, debe eliminar los datos de algunos de los discos para poder utilizar la memoria con nuevos discos.
   Seleccione un número de disco en el menú { DISCS } (Discos) y pulse el botón Rojo para seleccionar { REMOVE DVD } (Ret disco).

CONSEJOS: En la biblioteca de discos se pueden almacenar hasta 999 discos (o 9000 títulos). El número máximo de títulos por disco es 999.

### Reproducción desde el disco duro

#### Funcionamiento básico

Todas las grabaciones almacenadas en el disco duro se muestran en el explorador del disco duro con una imagen de índice.

- Pulse HDD-BROWSER en el control remoto.
  - ➔ Aparece el menú de contenidos.
- Pulse el botón > varias veces hasta que aparezcan los menús { TITLES } (Títulos) e { INFO }.

| HDD              |                      |              |                              |
|------------------|----------------------|--------------|------------------------------|
| TITLES           | 2/2                  | INFO:        | 1-1                          |
| O EFG 31.03.2005 | 13:01:08<br>40:22:00 |              | 13:01:00<br>M4<br>28.02.2005 |
|                  |                      |              |                              |
| ODELETE O        | OPY                  | O CHILD LOCK | PROTECT                      |

- 3 Utilice los botones ▲▼ para seleccionar un título y pulse PLAY ► para iniciar la reproducción.
- Ourante la reproducción puede utilizar los siguientes botones del control remoto para acceder a funciones adicionales de reproducción.

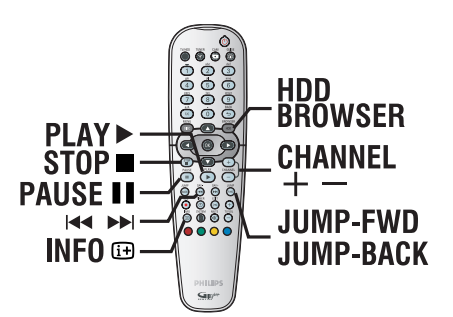

#### 

- Desplazarse al principio o al capítulo anterior o siguiente.
- Mantenga pulsado este botón para iniciar la búsqueda rápida hacia atrás/hacia delante; vuelva a pulsar el botón para aumentar la velocidad de búsqueda (x4, x8, x32).
- En el modo de pausa, inicia la reproducción a cámara lenta.

#### ◀/►

 Desplazarse a la escena anterior o siguiente.

#### JUMP-BACK/JUMP-FWD

- Saltar hacia atrás/hacia delante un lapso de tiempo fijo; consulte la página 166.

#### PAUSE II

- Ver una imagen fija.

#### INFO 🕒

 Mostrar la barra de vídeo de intervalo de tiempo.

#### STOP

- Detener la reproducción.

CONSEJOS: Pulse HDD-BROWSER para salir del menú.

## Orden de visualización de los títulos

Puede organizar los títulos en un orden concreto según ciertos criterios para facilitar la búsqueda de grabaciones. Este orden se mantendrá hasta que salga del menú de contenidos.

- Pulse HDD-BROWSER en el control remoto.
  - ➔ Aparece el menú de contenidos.
- Pulse > para seleccionar el menú { SORTING } (Ordenando).

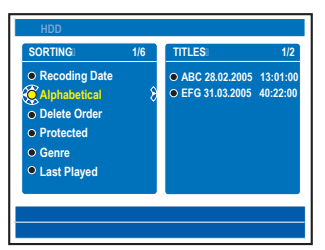

3 Utilice los botones ▲▼ para seleccionar una de las opciones de orden siguientes.

{ **Recording Date** } (Fecha de grabación) Muestra los títulos según la fecha de grabación.

{ **Alphabetical** } (Alfabético) Muestra los títulos en orden alfabético.

{ **Delete Order** } (Eliminar orden) Enumera los títulos por orden de supresión cuando el disco duro no tiene espacio alguno o no tiene espacio suficiente para nuevas grabaciones. La supresión del título deberá realizarse manualmente.

{ **Protected** } (Protegido) Muestra los títulos según la protección contra borrado.

{ **Genre** } (Género) Muestra los títulos según el género especificado.

{ **Last Played** } (Último reproducido) Muestra los títulos según el último orden de reproducción.

#### Borrado/protección de un título en el disco duro

En la parte inferior del menú de contenido del disco duro se muestran varias opciones de edición, a las que puede acceder mediante los botones de color correspondientes del control remoto.

- Pulse HDD-BROWSER en el control remoto.
  - ➔ Aparece el menú de contenidos.

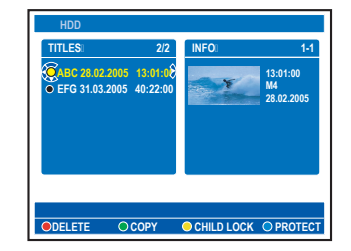

- 2 Utilice los botones ▲▼ para seleccionar un título.
- ③ Pulse el botón de color correspondiente del control remoto para acceder a las opciones de la parte inferior del menú.

{ **DELETE** } (Eliminar) Botón rojo: borra el título seleccionado del disco duro.

#### { COPY } (Copiar)

Botón verde: copia el título seleccionado del disco duro a un disco DVD grabable.

#### { CHILDLOCK } / { CHILD UNLK }

(Bloq.inf)/ (Desblo inf) Botón amarillo: Bloquea o desbloquea la visualización del título seleccionado. Para reproducir o desbloquear el disco o título, es necesario un código PIN de cuatro dígitos (consulte la página 164).

#### { PROTECT } / { UNPROTECT }

(Proteger/Desproteg) Botón azul: seleccione si desea proteger o desproteger el título contra la edición o el borrado automático cuando el disco duro esté lleno.

**CONSEJOS:** Pulse **HDD-BROWSER** para salir del menú.

#### **Discos reproducibles**

Con este grabador puede reproducir y grabar en los siguientes discos:

#### Grabación y reproducción

**DVD±RW** (DVD regrabable); se puede grabar una y otra vez. Sólo se puede reproducir cuando la grabación se ha hecho en "modo de vídeo".

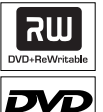

**DVD±R** (DVD grabable); una vez el disco está lleno o finalizado, no podrá grabar nada más en él. Sólo se puede reproducir si la grabación se ha realizado en "modo de vídeo" y se ha finalizado el disco.

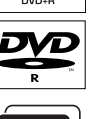

**DVD+R DL** (DVD+R de doble capa); igual que DVD±R.

#### Sólo reproducción:

DVD Video (disco versátil digital)

Audio CD (disco compacto de audio digital)

**CD de vídeo** (formatos 1.0, 1.1, 2.0)

Super Video CD

#### CD-R

(CD grabable) Formato de audio/vídeo o archivos MP3/IPEG.

#### CD-RW

(CD regrabable) Formato de audio/vídeo o archivos MP3/JPEG.

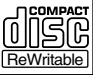

#### IMPORTANTE

- No se puede grabar la reproducción de disco desde este grabador a su disco duro.

− Si el icono de inhibición Ø o 'X' aparece en la pantalla del televisor cuando se tiene pulsado un botón, significa que la función no está disponible en el disco actual o en el momento actual.

 Los discos y reproductores de DVD incluyen restricciones regionales. Antes de reproducir un disco, asegúrese de que éste es para la misma zona que el reproductor.

## Inicio de la reproducción del disco

- Pulse STANDBY-ON () para encender el grabador.
- Pulse OPEN CLOSE extsf{eq} en la parte frontal del grabador.
- También puede mantener pulsado el botón STOP del control remoto para abrir y cerrar la bandeja de discos.
- ③ Con cuidado, coloque el disco en la bandeja con la etiqueta hacia arriba y, a continuación, pulse OPEN CLOSE ▲.

➔ En discos de doble cara, cargue la cara que desee reproducir hacia arriba.

- Encienda el televisor en el número de programa correspondiente al grabador (por ejemplo 'EXT', '0', 'AV').
- S La reproducción puede empezar automáticamente. Si no, pulse HDD-BROWSER para acceder al menú de contenido del disco. Seleccione una pista o un título y ulse PLAY ►.
- Si el cuadro de diálogo de introducción de código PIN aparece en el televisor, significa que se ha activado el bloqueo infantil/control infantil para el disco introducido y debe introducir el código PIN de cuatro dígitos; consulte la página 164.
- Para conocer más funciones de reproducción, consulte las páginas 146 a 151.

**CONSEJOS:** No se pueden reproducir algunos discos en este grabador debido a la configuración y características del disco, o a las condiciones de grabación y el software de creación.

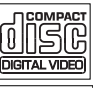

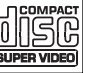

### Reproducción desde el disco (continuación)

#### Reproducción de un disco DVD-Vídeo

Normalmente, los discos DVD contienen un menú de disco. Es posible que deba realizar una selección (por ejemplo, el idioma de los subtítulos o de audio) en el menú del disco.

- Introduzca un disco DVD.
- Si aparece el menú del disco, utilice el teclado alfanumérico 0-9 para introducir la selección o utilice los botones  $\blacktriangle \nabla$  para seleccionar una opción de reproducción y pulse OK para confirmar.

Para acceder al menú de contenidos

Pulse **DISC-MENU** en el control remoto.

#### Para seleccionar el capítulo/título anterior o siguiente

- Durante la reproducción, pulse T/C en el control remoto para seleccionar 'TITLE' (Título) o 'CHAPTER' (Capítulo) y, a continuación, pulse I◀◀ / ▶▶I.
- Para detener la reproducción, pulse STOP .

#### Reproducción de discos (Super) Video CD

(Super) Video CD puede incluir la función de control de reproducción 'PBC' (Control de reproducción). Esto permite reproducir los CD de vídeo de forma interactiva, siguiendo el menú de la pantalla.

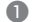

Introduzca un disco (Super) Video CD.

- Si aparece el menú de índice del disco, utilice el teclado alfanumérico 0-9 para introducir la selección o utilice los botones  $\blacktriangle \nabla$  para seleccionar una opción de reproducción y pulse **OK** para confirmar.
- Para volver al menú anterior, pulse BACK en el control remoto.
- Para detener la reproducción, pulse STOP .

#### Reproducción de un disco grabable

 Introduzca un disco DVD grabable. → Aparece la pantalla de imagen de índice.

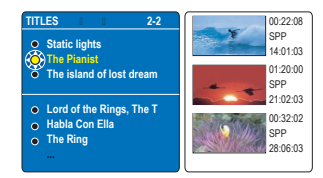

- ② Utilice los botones ▲▼ para seleccionar el título que desee reproducir y, a continuación, pulse **PLAY** .
- 8 Para detener la reproducción, pulse STOP .

#### Consejo útil:

- Si aparece el mensaje 'EMPTY DISC' (Disco vacío) en el panel de visualización, significa que no hay grabaciones en el disco.

CONSEJOS: No se pueden reproducir algunos discos en este grabador debido a la configuración y características del disco, o a las condiciones de grabación y el software de creación.

### Reproducción desde el disco (continuación)

#### Reproducción de CD de MP3

Los archivos MP3 (capa de audio 3 de MPEGI) son archivos de música muy comprimidos que pueden contener 10 veces más datos (música, imágenes) en un solo CD-ROM que un CD normal.

Introduzca un CD de MP3.
 Aparece el menú de contenidos.

Pulse > varias veces hasta que aparezcan los menús { ALBUMS } (Álbumes) y { TRACKS } (Pistas).

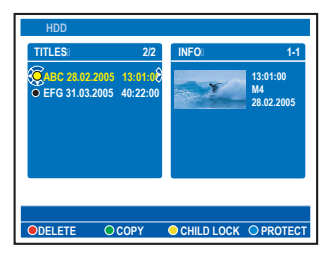

- 3 Utilice los botones ◄▶▲▼ para seleccionar el álbum y la pista que desee reproducir y, a continuación, pulse PLAY ►.
- Durante la reproducción, puede pulsar I
   I>>I para seleccionar la pista anterior o siguiente.
- ⑤ Para detener la reproducción, pulse STOP ■.

#### Consejos útiles:

 Sólo se reproducirá la primera sesión de un CD multisesión.

 Se mostrará más información sobre el álbum, la pista y el artista en el televisor si está incluida en la etiqueta ID.

 Si la imagen JPEG y el archivo MP3 están en el mismo disco, sólo se puede reproducir la imagen IPEG.

Este grabador no admite el formato de audio MP3PRO.

Reproducción de un archivo de imagen JPEG (presentación de diapositivas)

Puede visualizar imágenes JPEG del carrete seleccionado automáticamente una tras otra, en intervalos ajustables.

Introduzca un CD de fotografías JPEG (CD, DVD±RW, DVD±R).

Aparece el menú de contenidos.

Pulse > varias veces hasta que aparezcan los menús { PHOTO ROLLS } (Carretes de fotos) e { INFO }.

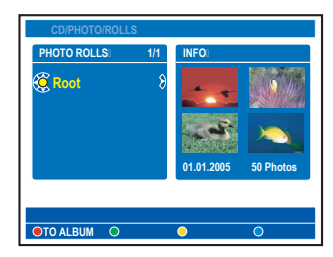

- Pulse PLAY > para iniciar la reproducción de la presentación de diapositivas o pulse OK para mostrar el resumen de imágenes en miniatura.
- Para editar la fotografía visualizada pulse EDIT en el control remoto para acceder a los ajustes { Filter } (Filtro) y { Colour Adjust } (Aj. color), o bien, pulse el botón de color correspondiente del control remoto para acercar/alejar, girar o invertir la fotografía.

| C EDIT PHO   | ото      |      |
|--------------|----------|------|
|              | Options  |      |
| Toolbar      | <u> </u> |      |
| Filter       | •        |      |
| Color Adjust | •        |      |
|              |          |      |
|              |          |      |
|              |          |      |
|              |          |      |
|              |          | <br> |

Sin embargo, los cambios no se pueden almacenar en el disco duro ni en el disco DVD grabable.

**CONSEJOS:** No se pueden reproducir algunos discos en este grabador debido a la configuración y características del disco, o a las condiciones de grabación y el software de creación.

 Durante la reproducción, los ajustes disponibles en este momento aparecen en la parte inferior de la pantalla.

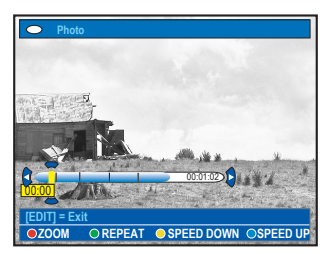

#### { ZOOM }

Botón rojo: seleccione esta opción para activar el modo de zoom; se hará una pausa en la reproducción de las diapositivas.

- { **ZOOM IN** } (Acercar) Botón azul: ampliar la imagen.

- { **ZOOM OUT** } (Alejar) Botón amarillo: volver al tamaño real.

 - { END } (Terminar) Botón rojo: salir del modo de zoom y reanudar la reproducción de diapositivas.

#### { **REPEAT** } (Repetir)

Botón verde: seleccione esta opción para alternar entre la repetición de las acciones encender y apagar.

#### { SPEED DOWN } (Ralent.) /

#### { SPEED UP } (Acelerar)

Botones amarillo y azul: seleccione esta opción para cambiar la velocidad de reproducción de las diapositivas.

- { SLOW } (Lento): intervalo de diez (10) segundos

- { MEDIUM } (Medio): intervalo de cinco (5) segundos

- { FAST } (Rápido): intervalo de tres (3) segundos

④ Para detener la reproducción, pulse STOP ■.

Consejos útiles:

 Si la imagen JPEG y el archivo MP3 están en el mismo disco, sólo se puede reproducir la imagen JPEG.

Algunos tipos de archivos JPEG no se pueden reproducir en este grabador.

 Puede que el grabador de DVD necesite más tiempo para mostrar el contenido del disco en el televisor, debido al gran número de canciones/ imágenes recopiladas en un disco.

 Para discos no estándar, si la imagen JPEG no se graba con un encabezamiento "exif", la imagen en miniatura real no se mostrará en pantalla. Se sustituirá por la imagen en miniatura de una "montaña azul".

#### Formatos de imagen JPEG compatibles Formato de archivo:

 La extensión de archivo debe ser "\*.JPG' y no "\*.JPEG'.

– Sólo se pueden visualizar las imágenes fijas DCF estándar o las imágenes JPEG como, por ejemplo, las de extensión TIFF. No se pueden reproducir imágenes en movimiento, Motion JPEG, JPEG progresivo ni otros formatos o imágenes en formatos distintos de JPEG o con sonido como, por ejemplo, archivos AVI.

**CONSEJOS:** No se pueden reproducir algunos discos en este grabador debido a la configuración y características del disco, o a las condiciones de grabación y el software de creación.

### Funciones adicionales de reproducción

### Creación de una lista de reproducción de diapositivas (álbum)

Puede personalizar la reproducción de las diapositivas de imágenes JPEG de un disco almacenando la selección en un álbum.

Este grabador puede gestionar un máximo de 100 imágenes JPEG en un álbum de un disco grabable, dependiendo de los parámetros de los archivos JPEG.

- Recopile sus fotografías favoritas de 'PHOTO ROLLS' (Carretes de fotos) y añádalas a un álbum para crear una nueva lista de reproducción de diapositivas.
   Consulte 'Adición de fotografías a un álbum'.
- Si es necesario, edite las fotografías del álbum.
   Consulte 'Edición del álbum'.
- Seleccione el álbum de fotografías en el menú y pulse PLAY > para iniciar la reproducción de las diapositivas.

## Acerca del carrete de fotografías/álbum de fotografías

Photo roll (Carrete de fotos) es una carpeta para almacenar y proteger imágenes JPEG originales. Se puede comparar con una película convencional de 35 mm para cámaras. Los carretes se crean automáticamente en las cámaras digitales.

Álbumes de fotos contiene distintas imágenes JPEG creadas a partir de los carretes. Puede eliminar un álbum sin eliminar las imágenes de los carretes.

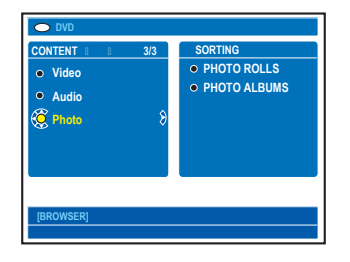

#### Adición de fotografías a un álbum

- Introduzca un CD de fotografías JPEG (CD, DVD±RW, DVD±R).
  - ➔ Aparece el menú de contenidos.
- Pulse > varias veces hasta que aparezcan los menús { PHOTO ROLLS } (Carretes de fotos) e { INFO }.
- Seleccione una carpeta de carrete de fotografías y pulse OK para mostrar el resumen de imágenes en miniatura.

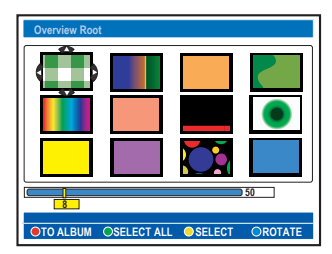

- ④ Utilice los botones ▲ ► ▲ ▼ para seleccionar la fotografía que desee añadir al álbum y pulse el botón Amarillo del control remoto para elegir { SELECT } (Seleccion.).
- Para seleccionar todas las fotografías, pulse el botón Verde para elegir { SELECT ALL } (Sel. todo).
- Para girar la fotografía seleccionada 90 grados hacia la derecha cada vez, pulse el botón Azul para seleccionar { ROTATE } (Girar).
- Pulse el botón Rojo del control remoto para seleccionar { TO ALBUM } (A álbum).
   Aparece el menú 'Add to Photo Album' (Añadir a álbum fotos).
- Cree un álbum nuevo o seleccione uno existente y pulse OK para añadir las fotografías al mismo.

→ Las fotografías seleccionadas ya están almacenadas en el álbum.

CONSEJOS: Pulse BACK para volver a la opción de menú anterior.

146

### Funciones adicionales de reproducción (continuación)

#### Edición del álbum

Puede volver a ordenar las imágenes de un álbum y así obtener el orden deseado para la presentación de diapositivas, o bien eliminar fotografías del álbum. El orden y el número de imágenes de carretes de fotografías seguirá siendo el mismo.

- Introduzca un CD de fotografías JPEG (CD, DVD±RW, DVD±R).
  - → Aparece el menú de contenidos.
- ② Pulse ▶ para seleccionar el menú { SORTING } (Ordenando) y pulse ▶ para seleccionar 'PHOTO ALBUMS' (Álbumes de fotos).

| DVD SORTING PHOTO ROLLS PHOTO ALEUMS | PHOTO ALBUMS           • Alb0001           • Alb0002           • Alb0003           • Alb0004 |
|--------------------------------------|----------------------------------------------------------------------------------------------|
| [BROWSER]                            |                                                                                              |

③ Pulse ► otra vez para acceder al menú { PHOTO ALBUMS } (Álbumes de fotos) y utilice los botones ▲▼ para seleccionar un álbum.

#### Para cambiar el nombre y la fecha del álbum

 Seleccione el álbum y pulse EDIT en el control remoto. Realice los cambios pertinentes en los campos correspondientes y pulse OK y EDIT para salir del menú.

| EDIT ALBUM INFO        |
|------------------------|
| EDIT<br>Toolbar        |
| Edit Name              |
| Edit Date              |
|                        |
|                        |
| Set album name & date. |
|                        |

#### Para borrar el álbum

- Seleccione el álbum y pulse el botón Rojo del control remoto para elegir { DELETE } (Eliminar).
- 4 Pulse OK para mostrar el resumen de imágenes en miniatura.

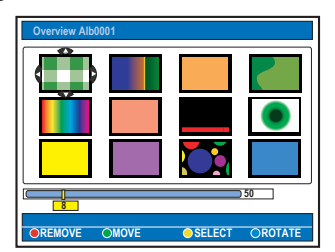

- 5 Utilice los botones ◀► ▲▼ para seleccionar la fotografía que desee mover y pulse el botón Amarillo del control remoto para elegir { SELECT } (Seleccion.).
- ∂ Pulse el botón Verde del control remoto para seleccionar { MOVE } (Mover).
   → Aparece un 'navegador' en el menú que permite seleccionar la posición entre las fotografías.

#### Para girar una fotografía

 Seleccione la fotografía en el menú y pulse el botón Azul para elegir { ROTATE } (Girar).

#### Para borrar una fotografía del álbum

 Seleccione la fotografía en el menú y pulse el botón Rojo del control remoto para elegir { REMOVE } (Eliminar).

CONSEJOS: Pulse BACK para volver a la opción de menú anterior.

### Funciones adicionales de reproducción (continuación)

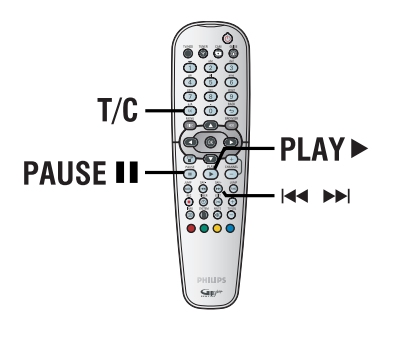

#### Selección de otro título/capítulo/ pista

Cuando un disco contiene más de una pista, título o capítulo, puede cambiar a otra pista, título o capítulo como se indica a continuación.

Durante la reproducción:

 Pulse >> | para ir al siguiente título/capítulo/ pista.

Pulse I ara volver al comienzo del título/ capítulo/pista actual. Pulse I dos veces para volver al comienzo del título/capítulo/pista anterior.

O bien,

 Utilice los botones alfanuméricos 0-9 para introducir el número del título/capítulo/pista.

O bien,

Pulse T/C en el control remoto para seleccionar '<u>T</u>' (título) o '<u>C</u>' (capítulo) y, a continuación, pulse I◀◀ / ▶►I para seleccionar el número de título/capítulo.

#### Búsqueda hacia delante/atrás

Puede realizar un avance o un rebobinado rápido de un disco durante la reproducción y seleccionar la velocidad de búsqueda que desee.

- Durante la reproducción, mantenga pulsado I≪ (atrás) o ►I (adelante) hasta que aparezca la barra de estado de velocidad de búsqueda (-4X o 4X) en el televisor.
  - Se silencia el sonido.
- 2 Pulse I◄◀ (atrás) o ►►I (adelante) varias veces para ver las distintas velocidades de búsqueda (-4X, -8X, -32X, 4X, 8X, 32X).
- Para reanudar la reproducción normal, pulse PLAY .

## Pausa de la reproducción / reproducción en cámara lenta

- Durante la reproducción, pulse PAUSE II para realizar una pausa en la reproducción y mostrar una imagen fija.
- 2 Mantenga pulsado I◄ (atrás) o ►►I (adelante) hasta que aparezca la barra de estado de cámara lenta (-1/8X o 1/8X) en el televisor.
   → Se silencia el sonido.
- ③ Pulse I◄ (atrás) o ► (adelante) varias veces para ver las distintas velocidades de cámara lenta (-1/8X, -1/4X, -1/2X, 1/8X, 1/4X, 1/2X).
- Para reanudar la reproducción normal, pulse PLAY .

**CONSEJOS:** Es posible que las características de funcionamiento descritas aquí no se apliquen a determinados discos. Consulte siempre las instrucciones proporcionadas con los discos.

#### Repetición de reproducción

Las opciones de repetición de la reproducción varían según el tipo de disco.

 Durante la reproducción, pulse el botón Amarillo del control remoto para seleccionar una de las opciones de repetición.

- → Repetir capítulo (sólo DVD, DVD±R/±RW)
- Repetir pista/título

 Repetir álbum/lista de reproducción (si los hubiera)

→ Repetir todo el disco (sólo CD de vídeo o de audio, DVD±R/±RW)

Para cancelar la repetición de la reproducción, pulse el botón Amarillo varias veces hasta que el modo de repetición se desactive o pulse STOP I.

## Repetición de un segmento determinado (A-B)

Puede repetir la reproducción de un segmento determinado dentro de un título/capítulo/pista. Para ello, debe marcar el comienzo y el final del segmento que desee.

Durante la reproducción, pulse el botón
 Azul del control remoto.

➔ De este modo se marca el punto de inicio.

Pulse otra vez el botón Azul para marcar el final del segmento.

→ Se coloca una marca visual en la barra de programas.

→ La reproducción salta al comienzo del segmento marcado. El segmento se repite hasta que se cancele el modo de repetición.

Para cancelar la reproducción de repetición, pulse el botón Azul una vez más.

#### Exploración de disco

segundos de reproducción.

(sólo discos CD, VCD, DVD±R/±RW) Esta función permite previsualizar los 10 primeros segundos de cada pista del disco.

- Durante la reproducción, pulse el botón Rojo del control remoto.
   El grabador salta a la pista siguiente tras 10
- Para reanudar la reproducción normal, vuelva a pulsar el botón Rojo.

#### Consejo útil:

 La opción { SCAN } (Explorar) sólo se puede activar si aparece en la parte inferior de la pantalla al pulsar SYSTEM en el control remoto.

#### Reproducción aleatoria

(sólo discos CD y de MP3)

Seleccione el modo de reproducción aleatoria para permitir que el grabador seleccione y reproduzca las pistas del disco en orden aleatorio.

- Pulse el botón Verde del control remoto.
   Se inicia la reproducción de todos los capítulos dentro del título en orden aleatorio.
- Para cancelar la reproducción aleatoria, pulse el botón Verde de nuevo.

#### Consejo útil:

 La opción { SHUFFLE } (Aleatorio) sólo se puede activar si aparece en la parte inferior de la pantalla al pulsar SYSTEM en el control remoto.

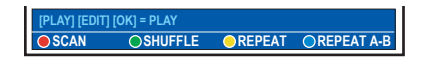

Uso de las opciones de la barra de herramientas

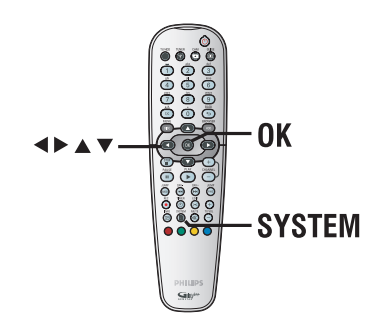

Durante la reproducción, pulse SYSTEM en el control remoto.

→ Aparece el menú de configuración del sistema.

② En { Toolbar } (Barra herram), pulse ▶ para seleccionar { Options } (Opciones).
 → Las opciones disponibles pueden ser distintas según la situación y el tipo de disco.

|                           | O-TITLE 04 CO1 |        |             |  |
|---------------------------|----------------|--------|-------------|--|
|                           | Options        |        |             |  |
| Toolbar                   | 94             |        |             |  |
| Subtitle                  | •              |        |             |  |
| Audio                     | •              |        |             |  |
| Angle                     | •              |        |             |  |
| Zoom                      |                |        |             |  |
| Time search               |                |        |             |  |
| [PLAY] [EDIT] [OK] = PLAY |                |        |             |  |
| AUDIO                     |                | REPEAT | OREPEAT A-B |  |

3 Utilice los botones ▲▼ para seleccionar el ajuste que desee realizar.

 Encontrará instrucciones y explicaciones sobre las opciones en las siguientes páginas.
 Si la opción del menú está atenuada, significa que esa función no está disponible o no se puede cambiar en el estado actual.

4 Para salir, pulse SYSTEM.

#### Cambio del idioma de los subtítulos

Esta operación sólo funciona con DVD con varios idiomas de subtítulos. Puede cambiar el idioma que desee mientras reproduce el disco DVD.

También puede acceder a esta función mediante el botón **Verde** del control remoto.

- Pulse ▼ para seleccionar { Subtitle} (Subtítulos) y pulse ▶ para acceder a las opciones.
- 2 Pulse ▼ varias veces hasta seleccionar el idioma deseado y, a continuación, pulse ◄ para confirmar.

→ Los idiomas pueden estar enumerados o abreviados como, por ejemplo 'En' para inglés.

#### Consejo útil:

 Algunos discos DVD permiten cambios de idioma de los subtítulos sólo a través del menú del disco DVD. Para acceder al menú del disco, pulse DISC-MENU.

#### Cambio del idioma de audio

Esta operación sólo funciona en discos DVD con varios idiomas de audio o discos VCD con varios canales de audio.

También se puede acceder a esta función mediante el botón **Rojo** del control remoto.

- Pulse ▼ para seleccionar { Audio } y pulse
   ▶ para acceder a las opciones.
- 2 Pulse ▼ varias veces hasta seleccionar el idioma de audio deseado y, a continuación, pulse ◄ para confirmar.

➔ Los idiomas pueden estar enumerados o abreviados como, por ejemplo 'En' para inglés.

#### Consejo útil:

 Algunos discos DVD permiten cambios de idioma del audio sólo a través del menú del disco DVD. Para acceder al menú del disco, pulse DISC-MENU.

**CONSEJOS:** Es posible que las características de funcionamiento descritas aquí no se apliquen a determinados discos. Consulte siempre las instrucciones proporcionadas con los discos.

### Funciones adicionales de reproducción (continuación)

#### Cambio de los ángulos de la cámara

Esta opción sólo está disponible con discos DVD que contengan secuencias grabadas desde distintos ángulos de la cámara. Esto permite ver la imagen desde distintos ángulos.

- Pulse ▼ para seleccionar { Angle } (Ángulo) y pulse ▶ para acceder a las opciones.
   → Aparecen los ángulos de la cámara disponibles para su selección.
- ② Utilice los botones ▲▼ para seleccionar el ángulo de cámara que desee activar y, a continuación, pulse ◄ para confirmar.

#### Acercamiento

Esta opción permite aumentar el tamaño de la imagen en la pantalla del televisor y desplazarse por la imagen aumentada.

Pulse ▼ para seleccionar { ZOOM } y pulse
 ▶ para acceder al modo de acercamiento.
 → La barra de estado del zoom aparece y muestra el factor de zoom.

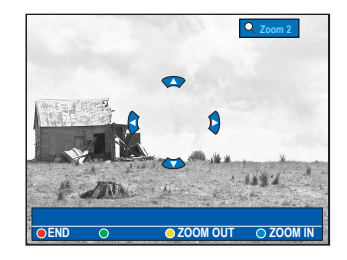

- Pulse el botón Azul del control remoto para acercar o el botón Amarillo para alejar.
- Ottilice los botones ◀► ▲▼ para desplazarse por la imagen ampliada.
- Para salir del modo de zoom, pulse el botón Rojo.

#### Búsqueda por tiempo

Esta opción permite ir directamente a un punto específico del disco actual.

- Pulse ▼ para seleccionar { Time Search } (Búsq. tiempo) y pulse ▶ para acceder al campo de tiempo (horas : minutos : segundos).
- Utilice el teclado alfanumérico 0-9 para introducir la hora a la que debe empezar la reproducción y pulse OK para confirmar.
   La reproducción continúa a partir de la hora introducida.

**CONSEJOS:** Es posible que las características de funcionamiento descritas aquí no se apliquen a determinados discos. Consulte siempre las instrucciones proporcionadas con los discos.

#### Cambio del nombre del título

Algunos canales de televisión transmiten el nombre del programa. En este caso, el nombre del programa se habrá almacenado automáticamente al grabarlo en el disco duro. De lo contrario, sólo se almacenará el número del programa y la fecha/hora de la grabación como nombre del título.

Pulse HDD-BROWSER en el control remoto y, a continuación, pulse > varias veces hasta que aparezcan los menús { TITLES } (Títulos) e { INFO }.

| HDD                                                        |                      |       |                              |
|------------------------------------------------------------|----------------------|-------|------------------------------|
| TITLES                                                     | 2/2                  | INFO: | 1-1                          |
| <ul> <li>ABC 28.02.2005</li> <li>EFG 31.03.2005</li> </ul> | 13:01:08<br>40:22:00 |       | 13:01:00<br>M4<br>28.02.2005 |

② Utilice los botones ▲▼ para seleccionar un título y pulse EDIT en el control remoto.

→ Aparece el menú de edición del disco duro.

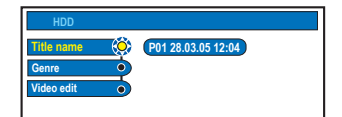

- Seleccione { Title name } (Nombre de título) en el menú y pulse ►.
- Utilice los botones ▲▼ para cambiar el carácter/número o introducir texto mediante el teclado alfanumérico 0-9.
   → Utilice los botones ◀▶ para desplazarse al campo anterior o siguiente.
- Para alternar entre mayúsculas y minúsculas, pulse a/A en el control remoto.
- Para borrar el nombre del título, pulse el botón Rojo del control remoto para seleccionar { CLEAR } (Borrar).
- **6** Pulse **OK** para confirmar los cambios.

#### Selección del género

Puede seleccionar el tipo de género proporcionado en la lista para realizar una búsqueda rápida y sencilla de un título grabado.

- Pulse HDD-BROWSER en el control remoto y, a continuación, pulse el botón > varias veces hasta que aparezcan los menús { TITLES } (Títulos) e { INFO }.
- Q Utilice los botones ▲▼ para seleccionar un título y pulse EDIT en el control remoto.
   → Aparece el menú de edición del disco duro.

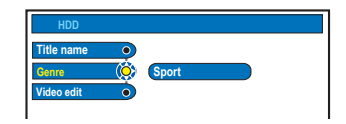

- Seleccione { Genre } (Género) en el menú y pulse ▶.
- ④ Utilice los botones ▲▼ para seleccionar un tipo de género y pulse OK para confirmar.

#### Edición de vídeo

Cuando se ha realizado una grabación, este grabador permite editar el contenido de vídeo. Puede insertar/eliminar marcadores de capítulo u ocultar las escenas que no desee.

Cuando reproduce una grabación en el modo de edición de vídeo, se reproduce toda la grabación, incluso las escenas ocultas.

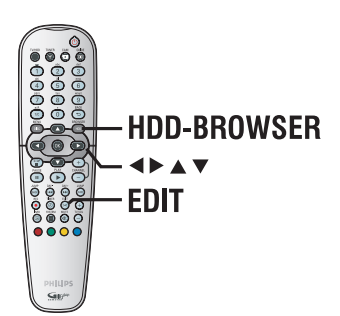

Pulse HDD-BROWSER en el control remoto.

Aparece el menú de contenido del disco duro.

- ② Utilice los botones ▲▼ para seleccionar un título y pulse EDIT en el control remoto.
  - ➔ Aparece el menú de edición del disco duro.

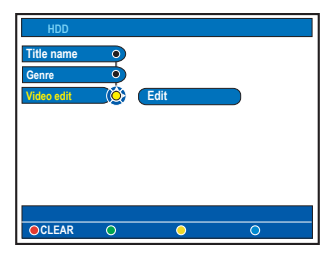

Seleccione { Video edit } (Edic. vídeo) en el menú y pulse ►.

→ La reproducción comenzará automáticamente.

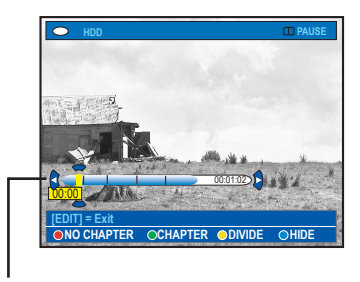

#### Barra de vídeo:

En la barra de vídeo, el cabezal de reproducción de la grabación representa la posición actual de la reproducción.

Pulse el botón de color correspondiente del control remoto para acceder a las opciones de la parte inferior del menú.

Encontrará explicaciones sobre las opciones en las siguientes páginas.

#### { NO CHAPTER } (Sin capít.)

Botón rojo: seleccione esta opción para borrar todos los marcadores de capítulo del título actual.

#### { CHAPTER } (Capítulo)

Botón verde: seleccione esta opción para acceder al menú de edición de capítulos.

- { **MERGE** } (Unir): combinar dos capítulos.
- { **BACK** } (Volver): volver a la pantalla anterior.

- { **SPLIT** } (Dividir): insertar un marcador de capítulo.

#### { **DIVIDE** } (Dividir)

Botón amarillo: seleccione esta opción para dividir la grabación en dos títulos diferentes.

#### { HIDE } (Ocultar) /

{ **STOP HIDE** } (Oc parada) Botones azul y verde: seleccione esta opción para definir la escena que desea ocultar.

#### { **SHOW** } (Mostrar) /

{ **STOP SHOW** } (Mos para) Botones azul y verde: seleccione esta opción para hacer visible la escena oculta.

6 Para salir, pulse EDIT.

CONSEJOS: No se puede editar un título protegido, consulte la página 141. Pulse BACK para volver a la opción de menú anterior. Pulse EDIT para salir del menú.

### Edición de grabaciones: disco duro (continuación)

## Unir/dividir un capítulo específico de una grabación

Puede crear un capítulo insertando un marcador de capítulo (con la opción SPLIT [Dividir]) o eliminar un marcador de capítulo (con la opción MERGE [Unir]).

- Durante la reproducción de la grabación en disco duro, pulse EDIT en el control remoto.
- Pulse el botón Verde del control remoto para seleccionar { CHAPTER } (Capítulo).
  - → Aparece el menú de edición de capítulos.

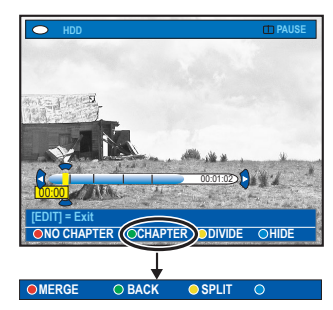

- ③ Mantenga pulsados los botones I◀◀ / ►►I o utilice los botones ◀ / ► del control remoto para buscar la escena que desea editar y, a continuación, pulse PAUSE II.
- Pulse el botón de color correspondiente del control remoto para acceder a las opciones de la parte inferior del menú.

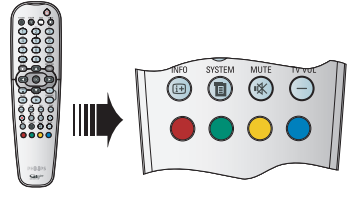

#### { MERGE } (Unir)

Seleccione esta opción para unir el capítulo seleccionado con el capítulo anterior.

→ Si los dos capítulos estaban ocultos, el capítulo resultante también estará oculto.

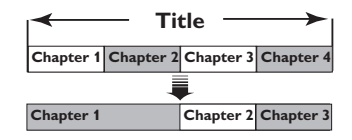

(Por ejemplo, el capítulo 2 está seleccionado.)

#### { BACK } (Volver)

Seleccione esta opción para volver a la pantalla anterior.

#### { SPLIT } (Dividir)

Seleccione esta opción para insertar un marcador de capítulo en el punto actual de reproducción. Esta opción permite acceder fácilmente a un punto concreto de la grabación o marcar un capítulo que desee ocultar (por ejemplo, escenas de anuncios).

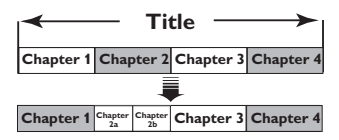

(Por ejemplo, el capítulo 2 está seleccionado.)

Consejo útil:

 Hay un límite de marcadores de capítulo que se puede almacenar en un título y en el disco duro.

CONSEJOS: No se puede editar un título protegido, consulte la página 141. Pulse BACK para volver a la opción de menú anterior. Pulse EDIT para salir del menú.

### Edición de grabaciones: disco duro (continuación)

#### División de títulos

Un título se puede dividir en dos o más títulos. Puede utilizar esta función para separar y eliminar partes no deseadas de una grabación, por ejemplo, los anuncios.

#### **ADVERTENCIA**

Si divide un capítulo, dicha división no se podrá deshacer posteriormente.

Durante la reproducción de la grabación en disco duro, pulse EDIT en el control remoto.

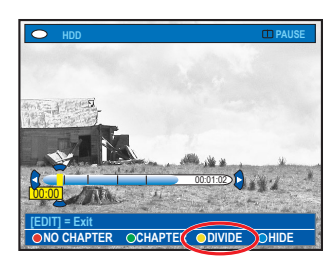

- Mantenga pulsados los botones I < / >> I o utilice los botones 
  / > del control remoto para buscar la escena que desea editar y, a continuación, pulse PAUSE II.
- Pulse el botón Amarillo del control remoto para seleccionar { DIVIDE } (Dividir).
   Se creará un nuevo título y una nueva imagen de índice a partir del punto actual de reproducción.

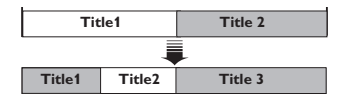

(Por ejemplo, el título I está seleccionado.)

#### Ocultación de escenas no deseadas

Puede ocultar ciertas escenas de la reproducción (por ejemplo, la publicidad) o hacerlas visibles de nuevo.

- Durante la reproducción de la grabación en disco duro, pulse EDIT en el control remoto.
- Mantenga pulsados los botones I < / >> I o utilice los botones < / > del control remoto para buscar la escena que desea editar y, a continuación, pulse PAUSE II.
- Pulse el botón Azul del control remoto para seleccionar { HIDE } (Ocultar).

→ De esta forma se establece el marcador inicial de ocultación.

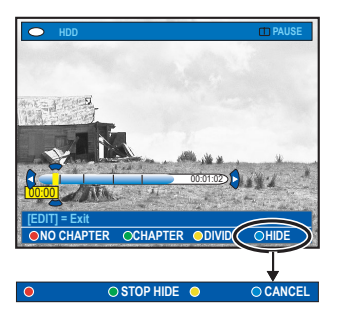

Mantenga pulsado el botón ►►I del control remoto para buscar el final de la escena que desea ocultar y, a continuación, pulse otra vez el botón verde para seleccionar { STOP HIDE } (Oc parada).

→ De esta forma se establece el marcador final de ocultación.

➔ La sección oculta aparecerá atenuada.

- De lo contrario, cancele la operación pulsando el botón azul del control remoto para seleccionar { CANCEL } (Cancelar).
- 6 Para salir, pulse EDIT.

### Edición de grabaciones: disco duro (continuación)

#### Visualización de la escena oculta

 Durante la reproducción, pulse EDIT en el control remoto.

➔ Mientras se encuentre en el modo de edición de vídeo, se reproducirá el capítulo oculto.

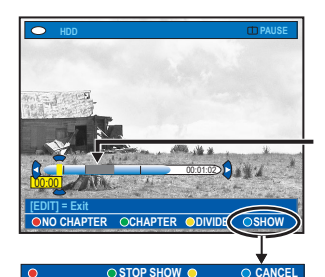

Escena oculta

- Pulse el botón Azul del control remoto para seleccionar { SHOW } (Mostrar); se marcará el comienzo de la escena que desea mostrar.
- Storm a pulsado el botón bel del control remoto para buscar el final de la escena que desea mostrar y, a continuación, pulse otra vez el botón verde para seleccionar { STOP SHOW } (Mos para).
- De lo contrario, cancele la operación pulsando el botón azul del control remoto para seleccionar { CANCEL } (Cancelar).

#### Consejos útiles:

 Todos los capítulos ocultos se reproducirán mientras el vídeo esté en el modo de edición de vídeo.

 Sólo se pueden seleccionar las escenas que se van ocultar o mostrar dentro de un título.

## Eliminación de todos los marcadores de capítulo

Durante la grabación, el marcador de capítulo se ajusta automáticamente en un intervalo específico si la función está activada; consulte la página 125. Si lo desea, puede eliminar todos los marcadores de capítulo al finalizar la grabación.

Durante la reproducción de la grabación en disco duro, pulse EDIT en el control remoto.

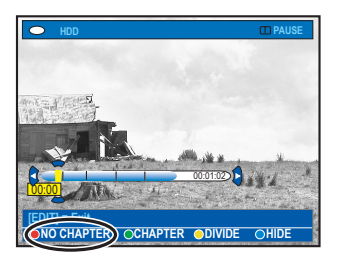

Pulse el botón Rojo del control remoto para seleccionar { NO CHAPTER } (Sin capít.); se eliminarán todos los marcadores de capítulo del título actual.

CONSEJOS: No se puede editar un título protegido, consulte la página 141. Pulse BACK para volver a la opción de menú anterior. Pulse EDIT para salir del menú.

#### Acerca de la edición de discos DVD grabables

Este grabador ofrece diferentes opciones de edición de disco. Puede cambiar el contenido y los ajustes de un DVD grabado en el menú de edición. No se puede editar un disco DVD±R cuya sesión se ha cerrado. Puede que el contenido editado no esté disponible cuando utilice el disco en otro reproductor de DVD.

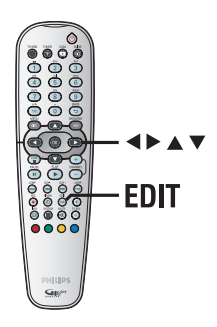

Las opciones en pantalla del menú de edición cambian según la situación y el tipo de disco.

- Cambiar el nombre del disco
- Hacer el disco DVD compatible (sólo discos DVD±RW)
- Cerrar la sesión del disco (sólo discos DVD±R)
- Cambiar el nombre del título
- Edición de vídeo

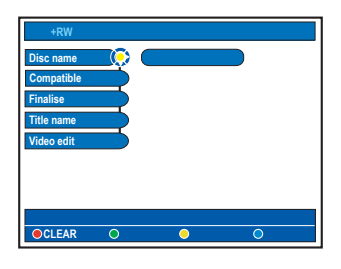

#### Pantalla de imagen de índice

La pantalla de imagen de índice muestra las grabaciones realizadas en un disco DVD grabable.

Debe aparecer en el televisor después de cargar el disco DVD grabable o cuando se detenga la reproducción.

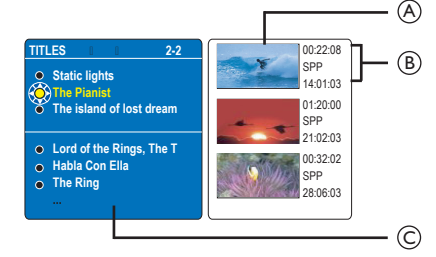

La pantalla de imagen de índice representa la información guardada de cada grabación:

- (A) Imagen de índice del título.
- (B) Duración de la grabación, modo de grabación y fecha de la grabación
- © Nombre del título (o número de canal y fecha)

#### Consejo útil:

— Si el disco no se ha grabado con este grabador de DVD, el formato de la imagen de índice podría ser distinto. Debe adaptar el menú del disco al formato de este grabador de DVD antes de realizar la edición; consulte la página 163. Español

CONSEJOS: No se pueden realizar grabaciones ni ediciones adicionales en un disco DVD±R en el que se haya cerrado la sesión. Pulse **BACK** para volver a la opción de menú anterior. Pulse **EDIT** para salir del enú.

#### Borrado de grabaciones/títulos

Puede borrar un título determinado del disco. No obstante, con los discos DVD±R el espacio eliminado no se puede utilizar para otras grabaciones.

Introduzca un disco DVD grabado en el grabador.

Aparece la pantalla de imagen de índice. Si no es así, pulse DISC-MENU.

2 Utilice los botones ▲▼ para seleccionar un título del menú.

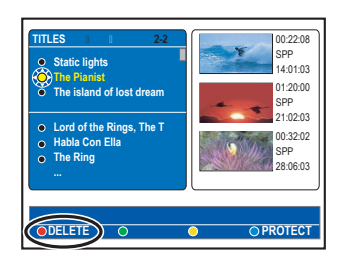

- Pulse el botón Rojo del control remoto para seleccionar { DELETE } (Eliminar).
- Aparece un mensaje de advertencia. Pulse OK en el control remoto para continuar.
   Para discos DVD±RW, aparecerá 'Empty Title' (Título vacío) en la pantalla de imagen de índice en el espacio del título borrado. El espacio vacío se puede utilizar para nuevas grabaciones.

→ Para discos DVD±R, aparecerá 'Deleted Title' (Título eliminado) en la pantalla de imagen de índice en el espacio del título borrado. Durante la reproducción, se omitirá el título eliminado.

 De lo contrario, seleccione { Cancel } (Cancelar) en el menú y pulse OK para anular la operación.

# Protección de los títulos grabados (DVD±RW)

Puede proteger títulos grabados en un disco  $DVD\pm RW$  para evitar que las grabaciones se pierdan o se editen accidentalmente.

Introduzca un disco DVD±RW grabado en el grabador.

➔ Aparece la pantalla de imagen de índice. Si no es así, pulse DISC-MENU.

- 2 Utilice los botones ▲▼ para seleccionar un título del menú.
- Pulse el botón Azul del control remoto para seleccionar { PROTECT } (Proteger).
- Una vez protegido el título, la opción del botón Azul cambiará a { UNPROTECT } (Desproteg). Seleccione esta opción para cancelar el ajuste de protección, si es necesario.

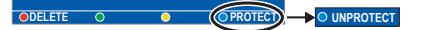

**CONSEJOS:** No se pueden realizar grabaciones ni ediciones adicionales en un disco DVD±R en el que se haya cerrado la sesión. Pulse **BACK** para volver a la opción de menú anterior.

### Edición de grabaciones: DVD grabable (continuación)

#### Cambio del nombre del disco/ título

El grabador genera automáticamente el nombre original del título/disco. Para cambiar el nombre del disco/título siga estos pasos:

- Introduzca un disco DVD grabado en el grabador. Aparece la pantalla de imagen de índice. Si no es así, pulse **DISC-MENU**.
- Pulse EDIT en el control remoto. Aparece el menú de edición.
- 3 Utilice los botones ▲▼ para seleccionar { **Disc name** } (Nombre disco) o { **Title** name } (Nombre de título) en el menú.
- ④ Utilice los botones ▲▼ para cambiar el carácter/número o introducir texto mediante el teclado alfanumérico 0-9.  $\rightarrow$  Utilice los botones  $\triangleleft$  para desplazarse al campo anterior o siguiente.
- Para alternar entre mayúsculas y minúsculas, pulse a/A en el control remoto.
- 6 Pulse OK para confirmar los cambios.

#### Cómo hacer el disco DVD±RW editado compatible

Es posible que el DVD±RW editado muestre los títulos originales o escenas ocultas al reproducirlo en otros reproductores de DVD. Esta función permite hacer que un DVD±RW editado sea compatible con otros reproductores.

- Introduzca un disco DVD±RW grabado en el grabador.
- Pulse EDIT en el control remoto. Aparece el menú de edición.

- Otilice los botones A V para seleccionar { Compatible } en el menú y pulse OK para confirmar.
  - Si la opción no está disponible, significa que el disco ya es compatible.

#### Cierre de la sesión del disco DVD±R para su reproducción

Debe cerrar la sesión de un disco DVD±R para poder reproducirlo en otro reproductor de DVD. De lo contrario, el disco DVD±R sólo se podrá reproducir en este grabador.

Cuando se cierra la sesión de un disco DVD±R, no se pueden realizar grabaciones ni ediciones adicionales en el disco. Asegúrese de que ha finalizado todas las grabaciones y ediciones antes de cerrar la sesión del disco.

- Introduzca un disco DVD±R grabado en el grabador.
- Pulse EDIT en el control remoto. Aparece el menú de edición.
- 3 Utilice los botones ▲▼ para seleccionar { Finalise } (Cerr. sesión) en el menú y pulse **OK** para confirmar.
- Aparece un mensaje de advertencia. Pulse OK en el control remoto para continuar. El cierre de sesión puede tardar más de 30 minutos, según la duración de las grabaciones. ➔ No abra la bandeja de discos ni apague el

reproductor, ya que podría ocasionar que el disco quede inservible.

De lo contrario, seleccione { Cancel } (Cancelar) en el menú y pulse OK para anular la operación.

**CONSEJOS:** No se pueden realizar grabaciones ni ediciones adicionales en un disco DVD±R en el que se haya cerrado la sesión. Pulse BACK para volver a la opción de menú anterior. Pulse EDIT para salir del menú. Español

### Edición de grabaciones: DVD grabable (continuación)

#### Edición de vídeo

Cuando se ha realizado una grabación, este grabador permite editar el contenido de vídeo. Puede añadir o eliminar marcadores de capítulo u ocultar las escenas que no desee.

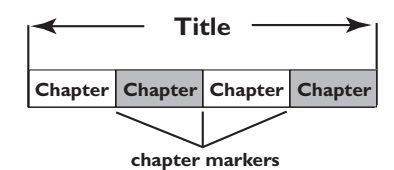

Cuando reproduce una grabación en el modo de edición de vídeo, se reproduce toda la grabación, incluso las escenas ocultas.

 Introduzca un disco DVD grabado en el grabador.

→ Aparece la pantalla de imagen de índice. Si no es así, pulse DISC-MENU.

- ② Utilice los botones ▲▼ para seleccionar un título y pulse PLAY ► para iniciar la reproducción.
- ③ Mantenga pulsados los botones I◀◀ / ►►I o utilice los botones ◀ / ► del control remoto para buscar la escena que desea editar y, a continuación, pulse PAUSE II.
- ④ Pulse EDIT en el control remoto.
   → Aparece el menú de edición de vídeo.

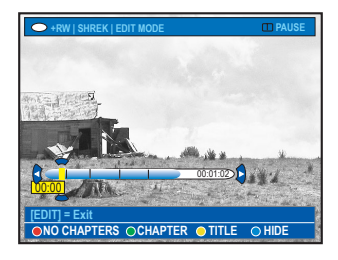

Pulse el botón de color correspondiente del control remoto para acceder a las opciones que se muestran en la parte inferior del menú.

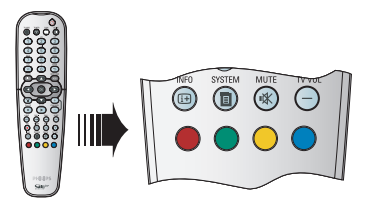

#### { NO CHAPTER } (Sin capít.)

Botón rojo: seleccione esta opción para borrar todos los marcadores de capítulo del título actual.

#### { CHAPTER } (Capítulo)

Botón verde: seleccione esta opción para acceder al menú de edición de capítulos.

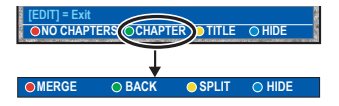

#### { MERGE } (Unir)

Seleccione esta opción para unir el capítulo seleccionado con el capítulo anterior. **Nota:** si los dos capítulos estaban ocultos, el capítulo resultante también estará oculto.

#### { BACK } (Volver)

Seleccione esta opción para volver a la pantalla anterior.

#### { SPLIT } (Dividir)

Seleccione esta opción para insertar un marcador de capítulo en el punto actual de reproducción. Esta opción permite acceder fácilmente a un punto concreto de la grabación o marcar un capítulo que desee ocultar.

#### { **HIDE** } (Ocultar) / { **SHOW** } (Mostrar)

Seleccione esta opción para ocultar o mostrar el capítulo actual. Durante la reproducción, se omitirá el capítulo oculto.

**CONSEJOS:** No se pueden realizar grabaciones ni ediciones adicionales en un disco DVD±R en el que se haya cerrado la sesión. Pulse **BACK** para volver a la opción de menú anterior. Pulse **EDIT** para salir del menú.

160

### Edición de grabaciones: DVD grabable (continuación)

#### { TITLE } (Título)

Botón amarillo: seleccione esta opción para acceder al menú de edición de títulos.

| [EDIT] = Ex | it<br>PTERS | OCHAPTER TITLE | O HIDE     |
|-------------|-------------|----------------|------------|
|             |             |                |            |
| DIVIDE      |             | O BACK         | INDEX PIC. |

### { **DIVIDE** } (Dividir): sólo para discos DVD±RW

Seleccione esta opción para crear un título nuevo a partir del punto actual de reproducción. El título existente se dividirá en dos.

**Advertencia** Si divide un capítulo, dicha división no se podrá deshacer posteriormente.

#### { BACK } (Volver)

Seleccione esta opción para volver a la pantalla anterior.

#### { INDEX PIC } (Imagen ind)

Seleccione esta opción para utilizar la escena actual como imagen de índice.

**Nota:** normalmente en la pantalla de imagen de índice, aparece la primera imagen de una grabación como imagen de índice del título.

#### { HIDE } (Ocultar) / { SHOW } (Mostrar)

Botón azul: Seleccione este botón para ocultar o mostrar el capítulo actual.

Consejos útiles:

 Todos los capítulos ocultos se reproducirán mientras el vídeo esté en el modo de edición de vídeo.

 Sólo se pueden seleccionar las escenas que se van ocultar o mostrar dentro de un título.

- Hay un límite de marcadores de capítulo que se puede almacenar en un título y en el disco duro.

Español

**CONSEJOS:** No se pueden realizar grabaciones ni ediciones adicionales en un disco DVD±R en el que se haya cerrado la sesión. Pulse **BACK** para volver a la opción de menú anterior. Pulse **EDIT** para salir del menú.

### Opciones del menú del sistema

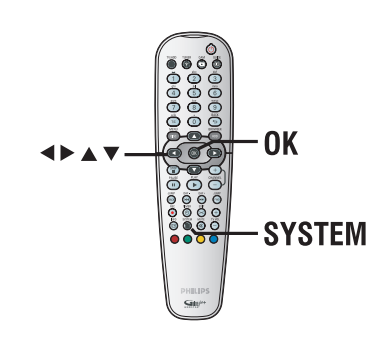

- Pulse SYSTEM en el control remoto.
   Aparece el menú de configuración del sistema.
- 2 Pulse ▼ para seleccionar { Preferences } (Preferencias), pulse ► varias veces para ver las opciones de configuración disponibles y, a continuación, ▼ para acceder.

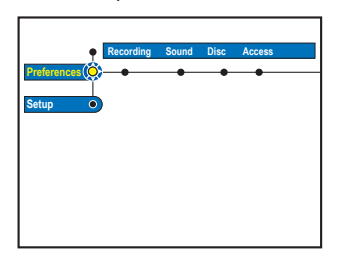

 Seleccione el ajuste que desea cambiar y pulse
 Después de cambiar el ajuste, pulse OK para confirmar y volver al elemento seleccionado anteriormente.

➔ Encontrará instrucciones y explicaciones sobre las opciones en las siguientes páginas.

➔ Si la opción del menú está atenuada, significa que esa función no está disponible o no se puede cambiar en el estado actual.

4 Para salir, pulse SYSTEM.

Nota: para la opción { Recording } (Grabación), consulte la página 125.

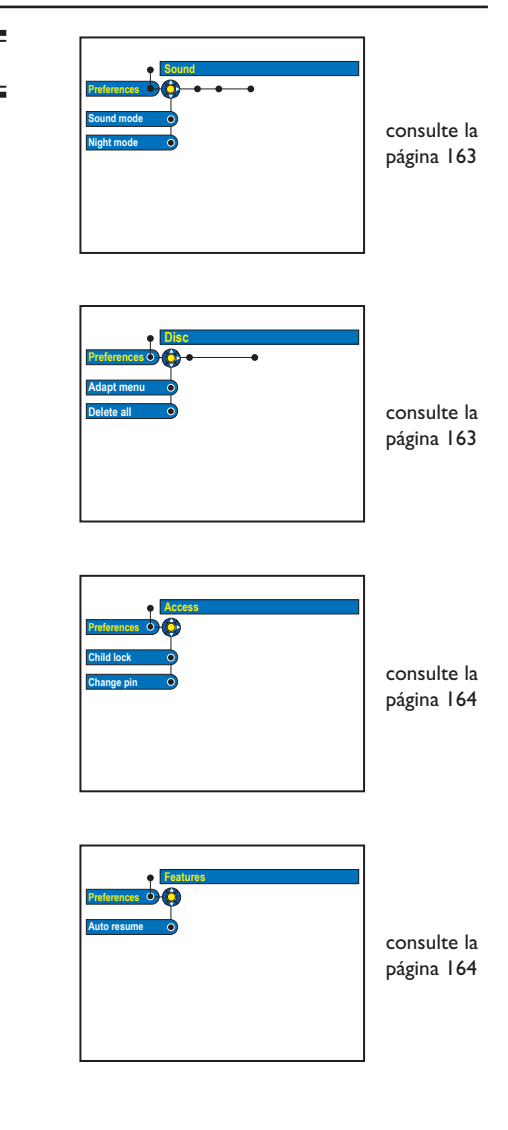

162

| Ajustes de Sound (las opciones subrayadas son los ajustes predeterminados de fábrica) |                                                                                                    |  |  |
|---------------------------------------------------------------------------------------|----------------------------------------------------------------------------------------------------|--|--|
| Sound mode<br>(Modo sonido)                                                           | Este ajuste sólo es necesario si ha utilizado las tomas AUDIO OUT L/R del<br>grabador para conectar otro dispositivo de audio/vídeo.<br>{ <u>Stereo</u> } - Seleccione esta opción para escuchar el sonido de los<br>(Estéreo) canales de audio izquierdo y derecho. Utilice este<br>ajuste si el grabador está conectado a un televisor o un<br>sistema estéreo.<br>{ <u>Surround</u> } - Seleccione esta opción si el dispositivo de audio/vídeo<br>(Envolvente) conectado es compatible con Dolby Surround. Dolby<br>Digital y MPEG-2 multicanal se combinan en una señal<br>de salida de dos canales compatible con Dolby<br>Surround. |  |  |
| Night mode<br>(Modo noche)                                                            | Este modo optimiza la reproducción del sonido a bajo volumen. Las salidas de<br>volumen alto se reducirán y las de volumen bajo aumentarán a un nivel audible.<br>{ <b>On</b> } (Act.) - Activa el modo noche.<br>{ <u>Off</u> } (Desact.) - Desactiva la función de modo noche. Seleccione esta<br>opción para disfrutar de sonido envolvente con toda<br>su gama dinámica.                                                                                                    |  |  |

| Ajustes de Disc (Disco)             |                                                                                                    |  |
|-------------------------------------|----------------------------------------------------------------------------------------------------|--|
| <b>Adapt menu</b><br>(Adaptar menú) | Si el disco DVD±RW seleccionado se ha grabado en un ordenador u otro<br>grabador, es posible que la pantalla de imagen de índice no se muestre<br>correctamente. Esta función permite cambiar el formato del disco al tipo 'Philips'.<br>Al pulsar <b>OK</b> , aparecerá un mensaje de confirmación de la acción en el<br>televisor. |  |
| Delete all<br>(Supr.todo)           | Seleccione esta opción para borrar todas las grabaciones del disco DVD<br>grabable actual.<br>Al pulsar <b>OK</b> , aparecerá un mensaje de confirmación de la acción en el<br>televisor.                                                                                                    |  |

163

### Opciones del menú del sistema (continuación)

| Ajustes Access (las opciones subrayadas son los ajustes predeterminados de fábrica) |                                                                                                    |  |  |
|-------------------------------------------------------------------------------------|----------------------------------------------------------------------------------------------------|--|--|
|                                                                                     | <ul> <li>Se solicitará que introduzca el código PIN de cuatro dígitos.</li> <li>Al realizar esta operación por primera vez, utilice el teclado numérico 0-9 del control remoto para introducir los cuatro dígitos que desee.</li> <li>Si olvida el código PIN de cuatro dígitos, introduzca '<u>1504</u>'. A continuación, introduzca cuatro dígitos cualesquiera y vuelva a introducir el mismo código PIN para confirmarlo.</li> </ul>                                                                                                    |  |  |
| <b>Childlock</b><br>(Bloqueo infantil)                                              | Con esta función, puede evitar que los niños vean ciertos discos o los títulos<br>grabados en el disco duro. Cuando esta función está activada, aparece<br>{ CHILDLOCK } (BLOQ. INF.) en la parte inferior de la pantalla de opciones<br>coloreadas al seleccionar el título en el menú de contenido. Pulse el botón<br>AMARILLO del control remoto para activar o desactivar el bloqueo infantil.<br>Nota: Este grabador de DVD puede memorizar ajustes para 50 discos.<br>{On} { Act. } – Activa la función de bloqueo infantil.<br>Para reproducir el disco o título del disco duro<br>bloqueado es preciso introducir el código PIN de<br>cuatro dígitos.<br>{ Off } (Desact.) – Se pueden reproducir todos los discos. |  |  |
| Change pin<br>(Cambiar PIN)<br>Ner Pin<br>Pin Code (*****<br>O Cancel               | Utilice los botones <b>alfanuméricos 0-9</b> para introducir el nuevo código PIN de<br>cuatro dígitos. Debe introducir el mismo código PIN otra vez para confirmarlo.<br>Para cancelar el cambio, pulse ▼ para seleccionar { <b>Cancel</b> } (Cancelar) en el<br>menú y pulse <b>OK</b> en el control remoto.                                                                                                    |  |  |
|                                                                                     |                                                                                                    |  |  |
| Ajustes de reatur                                                                   | es (las opciones subrayadas son los ajustes predeterminados de fábrica)                                                                                                    |  |  |
| Auto resume<br>(Reanud. auto)                                                       | Con esta función puede reanudar la reproducción del disco desde el último<br>punto donde se detuvo. Se aplica a los últimos 20 discos DVD yVideo CD<br>reproducidos.<br>{ <b>On</b> } (Act.) – Activa el modo de reanudación automática.<br>{ <u>Off</u> } (Desact.) – El disco siempre empezará desde el principio cuando<br>cargue un disco o inicie la reproducción.                                                                                                    |  |  |

#### Configuración del grabador

#### Antes de empezar...

Marque el contenido en el almacenamiento en disco duro temporal (buffer temporal) que desee grabar en el disco duro; consulte la página 123. De lo contrario, se borrará todo el contenido cuando acceda a la opción { Setup } (Config.).

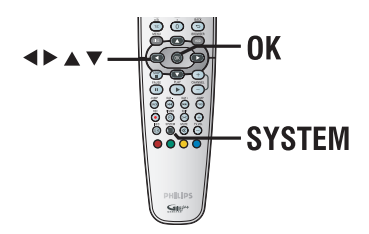

- Pulse SYSTEM en el control remoto.
   Aparece el menú de configuración del sistema.
- 2 Pulse ▼ varias veces para seleccionar { Setup } (Config.) y pulse ►.

→ Aparece un mensaje de advertencia. Pulse OK para continuar o seleccione { No } en el menú para cancelar la operación.

➔ La reproducción se detendrá.

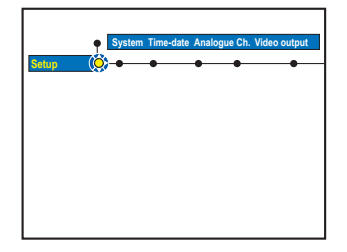

8 Pulse ► varias veces para ver las opciones de configuración disponibles y, a continuación, pulse ▼ para acceder a ellas.

➔ Encontrará instrucciones y explicaciones sobre las opciones en las siguientes páginas.

Si la opción del menú está atenuada, significa que esa función no está disponible o no se puede cambiar en el estado actual.

4 Para salir, pulse **SYSTEM**.

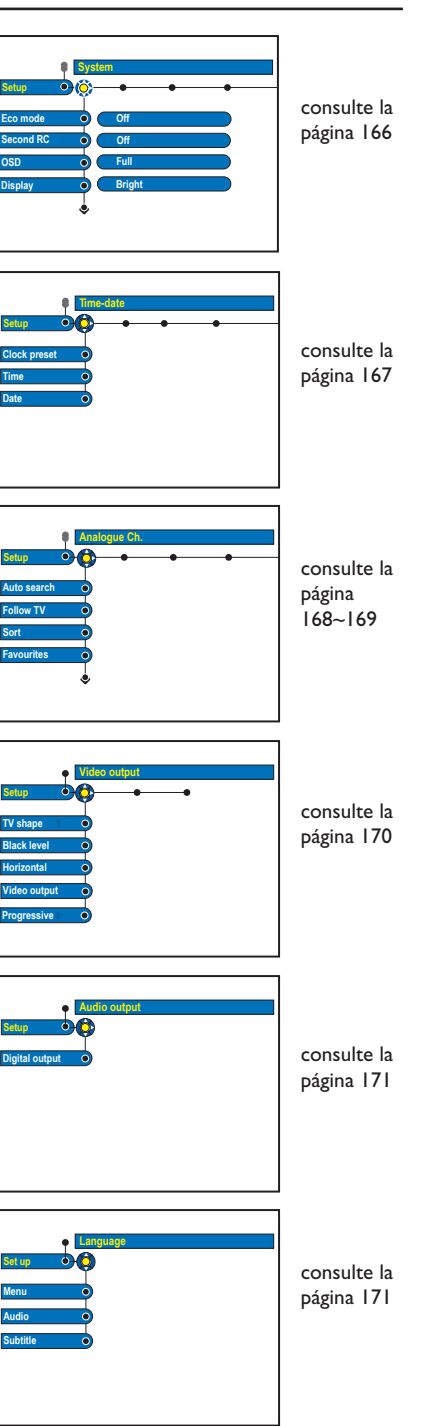

## Opciones del menú del sistema (continuación)

| Ajustes de System (las opciones subrayadas son los ajustes predeterminados de fábrica) |                                                                                                    |                                                                                                    |  |
|----------------------------------------------------------------------------------------|----------------------------------------------------------------------------------------------------|----------------------------------------------------------------------------------------------------|--|
| Eco mode<br>(Modo Eco)                                                                 | Se trata de un modo de a<br>{ <b>On</b> }<br>(Act.)                                                                   | <ul> <li>horro de energía.</li> <li>Al cambiar el grabador al modo de espera, el panel de visualización se apaga para ahorrar energía.</li> <li>Nota: cuando este modo está activado, no se puede realizar la grabación automática por satélite (SAT).</li> </ul>  |  |
|                                                                                        | {                                                                                                    | <ul> <li>Se mostrará el reloj en el panel de visualización<br/>del grabador cuando se cambie al modo de<br/>espera.</li> </ul>                                                                                                    |  |
| Second RC<br>(Segundo RC)                                                              | { <b>On</b> }<br>(Act.)<br>{ <u>Off</u> }<br>(Desact.)                                                                | <ul> <li>Activa el funcionamiento de este grabador con un<br/>segundo control remoto (no suministrado).</li> <li>Desactiva el funcionamiento del segundo control<br/>remoto.</li> </ul>                                                                            |  |
| OSD                                                                                    | Selecciona el nivel de info<br>{ <u>Full</u> }<br>(Completo)<br>{ <b>Reduced</b> }<br>(Reducido)<br>{ <b>Normal</b> } | <ul> <li>rmación visualizada en pantalla.</li> <li>Siempre aparece información completa durante<br/>el funcionamiento.</li> <li>El texto de ayuda y la barra de botones<br/>desaparecen de la pantalla.</li> <li>El texto de ayuda desaparece del menú.</li> </ul> |  |
| <b>Display</b><br>(Pantalla)                                                           | Selecciona el brillo del pa<br>{ <u>Bright</u> } (Brillo)<br>{ <b>Dimmed</b> } (Atenuado)<br>{ <b>Off</b> } (Desact.) | nel de visualización del grabador.<br>– Brillo normal.<br>– Brillo medio.<br>– Apaga la pantalla.                                                                                                    |  |
| <b>Jump forward</b><br>(Salto adel.)                                                   | Ajuste el tiempo que dese<br>JUMP-FWD del control<br>máximo es 60 minutos.                                            | ea saltar hacia adelante cuando se pulse el botón<br>  remoto; pulse <b>OK</b> para confirmar el ajuste. El valor                                                                                                    |  |
| <b>Jump back</b><br>(Salto atrás)                                                      | Ajuste el tiempo que dese<br><b>BACK</b> del control remot<br>es 60 minutos.                                          | ea saltar hacia atrás cuando se pulse el botón <b>JUMP-</b><br>to; pulse <b>OK</b> para confirmar el ajuste. El valor máximo                                                                                                    |  |
| Version Info<br>(Info versión)                                                         | Se trata de una pantalla d<br>firmware instalado en el g<br>para futuras actualizacion                                | e información que proporciona la versión actual del<br>grabador. Es posible que necesite esta información<br>es en línea del firmware.                                                                                                    |  |

| Ajustes de Time/Date (las opciones subrayadas son los ajustes predeterminados de fábrica) |                                                                                                    |  |  |  |
|-------------------------------------------------------------------------------------------|----------------------------------------------------------------------------------------------------|--|--|--|
| Clock preset<br>(Preaj. reloj)                                                            | La fecha/hora se puede establecer automáticamente en este grabador si el<br>canal de televisión almacenado transmite la señal de hora.<br>{ <u>Auto</u> } - El grabador detectará automáticamente el primer<br>canal disponible que transmita la información de<br>fecha y hora.<br>{ XXX } - Selecciona el canal de televisión que se utilizará para<br>(número de preajuste) transmitir la información de fecha y hora.<br>{ Off } - Seleccione esta opción antes de establecer la fecha y<br>(Desact.) la hora manualmente. |  |  |  |
| <b>Time</b><br>(Hora)                                                                     | Si la fecha/hora es incorrecta, debe establecerla manualmente aquí.<br>{ 00 : 00 } - Utilice los botones ▲▼ para establecer las horas y<br>minutos; y pulse ▶ para desplazarse al siguiente<br>campo de dígito. Cuando termine, pulse OK.                                                                                                    |  |  |  |
| <b>Date</b><br>(Fecha)                                                                    | { <b>31-01-2005</b> } – Utilice los botones ▲▼ para establecer el día, el mes y el año; pulse ▶ para desplazarse al siguiente campo de dígito. Cuando termine, pulse <b>OK</b> .                                                                                                    |  |  |  |
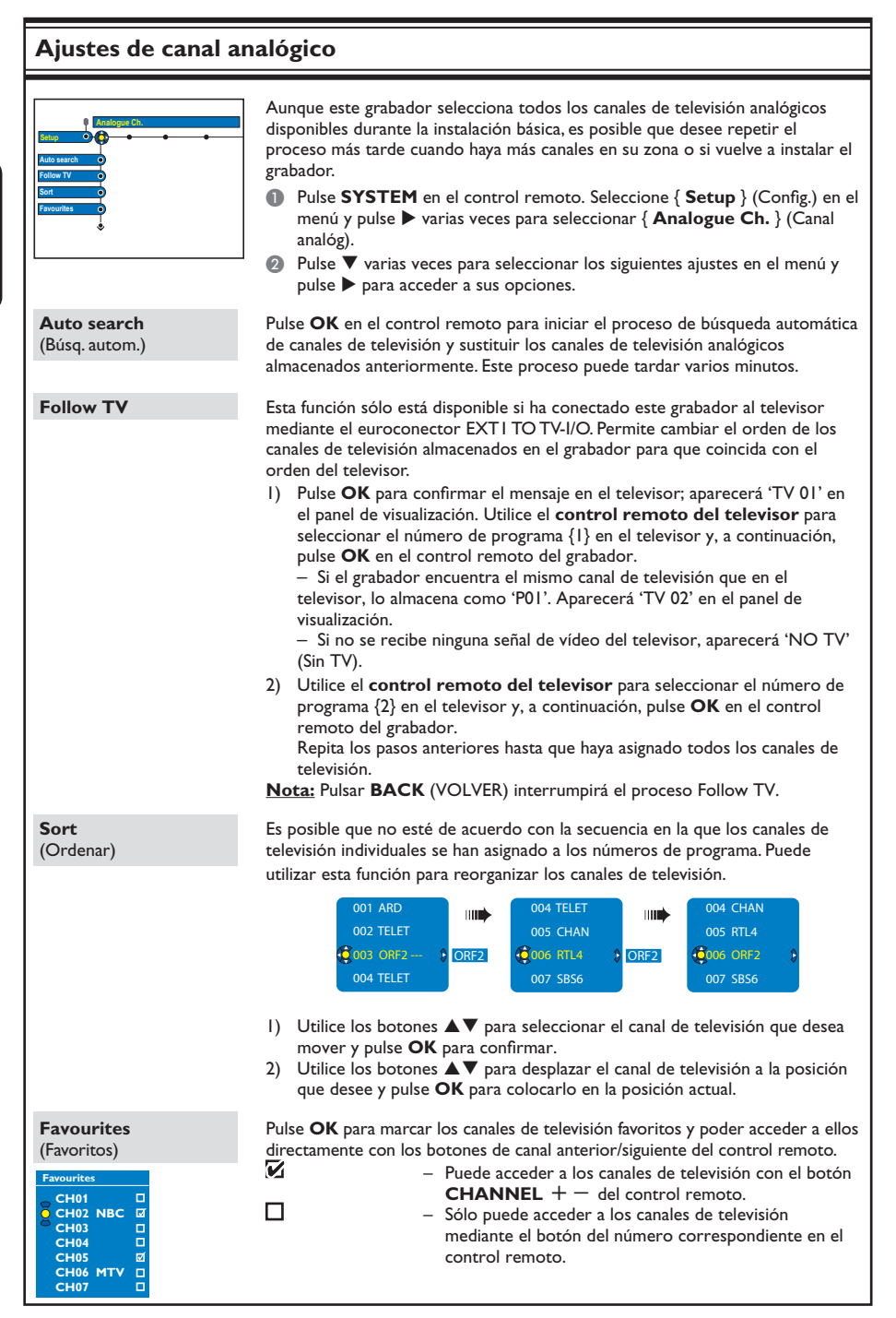

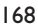

#### Ajustes Analogue Channel (Canal analóg): búsqueda manual En algunos casos, es posible que no se hayan encontrado y almacenado todos los canales de televisión disponibles durante la instalación básica. En este caso, deberá buscar y almacenar manualmente los canales de televisión codificados o que faltan. Pulse SYSTEM en el control remoto. Seleccione { Setup } (Config.) en el menú y pulse > varias veces para seleccionar { Analogue Ch. } (Canal analóg). Pulse Varias veces para seleccionar los siguientes ajustes en el menú y pulse > para acceder a las opciones. Entry mode Selecciona la búsqueda manual según la asignación de canal o la frecuencia, (Modo introd.) { Channel } (Canal), S. Channel (Special channel, Canal especial), MHz } (Frequency, frecuencia). Nota: canal especial hace referencia a canales de hiperbanda específicos. Entry Utilice el teclado alfanumérico 0-9 para introducir el número de frecuencia/ (Introducción) canal, pulse OK y el botón Verde para seleccionar { STORE } (Almacen.) O bien, Pulse el botón Azul del control remoto para seleccionar { SEARCH } (Búsqueda); cuando haya encontrado la frecuencia/canal correcto, pulse el botón Verde para seleccionar { STORE } (Almacen.). Preset Utilice el teclado alfanumérico 0-9 para introducir el número de preajuste para (Preajuste) almacenar el canal (por ejemplo, '01'), pulse OK y el botón Verde para seleccionar { **STORE** } (Almacen.). Preset name Utilice el teclado alfanumérico 0-9 para introducir el nombre de del canal preajustado, pulse OK y el botón Verde para seleccionar { STORE } (Almacen.) (Nombre preaj) Hay un máximo de cuatro caracteres para el nombre de preajustes. Decorder Si el canal de televisión actual se transmite mediante señales de televisión (Decodific.) codificadas que sólo se pueden ver correctamente con un decodificador conectado a la toma EXT2 AUX-I/O, debe activar dicho decodificador. { **On** } (Act.) - Seleccione esta opción para asignar el decodificador conectado a este canal de televisión. { Off } (Desact) - Desactiva la función del decodificador. **TV** system Seleccione el sistema de televisión que produzca la menor distorsión de (Sistema TV) imagen y sonido. Consulte las páginas 276 y 277 'Guía de sistemas de televisión' para obtener más información. NICAM NICAM es un sistema de transmisión de sonido digital. Puede transmitir tanto un canal estéreo, como dos canales mono independientes. - Mejora la transmisión de sonido del canal de televisión. { **On** } (Act.) - Seleccione esta opción si la recepción es deficiente y el { Off } (Desact.) sonido se recibe distorsionado. **Fine tuning** Seleccione esta opción para sintonizar con precisión el canal de televisión (Ajuste fino) manualmente si la recepción es débil. Utilice los botones **I** para ajustar la frecuencia y pulse **OK** para confirmar.

# Opciones del menú del sistema (continuación)

| Ajustes de Video Output (las opciones subrayadas son los ajustes predeterminados de fábrica) |                                                                                                    |
|----------------------------------------------------------------------------------------------|----------------------------------------------------------------------------------------------------|
| <b>TV Shape</b><br>(Form. TV)                                                                | El formato de imagen se puede ajustar para que coincida mejor con el televisor.         { 4:3 Letterbox }       – Pantalla panorámica con bandas negras en la parte         (4:3 buzón)       superior e inferior.         { 4:3 PanScan }       – Imagen de altura completa y extremos laterales         (4:3 panorámica)       recortados.         { 16:9 }       – Para televisores panorámicos (relación de aspecto de l6:9).                                                                                    |
| Black Level<br>(Nivel negro)                                                                 | Esta función realiza una adaptación de colores para discos NTSC.<br>{ <u>Normal</u> } - Contraste de colores normal.<br>{ <u>Enhance</u> } - Mejora el contraste de los colores y aclara la imagen<br>(Mejorado) de los discos DVD compatibles con NTSC.                                                                                                    |
| Horizontal                                                                                   | Utilice los botones ◀▶ para ajustar la posición horizontal de la imagen en la pantalla del televisor; pulse OK para confirmar el ajuste.                                                                                                    |
| <b>Video Output</b><br>(Salida vídeo)                                                        | Selecciona el tipo de salida de vídeo que corresponde a la conexión de vídeo<br>entre el grabador y el televisor.<br>{ <b>RGB·CVBS</b> } - Para conexiones RGB o CVBS.<br>{ <b>S-Video</b> } (S-Vídeo) - Para conexiones S-Vídeo.<br>{ <u>Automatic</u> } (Automático) - El ajuste de salida sigue automáticamente la<br>señal de vídeo recibida.                                                                                                    |
| <b>Progressive</b><br>(Progresivo)                                                           | Antes de activar la función de exploración progresiva, debe asegurarse de que el televisor acepta señales progresivas (se necesita un televisor de exploración progresiva) y que ha conectado el grabador al televisor mediante Y Pb Pr; consulte la página 107.<br>{ <b>On</b> } (Act.) – Activa el modo de exploración progresiva.<br>{ <u>Off</u> } (Desact.) – Desactiva el modo de exploración progresiva.<br><u>Nota</u> : La salida de vídeo progresivo estará desactivada si se ha activado la salida HDMI.  |
|                                                                                              | Ajustes de vídeo sólo para la conexión HDMI                                                                                                    |
| HDMI                                                                                         | <ul> <li>Esta función sólo se aplica a la conexión HDMI (consulte la página 107).</li> <li>{ Auto } <ul> <li>Activa la salida HDMI. La resolución de la salida de vídeo adoptará automáticamente la de la señal de vídeo recibida.</li> </ul> </li> <li>{ On } (Act.) <ul> <li>Activa la salida HDMI. La resolución de la salida de vídeo adoptará automáticamente el ajuste de { Video upscalling } (Realce visual).</li> <li>{ Off } (Desact.) <ul> <li>Desactiva la salida HDMI.</li> </ul> </li> </ul></li></ul> |
| Video Upscaling<br>(Realce visual)                                                           | Establece la resolución de vídeo dependiendo de la capacidad del televisor o<br>dispositivo conectado ( <b>480p, 576p, 720p, 768p, 1080i</b> ).<br>"i" denota entrelazado y " <b>p</b> " progresivo.<br><b>Nota:</b> Este ajuste no está disponible si el ajuste para HDMI es { Auto }<br>(Automático). Normalmente, al cambiar el realce visual, el televisor se quedará<br>en blanco durante algunos segundos, mientras se ajusta a la nueva configuración.                                                        |
| <b>HDMI output</b><br>(Salida HDMI)                                                          | Este ajuste determina el formato de color de la salida de vídeo.<br>{ <u>RGB</u> } – Proporciona colores más brillantes y un negro más<br>profundo.<br>{ <b>YPbPr</b> } – Produce una sombra de color muy sutil. Este es el ajuste<br>estándar para los dispositivos compatibles con HDMI.                                                                                                    |

| Ajustes de Audio Output (las opciones subrayadas son los ajustes predeterminados de fábrica) |                                                                                                    |  |
|----------------------------------------------------------------------------------------------|----------------------------------------------------------------------------------------------------|--|
| <b>Digital output</b><br>(Salida dig.)                                                       | <ul> <li>Este ajuste sólo es necesario si utiliza la toma COAXIAL/OPTICAL OUT del grabador para conectar otro dispositivo de audio/vídeo.</li> <li>{ All } - Seleccione esta opción si el dispositivo conectado dispone de un decodificador multicanal incorporado que admita un formato de audio multicanal (Dolby Digital, MPEG-2, etc.)</li> <li>{ PCM } - Seleccione esta opción si el dispositivo conectado no puede decodificar audio multicanal. El sistema convertirá las señales multicanal Dolby Digital y MPEG-2 a PCM (modulación por código de impulsos).</li> <li>{ Off } - Seleccione esta opción para desactivar la salida de audio digital. Por ejemplo, si ha utilizado las tomas AUDIO OUT para conectar el grabador a un televisor o sistema estéreo.</li> </ul>                                        |  |
| HDMI                                                                                         | Este ajuste sólo es necesario si utiliza la toma HDMI OUT del grabador para<br>conectar el televisor u otro dispositivo de vídeo.<br>{ <u>Auto</u> } - Seleccione esta opción si desea disfrutar de la salida de<br>audio multicanal a través de la conexión HDMI.<br>{ <u>Disable</u> } - Seleccione esta opción si el dispositivo conectado no es<br>(Desactivado) - Seleccione esta opción si el dispositivo conectado no es<br>capaz de reproducir el sonido a través de la conexión<br>HDMI o el formato de reproducción del sonido no es<br>compatible con la conexión HDMI (por ejemplo,<br>proyector, SACD).<br><u>Nota:</u> Asegúrese de que tiene una conexión de audio<br>alternativa entre el grabador y el televisor o el dispositivo<br>de vídeo para la reproducción del sonido (consulte la<br>página 108). |  |
|                                                                                              | Consejo útil:<br>– A través de la conexión HDMI, no se pueden escuchar discos SACD o fuentes de<br>audio de DVD protegidas contra copia mediante el sistema CPPM (Protección del<br>contenido para medios reproducibles).                                                                                                    |  |

| Ajustes de Language (Idioma) |                                                                                                    |
|------------------------------|----------------------------------------------------------------------------------------------------|
| <b>Menu</b><br>(Menú)        | Selecciona el idioma de menú para la presentación en pantalla de este grabador.<br>Este ajuste se tomará de la configuración de la instalación básica.                                                                                                    |
| Audio                        | Selecciona el idioma de audio preferido para la reproducción de DVD.                                                                                                    |
| Subtitle<br>(Subtítulos)     | Selecciona el idioma de subtítulos preferido para la reproducción de DVD.                                                                                                    |
|                              | Consejos útiles:<br>— Si el idioma de audio y de subtítulos seleccionado no está disponible en el disco, se<br>utilizará el idioma de ajuste predeterminado del disco en su lugar.<br>— En algunos discos DVD, el idioma de los subtítulos y del audio sólo se puede<br>cambiar a través del menú del disco DVD. |

## Actualización del firmware

# Instalación de firmware más reciente

Philips publicará periódicamente actualizaciones del firmware instalado inicialmente en el grabador, ya que el firmware se optimiza continuamente para ofrecer mayor estabilidad y compatibilidad del grabador.

**Precaución** No se debe interrumpir el suministro de alimentación durante la actualización.

# System Setup Jump forward Jump back Mension Info

Para obtener la información de versión del grabador pulse SYSTEM en el control remoto y seleccione { Setup } (Config.) > { System } (Sistema) > { Version Info } (Info versión) en el menú.
 Anote la información de la versión de

Anote la información de la versión de software actual.

- Visite el sitio Web de Philips 'www.philips. com/support' para comprobar si hay una actualización de firmware más reciente disponible. Descargue el programa de software en un CD-ROM.
- ③ Pulse OPEN CLOSE ▲ en la parte frontal del grabador para abrir la bandeja de discos.
- Introduzca el CD-ROM y pulse OPEN
   CLOSE ▲ de nuevo.
   → La instalación de firmware en el grabador comenzará automáticamente.

## Información general

# Configuración de la función de exploración progresiva

(sólo para televisores con función de exploración progresiva)

La pantalla de exploración progresiva muestra el doble de marcos por segundo que la exploración entrelazada (sistema de televisión normal). La exploración progresiva utiliza casi el doble de líneas para ofrecer una resolución de imagen y una calidad mayores.

#### Antes de empezar...

 Asegúrese de que ha conectado este grabador a un televisor con función de exploración progresiva mediante la conexión Y Pb Pr; consulte la página 107.

 Asegúrese de que ha realizado la instalación básica y la configuración.

Encienda el televisor en el número de programa correspondiente al grabador (por ejemplo 'EXT', '0', 'AV').

Encienda el grabador y pulse SYSTEM en el control remoto.
 Aparece el menú de configuración del

sistema.

 Pulse ▼ para seleccionar { Setup } (Config.) y pulse ▶ para seleccionar { Video output } (Salida video).

→ Aparece un mensaje de advertencia. Pulse OK para continuar.

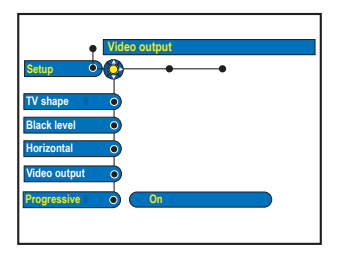

② Pulse ▼ para resaltar { PROGRESSIVE } (Progresiv) y pulse ▶ para acceder. Pulse ▼ para seleccionar { ON } (Act.).

- Lea las instrucciones que aparecen en el televisor y confirme la acción pulsando OK.
   La configuración ha finalizado. Ya puede disfrutar de una gran calidad de imagen.
- Si no es así, seleccione { CANCEL } (Cancelar) y pulse OK para volver al menú anterior.
- 6 Para salir del menú, pulse SYSTEM (SISTEMA).

#### Si la imagen no aparece:

- Desconecte la toma ~MAINS del grabador de la fuente de alimentación.
- ② Mantenga pulsado el botón I◄ en el grabador mientras vuelve a conectar la toma ~MAINS a la fuente de alimentación.

#### Consejo útil:

 Hay televisores de exploración progresiva y de alta definición que no son totalmente compatibles con esta unidad, lo que provoca una imagen poco natural al reproducir un DVD de vídeo en el modo de exploración progresiva. Si se da el caso, desactive la función de exploración progresiva tanto en el grabador como en el televisor.
 Si la salida de vídeo HDMI está activada, la señal de salida progresiva cambiará a entrelazada.

## Aviso de copyright

La copia no autorizada de material protegido contra copia, incluidos programas informáticos, archivos, emisiones y grabaciones de sonido, puede infringir los derechos de autor y constituir un delito. Este equipo no se debe utilizar para tales fines.

## ¿Qué tipo de disco debo utilizar para la grabación?

Sólo se puede grabar en discos DVD±R, DVD±RW o DVD±R de doble capa. DVD±R/ ±RW es el formato de DVD grabable del mercado más compatible actualmente. Son totalmente compatibles con la mayoría de los reproductores de DVD existentes y unidades de DVD-ROM de ordenadores.

## ¿Cuál es la capacidad de un disco DVD±R/±RW?

4,7 GB, o el equivalente a 6 CD. Sólo puede almacenar una hora de grabación en un solo disco con la mayor calidad (DVD estándar) y aproximadamente 8 horas de grabación con la calidad más baja (VHS estándar).

# ¿Cuál es la diferencia entre DVD±R y DVD±RW?

DVD+R significa "grabable" y DVD±RW significa "borrable" y "regrabable". Con un DVD±R puede grabar múltiples sesiones en el mismo disco, pero cuando el disco está lleno ya no se puede grabar nada más en él. El DVD±RW permite, grabar en el mismo disco literalmente cientos de veces.

#### ¿Qué es la toma DV IN?

La toma DV IN (entrada de vídeo digital) de este grabador es una toma de entrada compatible con i.LINK. Puede conectar una videocámara de vídeo digital (DV) a este grabador mediante tan solo un cable DV para la copia de vídeo digital, audio digital y datos.

 Este grabador sólo es compatible con videocámaras con formato DV (DVC-SD). Los sintonizadores digitales por satélite y los grabadores de vídeo VHS digital no son compatibles.

 No puede conectar más de una videocámara DV a la vez a este grabador.

 No puede controlar este grabador desde un equipo externo conectado mediante la toma DV IN.

 No se puede grabar el contenido desde este grabador a la videocámara DV a través de la toma DV IN.

## ¿Puedo copiar una cinta VHS o un DVD desde un reproductor externo?

Sí, pero sólo si la cinta VHS o el DVD no está protegido contra copia.

#### ¿Qué son los títulos y capítulos?

Un disco DVD contiene títulos y capítulos similares a los títulos y capítulos de un libro. Un título es a menudo una película completa y se divide en capítulos o en escenas individuales de la película.

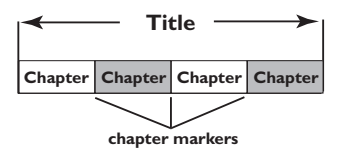

Los programas se graban como un solo título, que puede estar compuesto de un solo capítulo o de varios capítulos dentro de un título, dependiendo de los ajustes de grabación.

#### ¿Cómo configuro títulos y capítulos?

El grabador crea automáticamente un título nuevo cada vez que se inicia una nueva grabación. A continuación, puede añadir capítulos a estas grabaciones de forma manual o dejar que se creen automáticamente a intervalos específicos.

## ¿Qué ocurre en un disco durante la finalización?

Al finalizar un disco se bloquea de forma que no se pueda volver a grabar en él; sólo es necesario para DVD±R. De esta forma será compatible con casi cualquier reproductor de DVD. Para cerrar un disco sin finalizarlo basta con detener la grabación y extraer el disco. De esta forma se puede seguir grabando en el disco, si queda espacio para otras grabaciones.

#### ¿Qué calidad tiene la grabación?

Puede elegir entre varios niveles de calidad, desde "HQ" (grabación de 1 hora en alta calidad) hasta "SEP" (grabación de 8 horas con calidad VHS) en un DVD grabable.

| Modo de grabación                | Se pueden almacenar horas de grabaciones en<br>el disco duro o en un disco DVD grabable. |                  |                     |
|----------------------------------|------------------------------------------------------------------------------------------|------------------|---------------------|
|                                  | HDD<br>(250 GB)                                                                          | DVD±R/<br>DVD±RW | DVD+R<br>doble capa |
| HQ (calidad alta)                | 47                                                                                       | 1                | 1 horas 55 minutos  |
| SP (reproducción estándar)       | 95                                                                                       | 2                | 3 horas 41 minutos  |
| SPP (reproducción estándar plus) | 119                                                                                      | 2.5              | 4 horas 37 minutos  |
| LP (reproducción larga)          | 143                                                                                      | 3                | 5 horas 32 minutos  |
| EP (reproducción extendida)      | 191                                                                                      | 4                | 7 horas 23 minutos  |
| SLP [R extra lr]                 | 287                                                                                      | 6                | 11 horas 05 minutos |
| SEP [SEP:R sup ampl]             | 400                                                                                      | 8                | 14 horas 48 minutos |

#### Definición de HDMI

HDMI (Interfaz multimedia de alta definición) es una interfaz digital de alta velocidad que puede transmitir vídeo de alta definición y audio multicanal digital sin comprimir. Proporciona una calidad de imagen y sonido perfecta, sin ruido en absoluto. La tecnología HDMI es totalmente compatible con DVI.

Como requiere el estándar HDMI, si se conectan productos HDMI o DVI sin DHCP (Protección de contenido digital de banda ancha) no habrá salida de vídeo ni de audio.

#### Definición de realce visual

Con el realce visual puede aumentar la resolución de las señales de vídeo DVD desde SD (Definición estándar) hasta HD (Alta definición). La salida de alta definición sólo puede enviarse a través de las conexiones YPbPr y HDMI.

Este grabador permite aumentar la resolución de la imagen hasta 720p y 1080i. Antes de establecer el ajuste, asegúrese de que el televisor es compatible con la resolución de vídeo o el estándar.

## Solución de problemas

#### ADVERTENCIA

No intente reparar el sistema por sí mismo en ninguna circunstancia ya que se anulará la garantía. No abra el sistema porque corre el riesgo de sufrir una descarga eléctrica.

Si se produce un error, compruebe en primer lugar los siguientes puntos antes de llevar el sistema a un establecimiento para su reparación. Si no puede remediar el problema siguiendo estos consejos, póngase en contacto con el distribuidor o con Philips para obtener ayuda.

| Problema (General)                                                                                               | Solución                                                                                                    |
|----------------------------------------------------------------------------------------------------|----------------------------------------------------------------------------------------------------|
| No hay alimentación.                                                                                             | <ul> <li>Pulse el botón STANDBY-ON de la parte frontal del grabador para<br/>encender el sistema.</li> <li>Asegúrese de que la toma de CA tiene alimentación.</li> </ul>                                                                                                    |
| Aparece el mensaje <b>'IS THE</b><br>TV ON?' (¿Está encendido el<br>televisor?) en el panel de<br>visualización. | <ul> <li>Este grabador no funcionará hasta que no finalice la instalación inicial.</li> <li>Lea el capítulo 'Paso 3: instalación y configuración' para obtener más<br/>información.</li> </ul>                                                                                                    |
| Los botones del grabador no<br>funcionan.                                                                        | <ul> <li>Hay un problema técnico. Desconecte el grabador de la toma de alimentación durante 30 segundos y, a continuación, vuelva a conectarlo. Si el grabador sigue sin funcionar, restablezca los ajustes predeterminados de fábrica: <ol> <li>Desconecte el grabador de la toma de alimentación.</li> <li>Mantenga pulsado el botón STANDBY-ON de la parte frontal del grabador mientras vuelve a conectarlo a la toma de alimentación.</li> <li>Deje de pulsar el botón STANDBY-ON cuando aparezca en la pantalla el mensaje 'IS THE TV ON?' (¿Está encendido el televisor?). Se borrará toda la información almacenada en la memoria (programas, hora, etc). Es posible que deba restablecer los ajustes del grabador después de terminar la instalación básica.</li> </ol> </li> </ul> |
| El control remoto no funciona.                                                                                   | <ul> <li>Dirija el control remoto directamente al sensor de la parte frontal de<br/>este grabador (no al televisor). Si el grabador recibe una señal del<br/>control remoto, aparece el icono O(« en la pantalla.</li> <li>Retire cualquier obstáculo que haya entre el grabador y el control<br/>remoto.</li> <li>Las pilas están gastadas, sustitúyalas.</li> </ul>                                                                                                    |
| No hay imagen.                                                                                                   | <ul> <li>Encienda el televisor y seleccione el canal de entrada de vídeo correcto para el grabador. Puede ir al canal I del televisor y, a continuación, pulsar el botón de canal anterior del control remoto del televisor hasta que aparezca el programa de televisión.</li> <li>Compruebe la conexión de vídeo entre este grabador y el televisor.</li> <li>Es posible que se deba a que el ajuste de la salida de vídeo del grabador no se corresponda con la conexión del vídeo. Puede restablecer el grabador como se describe a continuación:</li> <li>I) Desconecte la toma ~MAINS del grabador de la fuente de alimentación.</li> <li>2) Mantenga pulsado el botón I◄ en el grabador mientras vuelve a conectar la toma ~MAINS a la fuente de alimentación.</li> </ul>              |

| Problema (General)                                                                               | Solución                                                                                                    |
|--------------------------------------------------------------------------------------------------|----------------------------------------------------------------------------------------------------|
| No hay sonido.                                                                                   | <ul> <li>Compruebe la conexión de audio del grabador. Consulte la sección<br/>de conexión de los cables de audio del capítulo 'Conexiones básicas<br/>del grabador' para obtener más información.</li> <li>Ajuste correctamente la salida analógica o digital según el dispositivo<br/>conectado al grabador. Consulte la sección de ajustes de salida de<br/>audio del capítulo 'Opciones del menú del sistema' para obtener más<br/>información.</li> </ul>                                                                                                    |
| No se recibe señal de<br>televisión desde el grabador.                                           | <ul> <li>Compruebe la señal de la antena o televisión por cable.</li> <li>Instale el canal de televisión. Consulte la sección de Búsq automática<br/>de ajustes de canal analógico del capítulo 'Búsq. autom' para obtener<br/>más información.</li> </ul>                                                                                                    |
| Aparece el mensaje 'Disc<br>contains unknown data' (El<br>disco contiene datos<br>desconocidos). | <ul> <li>Es posible que aparezca este mensaje si introduce un disco cuya sesión no se ha cerrado. Los discos DVD±R cuya sesión no se ha cerrado son muy sensibles a las huellas dactilares, al polvo o a la suciedad. Esto puede causar problemas durante la grabación. Para volver a utilizar el disco, realice lo siguiente: <ol> <li>Asegúrese de que la superficie del disco está limpia.</li> <li>Pulse OPEN/CLOSE en el grabador para abrir la bandeja de discos.</li> <li>Introduzca el disco pero no cierre la bandeja.</li> <li>Mantenga pulsado el botón de número {5} del control remoto hasta que se cierre la bandeja. El grabador comienza el proceso de reparación.</li> <li>Si se ha recuperado el disco, aparece la pantalla de imagen de índice.</li> </ol> </li> <li>Tenga en cuenta lo siguiente: <ol> <li>Error durante la grabación: es posible que falte el título.</li> <li>Error al cambiar la imagen de título/índice: es posible que la imagen de título/índice original esté visible.</li> <li>Error al cerrar sesión: parece ser que no se ha cerrado la sesión del disco.</li> </ol> </li> </ul> |
| Aparece el mensaje 'NO<br>SIGNAL' (Sin señal).                                                   | <ul> <li>Compruebe que el cable está conectado con firmeza.</li> <li>Si la grabación se realiza desde un grabador de vídeo, cambie el seguimiento (compensación) en el grabador de vídeo.</li> <li>Es posible que el grabador no pueda reconocer la señal de entrada de vídeo si ésta es débil o no cumple los estándares correspondientes.</li> </ul>                                                                                                    |
| Aparece 'X' en la parte<br>inferior de la pantalla del<br>televisor.                             | <ul> <li>No se recibe señal de antena del canal actual o no se recibe señal de vídeo del canal de entrada externo (EXTI, EXT2, CAMI o CAM2).</li> <li>Compruebe la conexión de antena.</li> <li>Compruebe la conexión y encienda el dispositivo conectado.</li> </ul>                                                                                                    |
| Aparece el mensaje 'Insert<br>recordable disc' (Introduzca<br>un disco grabable).                | <ul> <li>No se ha introducido ningún disco o se ha introducido un disco que<br/>no se puede utilizar para realizar grabaciones. Introduzca un disco<br/>DVD grabable (DVD±R, DVD±RW o DVD+R de doble capa).</li> </ul>                                                                                                    |
| Aparece el mensaje 'Collision'<br>(Colisión).                                                    | <ul> <li>Dos grabaciones programadas con temporizador se solapan.</li> <li>Si ignora esta advertencia, la grabación programada con la hora de comienzo más temprana empezará en primer lugar.</li> <li>Cambie la información de una de las dos grabaciones.</li> <li>Elimine una de las dos grabaciones.</li> </ul>                                                                                                    |

177

| Problema (Reproducción)                                                               | Solución                                                                                                    |
|---------------------------------------------------------------------------------------|----------------------------------------------------------------------------------------------------|
| El disco no se reproduce.                                                             | <ul> <li>Introduzca el disco con la etiqueta hacia arriba.</li> <li>El bloqueo infantil está activado. Consulte la sección de bloqueo infantil de ajustes de acceso del capítulo 'Opciones del menú del sistema' para obtener más información.</li> <li>Código de región incorrecto. El DVD debe estar codificado para todas las regiones (ALL) o la región 2 para poder reproducir discos en este grabador.</li> <li>El disco no contiene ninguna grabación o es un tipo de disco incorrecto. Consulte la sección de discos reproducibles del capítulo 'Reproducción desde el disco' para obtener más información.</li> <li>Asegúrese de que el disco no está rayado ni deformado. Limpie el disco o coloque uno nuevo.</li> <li>Pruebe con otro disco para comprobar si el primer disco está defectuoso.</li> </ul>                                                                                                    |
| La imagen aparece<br>distorsionada o en blanco y<br>negro durante la<br>reproducción. | <ul> <li>El disco no se corresponde con el estándar del sistema de color del televisor (PAL/NTSC).</li> <li>El disco está sucio; limpie el disco.</li> <li>Es posible que a veces aparezca una pequeña distorsión de la imagen. Esto no indica un mal funcionamiento.</li> </ul>                                                                                                    |
| Hay interferencias en la<br>imagen o el sonido en la<br>recepción de televisión.      | <ul> <li>Compruebe la señal de la antena o televisión por cable.</li> <li>Sintonice con precisión el canal de televisión. Consulte la sección de<br/>ajuste fino de los ajustes de canal analógico del capítulo 'Opciones<br/>del menú del sistema' para obtener más información.</li> </ul>                                                                                                    |
| El amplificador de alta<br>fidelidad conectado produce<br>sonido distorsionado.       | <ul> <li>No conecte ningún cable del grabador a la entrada 'Phono' del<br/>amplificador.</li> <li>Si está reproduciendo un CD DTS, debe utilizar la toma de salida de<br/>audio COAXIAL u OPTICAL del grabador para la conexión al<br/>sistema o amplificador de alta fidelidad.</li> </ul>                                                                                                    |
| El disco DVD grabado no se<br>puede reproducir en otro<br>reproductor de DVD.         | <ul> <li>Si una grabación es demasiado corta, es posible que un reproductor de DVD no pueda detectarla. Tenga en cuenta los siguientes 'tiempos mínimos de grabación'. Modo de grabación: {HQ}: 5 minutos; {SP}: 10 minutos; {SPP}: 13 minutos; {LP}: 15 minutos; {EP}: 20 minutos; {SLP}: 30 minutos; {SEP}: 30 minutos.</li> <li>Algunos reproductores de DVD no pueden reproducir grabaciones en discos DVD±RW. Puede resolver este problema mediante una función especial:</li> <li>Pulse OPEN/CLOSE en el grabador para abrir la bandeja de discos.</li> <li>Introduzca el disco pero no cierre la bandeja.</li> <li>Mantenga pulsado el botón de número {2} del control remoto hasta que se cierre la bandeja. El disco se modifica.</li> <li>Si no se consigue el resultado deseado, repita el procedimiento utilizando el botón de número {3} del control remoto.</li> <li>Puede restaurar el disco a su condición original manteniendo pulsado el botón de número {1}.</li> <li>Advertencia Corre el riesgo de no poder volver a reproducir el disco en otros reproductores de DVD tras llevar a cabo este procedimiento. Por lo tanto, utilice esta función con especial cuidado.</li> </ul> |

Español

| Problema (Grabación)                                                                                                    | Solución                                                                                                    |
|----------------------------------------------------------------------------------------------------|----------------------------------------------------------------------------------------------------|
| Las grabaciones no siguen el<br>orden programado. No se<br>pueden realizar nuevas<br>grabaciones.                                    | <ul> <li>El canal de televisión que desea grabar no está almacenado o bien ha seleccionado un número de programa incorrecto. Compruebe los canales de televisión almacenados.</li> <li>Debe restablecer la grabación con temporizador después de ajustar el reloj.</li> <li>No podrá utilizar el grabador para duplicar materiales con copyright (discos DVD o cintas de vídeo) en un disco DVD grabable; aparecerá 'COPY PROT' (Protegido contra copia).</li> </ul>                                                                   |
| Se ha decodificado (grabado)<br>el canal de televisión<br>incorrecto una vez<br>programada una grabación<br>con el sistema ShowView. | <ul> <li>La función 'VPS/PDC' está activada pero el ajuste 'VPS/PDC time'<br/>(Hora VPS/PDC) es incorrecto. Introduzca la hora VPS/PDC exacta.</li> <li>Introduzca el número de programación ShowView del canal de<br/>televisión que desee.</li> <li>Pulse OK para confirmar.</li> <li>Compruebe el número de canal en el campo de entrada {Ch.}<br/>(Canal). Si no se corresponde con el canal de televisión deseado,<br/>seleccione este campo de entrada y cambie el número de canal.</li> <li>Pulse OK para confirmar.</li> </ul> |
| La pantalla de índice parpadea<br>al introducir un disco DVD±R.                                                                      | <ul> <li>Puede cerrar la sesión del disco mediante la siguiente función:</li> <li>I) Pulse OPEN CLOSE en el grabador para abrir la bandeja de discos.</li> <li>2) Introduzca el disco pero no cierre la bandeja.</li> <li>3) Mantenga pulsado el botón de número {4} del control remoto hasta que se cierre la bandeja. Aparece el mensaje 'FINALISING' (Cerrando sesión) en el panel de visualización.</li> <li>4) Si el cierre de sesión se ha realizado con éxito, aparece la pantalla de imagen de índice.</li> </ul>              |
| La imagen aparece borrosa y<br>el brillo varía al copiar discos<br>de DVD-Vídeo o cintas de<br>vídeo pregrabadas.                    | <ul> <li>Esto ocurre al intentar copiar discos DVD o cintas de vídeo protegidos contra copia. Aunque la imagen del televisor es correcta, la grabación en el disco DVD grabable es defectuosa. No se puede evitar esta interferencia con discos DVD o cintas de vídeo protegidos contra copia.</li> <li>El disco DVD grabable tiene un período de grabación limitado; coloque un disco nuevo para la grabación.</li> </ul>                                                                                                    |

| Problema (HDMI)              | Solución                                                                                                    |
|------------------------------|----------------------------------------------------------------------------------------------------|
| No hay salida de audio HDMI. | <ul> <li>No escuchará el sonido a través de la salida HDMI si el dispositivo<br/>fuente sólo es compatible con DVI/HDCP.</li> <li>No es posible reproducir SACD o fuentes de audio de DVD<br/>protegidas contra copia a través de la conexión HDMI.</li> </ul>                                                                                                    |
| No hay salida de vídeo HDMI. | <ul> <li>Asegúrese de que ha activado este grabador como la entrada HDMI<br/>en los ajustes del dispositivo que esté usando. Consulte el ajuste<br/>HDMI.</li> <li>La conexión HDMI sólo puede establecerse con dispositivos HDMI<br/>que dispongan de la tecnología HDCP (Protección de contenido<br/>digital de banda ancha). Si desea conectar a una toma DVI (equipado<br/>con HDCP), necesitará una adaptador (DVI a HDMI) independiente.</li> <li>Asegúrese de que la resolución de este grabador coincide con el<br/>dispositivo conectado mediante HDMI. Consulte el ajuste HDMI.</li> </ul> |
|                              |                                                                                                    |

## Especificaciones

## Tipos de disco

- Grabación: DVD+R, DVD+R de doble capa, DVD+RW
- Reproducción: DVD-Vídeo, MP3-CD, CD-R/ CD-RW, CD/SVCD de vídeo, DVD+R/+RW, DVD-R/-RW, CD de imágenes, CD de MP3, CD de audio

## Imagen/Pantalla

- Convertidor D/A: 10 bits, 54 MHz
- Convertidor A/D: 9 bits, 27 MHz
- Mejora de imágenes: exploración progresiva, Pixel-plus link

## Sonido

- Convertidor D/A: 24 bits, 96 kHz
- Convertidor A/D: 24 bits, 96 kHz

## Grabación de vídeo

- Sistema de grabación: PAL
- Formatos de compresión: MPEG2, MPEG1
- Compresión de audio: Dolby Digital 2.0

## Reproducción de vídeo

- Formatos de compresión: MPEG2, MPEG1
- Sistema de reproducción de discos de vídeo: NTSC, PAL

## Reproducción de audio

- Formatos de compresión: Dolby Digital, MP3, MPEG2 multicanal, MPEG1, PCM
- Frecuencia de bits para MP3: de 32 a 256 kbps y VBR

## Medios de almacenamiento

- Capacidad del disco duro: 250 GB
- Mejoras de grabación en disco duro: buffer temporal, reproducción instantánea

## Sintonizador/Recepción/Transmisión

- Sistema de televisión: PAL, SECAM
- Entrada de antena: 75 ohm coaxial (IEC75)

## Conectividad

- Conexiones posteriores
- Entrada de antena RF
- Salida de televisión RF
- Euroconector I (salida de CVBS, S-Vídeo/ RGB)
- Euroconector 2 (entrada de CVBS, S-Vídeo/RGB)
- Salida de vídeo de componentes progresivo

- Salida de S-Vídeo
- Salida de vídeo (CVBS)
- Salida de audio izquierda/derecha
  - Salida de audio digital (coaxial)
- Salida óptica
- G-LINK (guía de televisión)
- Salida HDMI
- Toma de alimentación
- Conexiones frontales
  - Entrada de DV (i.LINK)
  - Entrada de S-Vídeo
  - Entrada de vídeo
  - Entrada de audio izquierda/derecha

## Extras

- Mejoras de programación/temporizador:
- Grabación automática por satélite
- Programa de repetición de lunes a viernes/ semanal.
- Temporizador manual
- Grabación de un solo toque
- Control de grabación VPS/PDC
- ShowView / VIDEO Plus+
- Control del receptor por infrarrojos
- Eventos programables: 25
- Biblioteca de discos: hasta 9000 títulos y 999 discos
- Protección infantil: bloqueo infantil
- Reloj: reloj inteligente
- Gestión de contenido digital: Digital Photo Manager
- Facilidad de instalación: Follow TV, instalación automática
- Guía de programación electrónica: GUIDE Plus+

## Alimentación

- Fuente de alimentación: 200-240 V, ~50 Hz
- Consumo de alimentación: 35 W
- Consumo de alimentación en modo de espera: 3 W

#### Carcasa

- Dimensiones (An x Al x P): 435 x 76 x 335 mm
- Peso neto: 5 kg

Las especificaciones y el diseño están sujetos a cambios.

## Símbolos/mensajes del panel de visualización

Español

- Pueden aparecer los siguientes símbolos/ mensajes en la pantalla del grabador:
- 00:00

Pantalla multifunción/línea de texto

- Title/track number
- Total/elapsed/remaining title/track time
- Disc/title name
- Error or warning messages
- Additional information regarding the disc
- TV channel number or source of video
- Clock (This is displayed in Standby mode).
- TV programme title
- Ψ

El sintonizador se ha seleccionado como fuente visible.

• 5

La fuente activa actual es el modo de cámara.

• 0

El disco es la fuente activa actual.

• 9

La fuente activa actual es el disco duro.

TV

El modulador está apagado. La señal de antena (señal RF) sólo está conectada al televisor cuando el modulador está apagado.

• 0((

Se ha recibido el comando del control remoto para el grabador.

- D TIMER (Temporizador)
   Se ha ajustado o activado una grabación programada.
- SAT (Satélite)

El grabador está preparado para la grabación por satélite.

BLOCKED (Bloquead)

La bandeja de discos no se puede abrir ni cerrar debido a alguna obstrucción mecánica.

- CLOSING (Cerrand) La bandeja de discos se está cerrando.
  - COMPATIBLE
     El grabador está ocupado realizando cambios para que el disco sea compatible con DVD.
- COPY PROT (Protegido contra copia) La cinta de vídeo o disco DVD que está intentando copiar está protegido contra copia.
- CREATE MENU (Crear menú) Cuando finaliza correctamente la primera grabación de un nuevo disco, se crea la estructura del menú.
- DISC ERR (Error de disco)
   Se produjo un error al escribir el título. Si ocurre varias veces, limpie el disco o utilice uno nuevo.
- DISC FULL (Disco lleno)
   El disco está lleno. No hay espacio de almacenamiento para nuevas grabaciones.
- DISC UPDATE (Actualización de disco)

   El disco se actualiza una vez finalizada la edición.
  - Se está borrando todo el contenido del disco.
- DISC WARN (Advertencia de disco)
   Se produjo un error al escribir el título. Se ignora el error y continua la grabación.
- EMPTY DISC (Disco vacío)
   El disco introducido es nuevo o se ha borrado por completo (no hay grabaciones).
- EMPTY TITLE (Título vacío) Se ha seleccionado un título vacío.
- EPG DOWNLOAD (Descarga EPG) La descarga de información de programación de televisión está en progreso.
- FINALISE (Cerr. sesión)
   Se está cerrando la sesión del disco DVD±R.
   La barra de progreso del indicador LED muestra el estado del proceso de cierre de sesión.
- INFO DVD (Información de DVD)
   El televisor muestra la información del disco DVD introducido.

## Símbolos/mensajes del panel de visualización

- INSTALL (Instalación) Tras la búsqueda automática de canales, el televisor muestra el menú para ajustar la fecha y la hora.
- IS THE TV ON (¿Está encendido el televisor?) El grabador está actualmente en el modo de instalación inicial. Encienda el televisor y lea el capítulo 'Instalación y configuración' del manual del usuario.
- MAX CHAP (Máximo de capítulos) Se ha alcanzado el número máximo de capítulos del título/disco. El número máximo de capítulos por título es 99 y por disco 255.
- MAX TITLE (Máximo de títulos) Se ha alcanzado el número máximo de títulos del disco. Cada disco puede tener un máximo de 49 títulos.
- MENU UPDATE (Actualización de menú) Cuando se realiza correctamente una grabación, se actualiza la lista de contenidos del disco.
- NO DISC (No hay disco) No se ha introducido ningún disco. Si se ha introducido un disco, es posible que no se pueda leer.
- NO SIGNAL (Sin señal) No hay señal o ésta es muy débil.
- NTSC DISC (Disco NTSC) Se ha intentado grabar una señal PAL en un disco con grabaciones NTSC. Introduzca un nuevo disco o utilice uno que contenga grabaciones PAL.
- OPENING (Abriend) La bandeja de discos se está abriendo.
- PAL DISC (Disco PAL) Se ha intentado grabar una señal NTSC en un disco con grabaciones PAL. Introduzca un nuevo disco o utilice uno que contenga grabaciones NTSC.

PHILIPS

Se ha encendido el grabador.

- PHOTO MMM/NNN (Foto MMM/NNN) Número de la fotografía seleccionada (para el modo de fotografía). MMM representa la posición de la fotografía seleccionada y NNN el número total de fotografías del álbum. Si el número es superior a 999, aparece '999' en lugar de este mensaje.
- POST FORMAT (Post formato)
   El disco se está preparando tras crear la estructura del menú.
- PROTECTED (Protegido) El título está protegido contra copia y no se puede grabar.
- PROGRESSIVE SCAN (Exploración progresiva) La salida de vídeo está establecida en calidad de exploración progresiva.
- READING (Lectura) El grabador está reconociendo el disco.
- RECORDING (Grabación) Hay una grabación en curso.
- STANDBY (Modo de espera) Se ha apagado el grabador.
- SYS MENU (Menú del sistema) Se ha activado la visualización del menú en pantalla.
- VCD Se ha introducido un disco VCD en el grabador.
- BUSY

Espere hasta que este mensaje desaparezca. El grabador está ocupado procesando una operación.

## Glosario

<u>Analógico</u>: Sonido que no se ha convertido a valores numéricos. El sonido analógico puede variar, mientras que el digital mantiene unos valores numéricos específicos. Dichos conectores envían sonido a través de dos canales, uno izquierdo y otro derecho.

**Relación de aspecto:** La relación entre el tamaño vertical y horizontal de una imagen en pantalla. La relación horizontal/vertical de los televisores convencionales es 4:3, mientras que la de los panorámicos es de 16:9.

<u>Conectores de salida de audio:</u> Conectores de color rojo y blanco en la parte posterior del equipo que envían audio a otro sistema (televisor, equipo estéreo, etc.).

<u>Capítulo:</u> Sección de contenido gráfico o musical de un disco DVD de tamaño menor a un título. Un título se compone de varios capítulos. A cada capítulo se le asigna un número que luego permite localizarlo.

**Digital:** Sonido que se ha convertido a valores numéricos. El sonido digital está disponible cuando se utilizan los conectores OPTICAL, DIGITAL AUDIO OUT o COAXIAL. Estos conectores envían audio a través de múltiples canales, en lugar de sólo dos como el sonido analógico.

<u>Menú del disco</u>: Pantalla en la que se pueden seleccionar imágenes, sonidos, subtítulos, multiángulos, etc., grabados en un disco DVD.

**Dolby Digital:** Sistema de sonido envolvente desarrollado por Dolby Laboratories que contiene hasta seis canales de audio digital (frontal izquierdo y derecho, envolvente izquierdo y derecho, central y subwoofer).

<u>Cerrar sesión</u>: proceso que permite reproducir un disco DVD±R o CD-R grabado en un dispositivo que puede reproducir dicho soporte. Con esta unidad se puede cerrar la sesión de los discos DVD±R. Tras cerrar la sesión, los discos se convierten en sólo de reproducción y no podrá volver a grabar en ellos ni editar su contenido.

Pantalla de imagen de índice: Pantalla que proporciona una vista general de los contenidos de un disco DVD±RW o DVD±R. Cada grabación cuenta con una imagen de índice.

Unidad de disco duro (HDD): dispositivo de almacenamiento masivo de datos que se utiliza en ordenadores, etc. Los discos son placas rígidas, planas y circulares y están recubiertos por un delgado soporte magnético. Los cabezales magnéticos graban datos en los discos que giran rápidamente y facilitan la lectura y la escritura de grandes cantidades de datos a alta velocidad. JPEG: Formato de imagen fija digital muy común. Se trata de un sistema de compresión de datos de imágenes fijas diseñado por el comité Joint Photographic Expert Group que ofrece una pequeña disminución de la calidad de imagen a pesar de su alto porcentaje de compresión.

**MP3:** Formato de compresión de datos de sonido. "MP3" es la abreviatura de Motion Picture Experts Group I (o MPEG-1) Audio Layer (Grupo de expertos en imagen en movimiento, capa de audio). Al utilizar el formato MP3, un disco CD-R o CD-RW puede multiplicar hasta 10 veces su capacidad de datos en comparación con un CD de audio convencional.

**MPEG:** Motion Picture Experts Group (Grupo de expertos en imagen en movimiento). Se trata de una serie de sistemas de compresión para audio y vídeo digital.

**PBC:** Playback Control (control de reproducción). Se trata de la señal grabada en discos CD de vídeo o SVCD para controlar la reproducción. Al utilizar pantallas de menú grabadas en un disco CD de vídeo o SVCD que admite PBC, puede disfrutar de una búsqueda y reproducción interactiva.

**PCM:** Pulse Code Modulation (modulación por código de impulsos). Sistema de codificación de audio digital.

**Exploración progresiva:** la exploración progresiva muestra el doble de fotogramas por segundo que un sistema de televisión normal. Ofrece mayor resolución y mayor calidad de la imagen.

<u>Código de región</u>: Sistema que sólo permite la reproducción de un disco en la región designada. Esta unidad sólo reproduce discos con códigos de región compatibles. Puede ver el código de región de la unidad en la etiqueta del producto. Algunos discos son compatibles con más de una región (o todas las regiones, si tienen la etiqueta ALL).

<u>S-Video:</u> Produce una imagen bien definida al enviar señales separadas para la luminosidad y el color. Sólo podrá disfrutar de esta función si el televisor cuenta con una entrada S-Video.

<u>Título:</u> La mayor sección de una película o pieza musical de un disco DVD. A cada título se le asigna un número que luego permite localizarlo.

Conector de salida de vídeo (VIDEO OUT): Conector amarillo en la parte posterior del sistema que envía la imagen del vídeo DVD a un televisor.